## 한국투자증권 해외선물옵션 사용자 매뉴얼

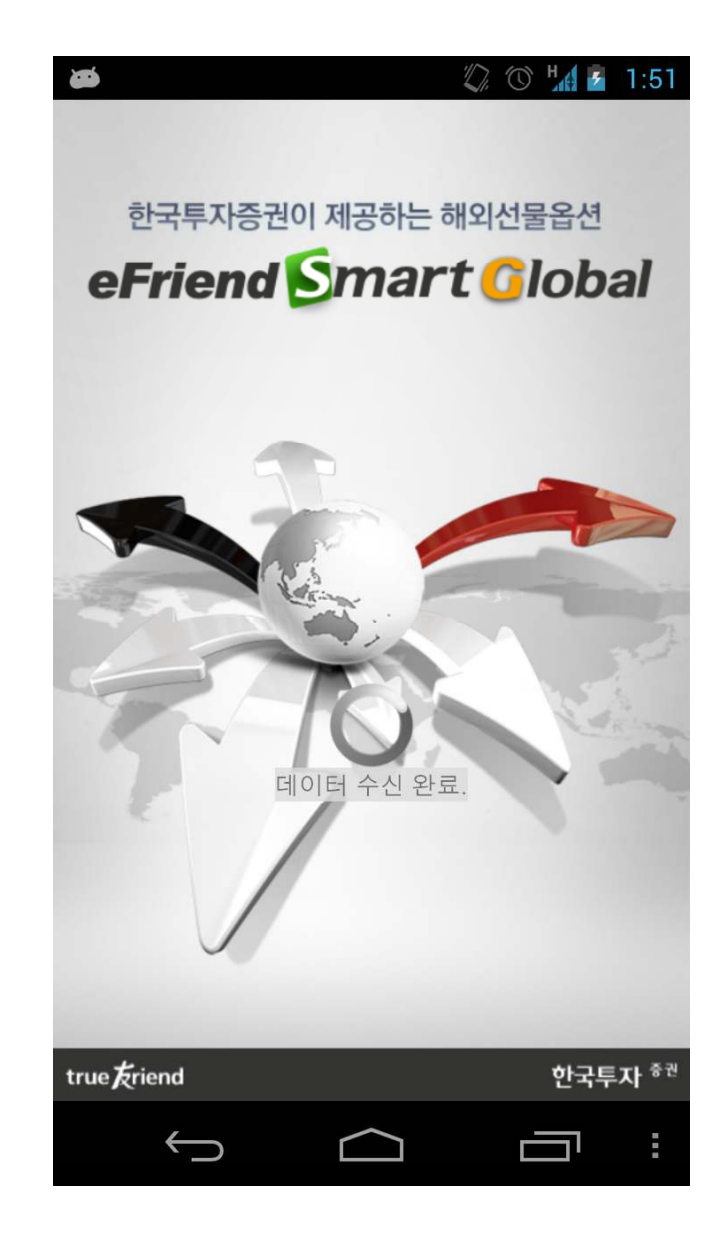

V2.0 / 2012. 11.1

### Contents

| 1. 서비스 소개             | 4.6.4 청산내역                               |
|-----------------------|------------------------------------------|
| 2. 전체 메뉴 구조           | 4.6.5 주문내역                               |
|                       | 4.6.6 예수금 현황                             |
| 3. 와면 구성              | 4.6.7 기간별 매매손익                           |
| 4. 사용 방법              | 4.7 투자/공지                                |
| 4.1 어플리케이션 실행 및 로그인   | 4.7.1 경제지표                               |
| 4.2 관심종목              | 4.7.2 초기 공지                              |
| 4.2.1 관심그룹 편집         | 4.7.3 긴급 공지                              |
| 4.2.2 관심종목            | 4.7.4 국내 뉴스                              |
| 4.2.3 관심종목 변경         | 4.8 뱅킹                                   |
| 4.2.4 관심종목 추가         | 4.8.1 이체출금                               |
| 4.2.5 관심종목 삭제         | 4.8.2 BanKIS입금                           |
| 4.2.6 현재가 이동          | 4.8.3 거래내역                               |
| 4.3 현재가(시세)조회하기       | 4.8.4 환선예약<br>4.8.4 파리                   |
| 4.3.1 현재가             | 4.9 선와수문                                 |
| 4.3.2 옵션종합시세          | 4.10 실징                                  |
| 4.3.3 체결              | 4.10.1 기존실장<br>4.10.2 고이이즈나 바그           |
| 4.3.4 차트              | 4.10.2 중인인증지 월급<br>4.10.2 공국이(종료 성정      |
| 4.4 주문                | 4.10.3 도그인/중묘 결경<br>4.10.4 게지 비미버츠 서저    |
| 4.4.1 매수 / 매도         | 4.10.4 계좌 미필인오 필경<br>4.10.5 스마트포 이용시처 해지 |
| 4.5 시세/주문             | 4.10.5 프리트폰 이용현용 에서<br>4.10.6 안성코드 거사    |
| 4.5.1 시세/주문           | 110.7 도인 ID도시저소 서저                       |
| 4.6 계좌                |                                          |
| <br>4.6.1 미체결내역(정정취소) | 5. 칩데이드 / 중지<br>[1. 어머이트 / 고파            |
| 4.6.2 미결제 잔고(청산 주문)   | D.1 입네이드 / 중시<br>2. 사내카 토니               |
| 4.6.3 체격내역            | <b>6. 실시간 동모</b>                         |
|                       | 0.1 세결내억 / 구군 내억 중모                      |

### 1. 서비스 소개

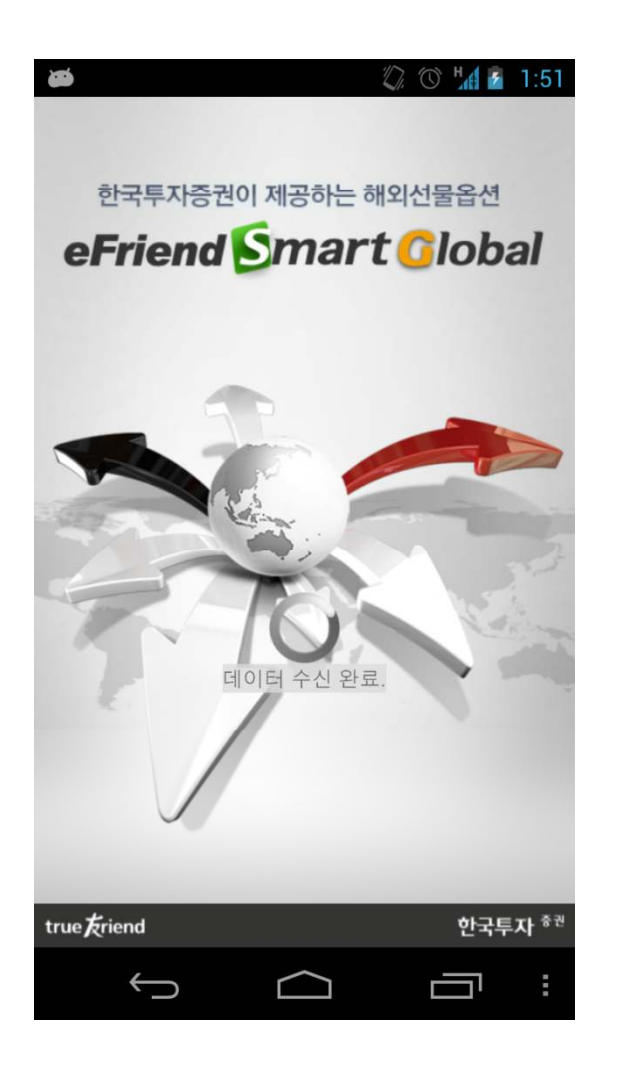

#### 1. eFriend Smart Global이란?

한국투자증권이 제공하는 해외선물옵션 전용 스마트폰 거래 시스템 입니다.

#### 2. 주요기능

- 해외선물옵션 시세 및 계좌 조회 등 기본에 충실한 서비스
- 관심종목 중심의 직관적이고 편리한 네비게이션 UI 구현
- 주문 정정/취소 등 반복 작업에 대한 편의성 향상
- 환전예약 및 거래내역
- 실시간 체결내역 / 주문내역 통보

#### 3. 서비스 이용 문의

• 한국투자증권 고객센터 : 1577-1282

### 2. 전체 메뉴 구조

| <i>1</i> . 관심종독                  | Ì                                                       |
|----------------------------------|---------------------------------------------------------|
| 1) 관심그·                          | 己<br>百                                                  |
| a.                               | 관심그룹 편집                                                 |
| 2) 관심그·                          | 룹 1~10                                                  |
| a.<br>b.<br>c.<br>d.<br>e.<br>f. | 관심그룹 편집<br>현재가(호가)<br>옵션종합시세<br>체결추이<br>차트<br>주문(매수,매도) |

| 4. | 투자/공지 |  |
|----|-------|--|
| 1) | 경제지표  |  |
| 2) | 초기공지  |  |
| 3) | 긴급공지  |  |
| 4) | 국내뉴스  |  |
|    |       |  |
|    |       |  |
|    |       |  |

#### 2. 시세/주문

- 1) 현재가(호가)
- 체결추이
- 3) 차트

5. 뱅킹

1) 이체출금 2) BanKIS입금 3) 거래내역 4) 환전예약

6. 전화주문

1) 전화주문

4) 주문(매수,매도)

| 3. | 3. 계좌                          |  |  |  |
|----|--------------------------------|--|--|--|
| 1) | 미체결내역<br>a. 내역<br>b. 주문(정정,취소) |  |  |  |
| 2) | 미결제잔고<br>a. 내역<br>b. 청산주문      |  |  |  |
| 3) | 체결내역                           |  |  |  |
| 4) | 청산내역                           |  |  |  |
| 5) | 주문내역                           |  |  |  |
| 6) | 예수금 현황                         |  |  |  |

| 7. | 설정             |
|----|----------------|
| 1) | 기본설정           |
| 2) | 공인인증서 발급       |
| 3) | 로그인/종료설정       |
| 4) | 계좌비밀번호 설정      |
| 5) | 스마트폰 이용신청 / 해지 |
| 6) | 악성코드 검사(안드로이드) |
| 7) | 동일ID동시접속 설정    |
|    |                |

### 3. 화면 구성

| 6 | <u> </u>    | X                                 | Ľ, al <b>[ ≦</b>         | <u> </u>          |
|---|-------------|-----------------------------------|--------------------------|-------------------|
| 2 | 이전          | test                              |                          | 편집                |
| Ľ | 중독          | 연세가                               | ЦЫ                       | 거래중               |
| 3 | 6AM13       | <b>1.0282</b><br>Australian Dolla | 0.0000<br>r-201306       | (0.00%)<br>0      |
|   | 6AH13       | <b>1.0141</b><br>Australian Dolla | 0.0000<br>r-201303       | (0.00%)<br>0      |
|   | 6MU12       | <b>7.5825</b><br>Mexican PESO-2   | <b>▲0.0100</b><br>201209 | (0.13%)<br>671    |
|   | ONKU12      | <b>8840</b><br>OSAKA NIKKEI2      | 0<br>25-201              | (0.00%)<br>0      |
|   | 6EH13       | <b>1.2329</b><br>Euro FX-201303   | 0.0000                   | (0.00%)<br>0      |
|   | 6EU12       | <b>1.2361</b><br>Euro FX-201209   | ▲0.0026                  | (0.21%)<br>13,564 |
| l | 6JZ12       | <b>12783</b><br>Japanese Yen-20   | 0<br>Л Z 12              | (0.00%)<br>0      |
| 1 | Q<br>관심종목 시 | <b>1</b> ∎<br>।//?문 계 좌           | ₩<br>투자/공지               | •••<br>더보기        |

| 100:     |                                | 👀 📶 📒          | 오선 8:55               |
|----------|--------------------------------|----------------|-----------------------|
| 이전       | 새그                             |                | 편집                    |
| 종목       | 현재가                            | 대비             | 거래량                   |
| 6AU12    | <b>1.0467</b>                  | ▼0.0003        | <mark>(-0.03%)</mark> |
|          | Australian Doll                | ar-201209      | 1,146                 |
| 6BU12    | <b>1.5678</b>                  | <b>▼0.0002</b> | (-0.01%)              |
|          | British pounds                 | -201209        | 333                   |
| 6EU12    | <b>1.2292</b>                  | 0.0000         | (0.00%)               |
|          | Euro FX-20120                  | 9              | 1,814                 |
| 6JU12    | <b>12660</b>                   | <b>▼4</b>      | <mark>(-0.03%)</mark> |
|          | Japanese Yen-2                 | 201209         | 1,382                 |
| CLU12    | <b>94.31</b><br>Crude Oil-2012 | <b>▲0.02</b>   | (0.02%)<br>693        |
| ESU12    | <b>1403.75</b>                 | ▲ <b>0.50</b>  | (0.04%)               |
|          | E-mini S&P500                  | -201209        | 8,821                 |
| GCZ13    | 16 <sup>7</sup>                | <b>し</b>       | <b>☆</b>              |
|          | Gold-20 뱅킹                     | 전화주문           | 설 정                   |
| <b>오</b> | 시세/주문 계좌                       | ₩ <b>■</b>     | •••                   |
| 관심종목     |                                | 투자/공지          | 더보기                   |

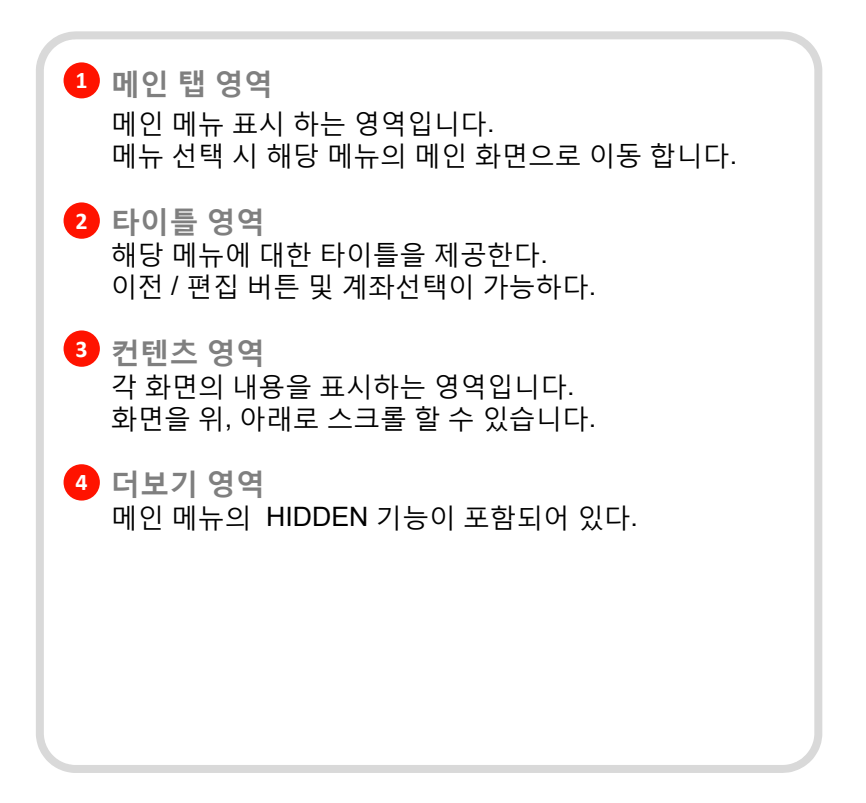

### 3. 화면 구성

| Ŷ                       | × + I                                                                                | 👖 💈 오후 2:28                |
|-------------------------|--------------------------------------------------------------------------------------|----------------------------|
| 이전 1                    | <u><u></u><u></u><u></u><u></u><u></u><u></u><u></u><u></u><u></u><u></u><u></u></u> | 트 옵션종합                     |
| GEX12 >                 | Eurodolla 12<br>99.7050                                                              | 11<br>▲0.0001 (0.01%)<br>2 |
| 매도잔량                    | 13:58:04                                                                             | '매수잔량                      |
| 125                     | 99.7125                                                                              |                            |
| 25                      | 99.7100                                                                              | 시가 99.7000<br>고가 99.7050   |
| 60                      | 99.7075                                                                              | 저가 99.7000                 |
| 10                      | 99.7050                                                                              | 전일 99.6950<br>정산 99.6950   |
| 300                     | 99.7025                                                                              |                            |
| 통화 USD                  | 99.6950                                                                              | 51                         |
| 증거금 439<br>틱Size 0.0050 | 99.6925                                                                              | 353                        |
| 틱가치 12.5<br>경제 혀그경제     | 99.6900                                                                              | 469                        |
| FND 12/11/19            | 99.6875                                                                              | 25                         |
| LTD 12/11/19            | 99.6850                                                                              | 1                          |
| 520                     | 379                                                                                  | 899                        |
| 권 매수                    | Quick                                                                                | 10 매도                      |

| Ŷ                       | × # 1                      | 👖 💈 오후 2:28                |
|-------------------------|----------------------------|----------------------------|
| 이전 추이                   | I 현재가 초                    | 년 옵션종합                     |
| GEX12 >                 | Eurodollar-2012<br>99.7050 | 11<br>•0.0001 (0.01%)<br>2 |
| 매도잔량                    | 13:58:04                   | 매수잔량                       |
| 125                     | 99.7125                    |                            |
| 25                      | 99.7100                    | 시가 99.7000<br>고가 99.7050   |
| 60                      | 99.7075                    | 제가 99.7000                 |
| 10                      | 99.7050                    | 전일 99.6950<br>정산 99.6950   |
| 300                     | 99.7025                    |                            |
| 통화 USD                  | 99.6950                    | 51                         |
| 증거금 439<br>틱Size 0.0050 | 99.6925                    | 353                        |
| 틱가치 12.5<br>격제 혀근격제     | 99.6900                    | 469                        |
| FND 12/11/19            | 99.6875                    | 25                         |
| LTD 12/11/19            | 99.6850                    | 1                          |
| 520                     | 379                        | 899                        |
| 라 매수                    | Ouick                      | 한매도                        |

| 1 | <b>타이틀 영역 탭</b><br>타이틀에서 버튼을 선택 시, 해당 화면으로 이동합니다. |
|---|---------------------------------------------------|
|   |                                                   |
|   |                                                   |
|   |                                                   |
|   |                                                   |
|   |                                                   |

### 3. 화면 구성

| Ê 🖓        | 14                            | \$ #; <b>#   []</b>   | 오후 2:42           |  |
|------------|-------------------------------|-----------------------|-------------------|--|
| 이전         | test                          |                       | 편집                |  |
| 종목         | 현재가                           | 대비                    | 거래량               |  |
| t          | Release to rofresh            |                       |                   |  |
| 61M12      | 1 0.20                        | 0.0000                | (0.00%)           |  |
| 6AH13      | <b>1.014</b><br>Australian I  | 0.0000<br>01303       | (0.00%)<br>0      |  |
| 6MU12      | 7.582<br>Mexican PE           | <b>0.0100</b><br>1209 | (0.13%)<br>671    |  |
| ONKU12     | <b>8840</b><br>OSAKA NIKK     | 0<br>EI225-201        | (0.00%)<br>0      |  |
| 6EH13      | <b>1.2329</b><br>Euro FX-2013 | 0.0000                | (0.00%)<br>0      |  |
| 6EU12      | <b>1.2361</b><br>Euro FX-2012 | <b>▲0.0026</b>        | (0.21%)<br>13,564 |  |
| 6IZ12      | 12783                         | 0                     | (0.00%)           |  |
| ()<br>관심종목 | ▲<br>네세/주문 계                  | ↔<br>좌 투자/공지          | •••<br>더보기        |  |

| ΨΨ           | 11                             | 🗧 🖬 🖬 🚺                    | 오후 2:42           |
|--------------|--------------------------------|----------------------------|-------------------|
| 이전           | te                             | st                         | 편집                |
| 종목           | 현재가                            | 대비                         | 거래량               |
|              | $\tilde{S}_{0}^{'}\tilde{c}$   | Loading                    |                   |
| 6AM13        | <b>1.0282</b><br>Australian Do | 0.0000<br>ollar-201306     | (0.00%)<br>0      |
| 6AH13        | 1.0141<br>Australian Do        | 0.0000<br>ollar-201303     | (0.00%)<br>0      |
| 6MU12        | 7.5825<br>Mexican PES          | <b>▲0.0100</b><br>0-201209 | (0.13%)<br>671    |
| ONKU12       | <b>8840</b><br>OSAKA NIKK      | 0<br>EI225-201             | (0.00%)<br>0      |
| 6EH13        | <b>1.2329</b><br>Euro FX-2013  | 0.0000                     | (0.00%)<br>0      |
| 6EU12        | <b>1.2361</b><br>Euro FX-2012  | <b>•0.0026</b>             | (0.21%)<br>13,564 |
| 6IZ12        | 12783                          | 0                          | (0.00%)           |
| ()<br>관심종목 서 | ▲세/주문 계                        | ▲ 투자/공지                    | •••<br>더보기        |

#### 1 새로고침

리스트로 구성된 컨텐츠의 경우, Pull To Refresh 기능 이 적용되어, 화면을 아래로 당겼다 놓는 경우, 정보를 새로 고침 할 수 있습니다.

#### 4.1 어플리케이션 실행 및 로그인

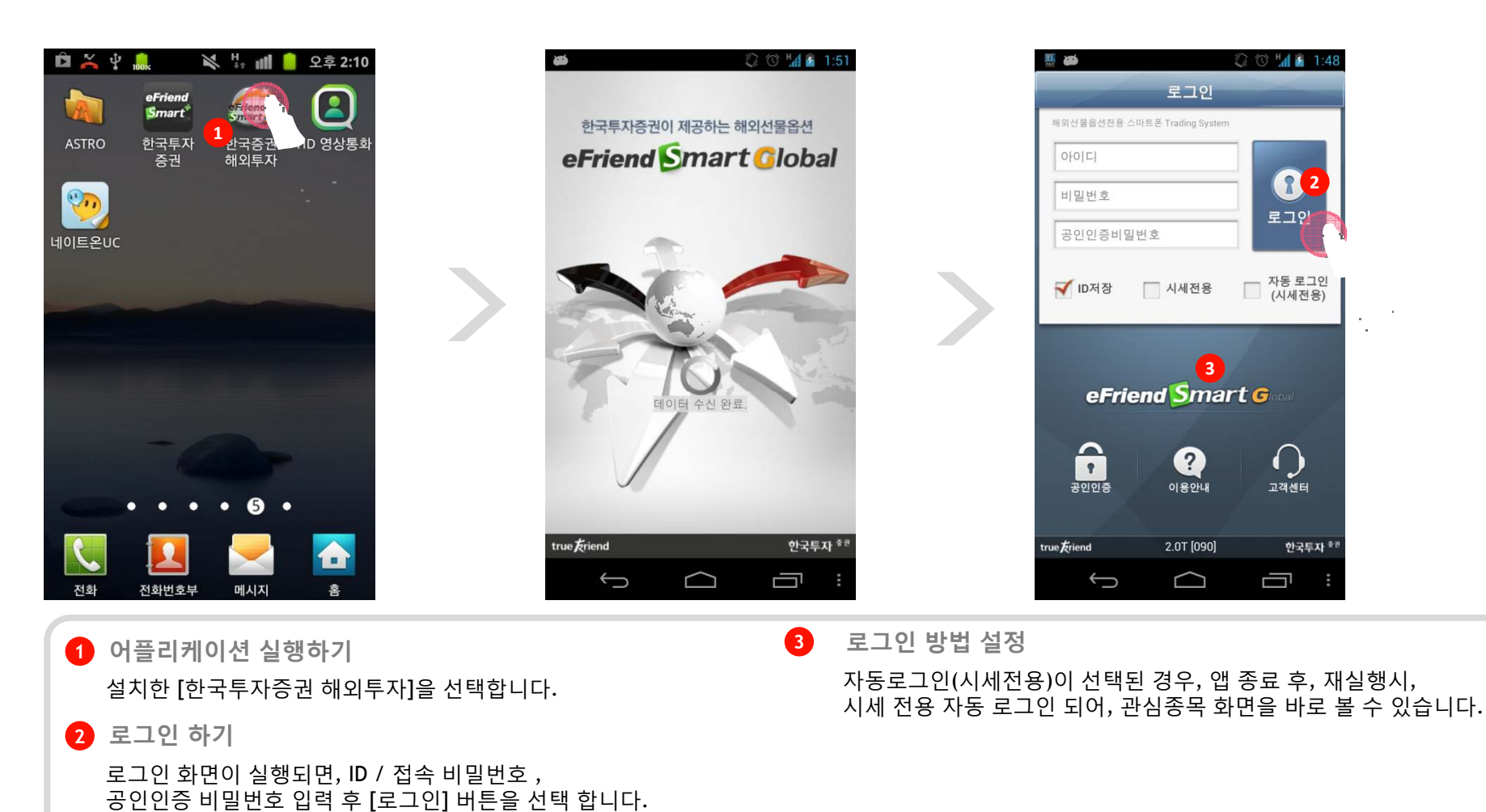

#### 4.1 어플리케이션 실행 및 로그인

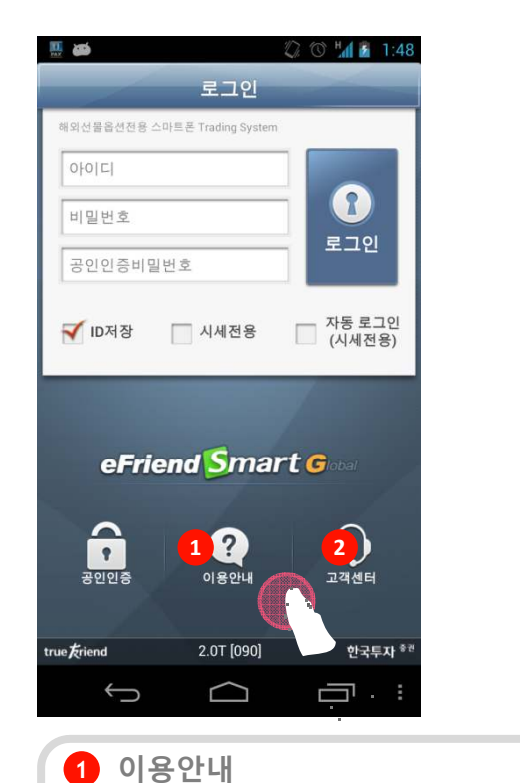

이용안내 및 유의사항을 확인합니다.

| 스마트:                              | 온 서비스 이용안내                                                                                                    |
|-----------------------------------|----------------------------------------------------------------------------------------------------|
| STEP1                             | 공인인증서 이동<br>- PC에서 발급받은 공인인증서를 스마트폰으로<br>이동                                                                                      |
| STEP2                             | 스마트폰 서비스 신청<br>- 홈페이지(www.truefriend.com) eFriend Plus<br>(HTS) [7433] 화면 또는 스마트폰에서 스마트폰<br>서비스를 신청(종합계좌 단위 신청)                  |
| STEP3                             | 어플리케이션 로그인<br>- ID, 접속비밀번호, 공인인증비밀번호 입력 후<br>어플리케이션에 로그인<br>※ 시세조회, 준회원의 경우 시세조회선택 후 ID,<br>접속비밀번호만 입력(이체/주문 등 일부 거래가<br>제한됩니다.) |
| STEP4                             | 성공투자를 위한 거래 시작                                                                                                    |
| ● 스마트                             | 똔 서비스 유의 사항                                                                                                    |
| 모바일 거<br>- 반드시 공<br>스마트폰<br>바랍니다. | l래 유의 사항<br>양인된 Application Store/Market을 통해<br>전용 어플리케이션을 다운로드/설치 하시기                                                           |
| - 본 어플i<br>공인인증시<br>공인인증시         | 리케이션은 고객님의 개인정보 보안을 위해<br>러를 기반으로 운용되며, PC에서 발급받은<br>러를 스마트폰에 복사하여 이용하셔야 합니다.                                                    |

| <ul> <li>한 🔐 약</li> <li>이전 2</li> </ul> | 🔀 🐺 📶 🥚 오후 2:37<br>고객 센터 |
|-----------------------------------------|--------------------------|
| 고객센터안내                                  |                          |
| Pe                                      | <u>1577- 282</u>         |
| ● 상담 가능 시간                              |                          |
| 썸머 타임                                   | 월 06:00~토 07:00          |
| 비썸머 타임                                  | 월 07:00~토 08:00          |
| 주중                                      | 24시간                     |
|                                         |                          |
|                                         |                          |
|                                         |                          |
|                                         |                          |
|                                         |                          |
|                                         |                          |

2 고객센터

고객센터 정보를 확인합니다. 전화번호 선택 시, 전화연결이 됩니다.

#### 4.2 관심그룹

| <b>Ê Y</b> | 1/1            | H 🔢 🚺      | 오후 2:42    |
|------------|----------------|------------|------------|
|            | 관심그룹           | 선택         | 편집         |
| 호          |                |            | >          |
| 새그룹        |                |            | >          |
| test       |                |            | >          |
| 윤호         |                |            | >          |
| 경원         |                |            | >          |
| 경담         |                |            | >          |
| 전상품        |                |            | >          |
| 관심그룹       |                |            | >          |
| 현준         |                |            | >          |
| 테스트에용      |                |            | >          |
| · 관심종목 시세/ | ↓ <b>주문</b> 계좌 | ₩<br>투자/공지 | ●●●<br>더보기 |

#### 1 관심그룹

관심그룹은 총 10그룹까지 제공되며, 그룹별로 관심종목을 등록하여 손 쉽게 확인 할 수 있습니다. 관심그룹을 선택 시, 등록된 관심종목을 볼 수 있습니다.

최초 실행 시 관심그룹 선택화면이 보이며, 다음 접속부터는, 마지막에 선택된 관심그룹의 관심종목 화면으로 전환됩니다.

4.2 관심그룹 4.2.1 관심그룹 편집

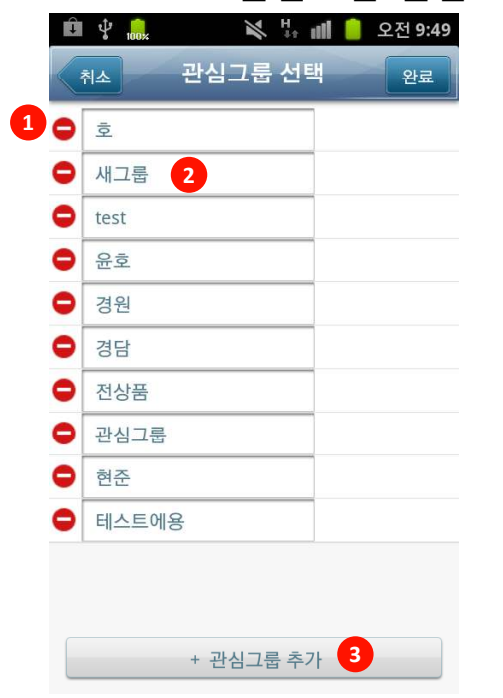

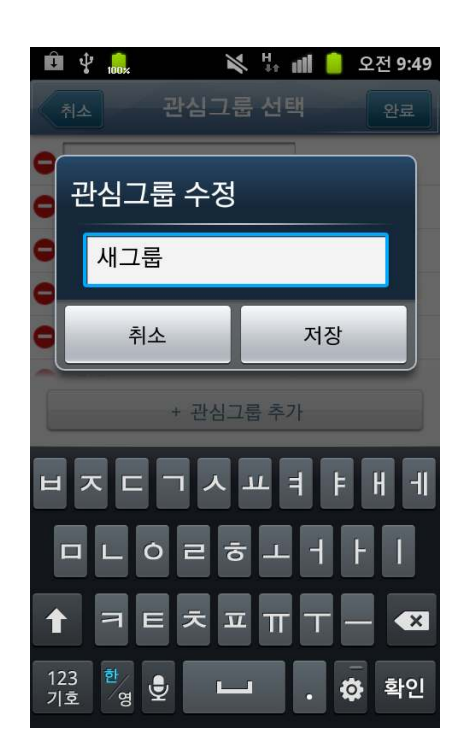

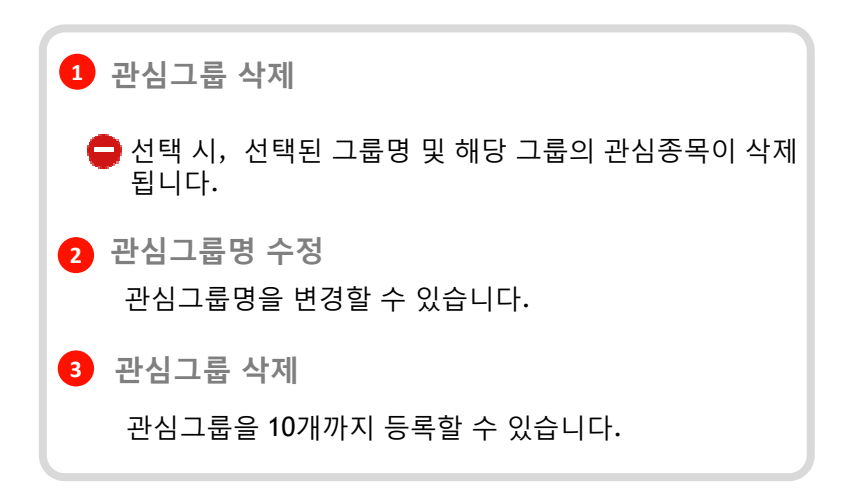

| 4.2    | 친금그                               | Ъ                        |                   |
|--------|-----------------------------------|--------------------------|-------------------|
| 2      | 4.2.2 관                           | 심종독                      | <u> </u><br>      |
| ÛŶ     | Ń                                 | H 🖬 🚺                    | 오후 2:42           |
| 3 기전   | test                              | 2                        | 편집                |
| 종목     | 현재가                               | 대비                       | 거래량               |
| 6AM13  | <b>1.0282</b><br>Australian Dolla | 0.0000<br>ar-201306      | (0.00%)<br>0      |
| 6AH13  | <b>1.0141</b><br>Australian Dolla | 0.0000<br>ar-201303      | (0.00%)<br>0      |
| 6MU12  | 7.5 1<br>Mexican PESO-            | <b>▲0.0100</b><br>201209 | (0.13%)<br>671    |
| ONKU12 | <b>8840</b><br>OSAKA NIKKEI       | 0<br>225-201             | (0.00%)<br>0      |
| 6EH13  | <b>1.2329</b><br>Euro FX-20130    | 0.0000<br>3              | (0.00%)<br>0      |
| 6EU12  | <b>1.2361</b><br>Euro FX-20120    | ▲0.0026<br>9             | (0.21%)<br>13,569 |
| 6JZ12  | <b>12783</b><br>Japanese Yen-2    | 0                        | (0.00%)<br>0      |
|        |                                   |                          | •••               |

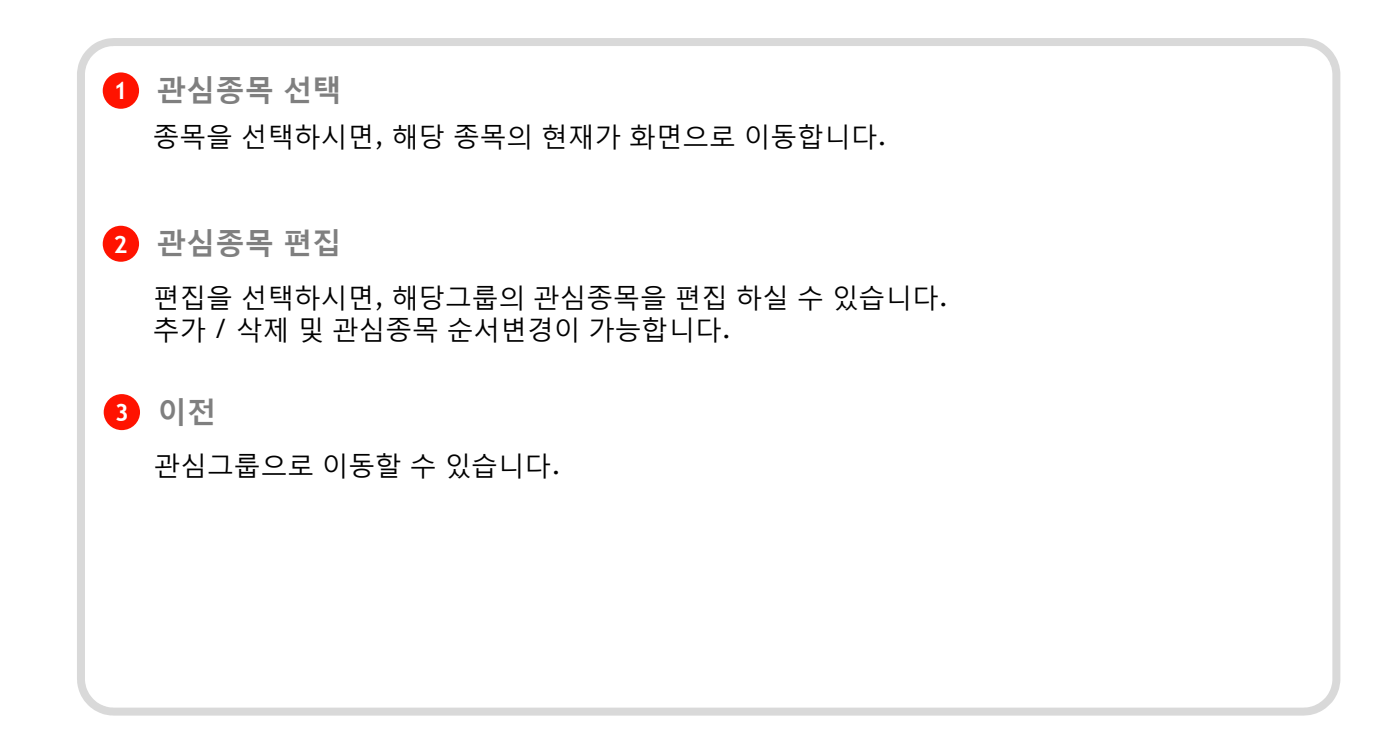

4.2 관심종목 4.2.3 관심종목 변경

| ₩ ¥ 100×               |                                 | in di 📕                         | 오전 10:42                       |
|------------------------|---------------------------------|---------------------------------|--------------------------------|
| 이전                     | 신건                              | · 舌                             | 편집                             |
| 종목                     | 현재가                             | 대비                              | 거래량                            |
| E7U12                  | <b>1.2304</b><br>E-mini Euro F  | ▲0.0013<br>X-201209             | <mark>(0.11%)</mark><br>59     |
| EMDU12                 | 965.10<br>E 1 ii S&P N          | ▲1.80<br>p-201                  | (0.19%)<br>18                  |
| ESU12                  | <b>1404.00</b><br>E-mini S&P5(  | ▲ <b>0.75</b>                   | <mark>(0.05%)</mark><br>14,143 |
| GCQ12                  | <b>1604.6</b><br>Gold-201208    | 0.0                             | (0.00%)<br>0                   |
| GEQ12                  | Eurodollar-20                   | 01208                           | (0.00%)<br>0                   |
| GFQ12                  | <b>142.175</b><br>Feeder Cattle | <b>▼0.725</b><br>-201208        | <b>(-0.51%)</b><br>9           |
| HEQ12                  | Lean Hogs-20                    | 01208                           | (0.00%)<br>0                   |
| <b>्रि</b><br>स्पे.इस् |                                 | ■ <b>발</b> ■<br>좌 투자 <u>/공자</u> | ●●●<br>더보 <u>기</u>             |

| Ū Ÿ 🜼                   | Ń                                                                   | 👫 all 📒                                | 오전 <mark>10:27</mark>                               |
|-------------------------|---------------------------------------------------------------------|----------------------------------------|-----------------------------------------------------|
| 이전                      | 전상                                                                  | 품                                      | 편집                                                  |
| 종목                      | 현재가                                                                 | 대비                                     | 거래량                                                 |
| E7U12                   | <b>1.2304</b><br>E-mini Euro FX                                     | ▲0.0013<br>(-201209                    | <mark>(0.11%)</mark><br>59                          |
| EMDU12                  | <b>965.10</b><br>E pini S&P Mi                                      | ▲1.80<br>dcap-201                      | <mark>(0.19%)</mark><br>18                          |
| < EMDU                  |                                                                     | EMDH13 EM                              | IDM13 >                                             |
| ESU12                   | <b>1404.00</b><br>E-mini S&P500                                     | ▲0.75                                  | (0.05%)                                             |
|                         |                                                                     | 5-201205                               | 14,145                                              |
| GCQ12                   | <b>1604.6</b><br>Gold-201208                                        | 0.0                                    | (0.00%)                                             |
| GCQ12<br>GEQ12          | <b>1604.6</b><br>Gold-201208<br>Eurodollar-20                       | 0.0                                    | (0.00%)<br>(0.00%)<br>(0.00%)<br>0                  |
| GCQ12<br>GEQ12<br>GFQ12 | 1604.6<br>Gold-201208<br>Eurodollar-20<br>142.175<br>Feeder Cattle- | 0.0<br>0.0<br>1208<br>▼0.725<br>201208 | (0.00%)<br>(0.00%)<br>(0.00%)<br>0<br>(-0.51%)<br>9 |

| û ý 鶁  | 1                                 | + ull 🥚                  | 오전 10:45                       |
|--------|-----------------------------------|--------------------------|--------------------------------|
| 이전     | 전상품                               | -                        | 편집                             |
| 종목     | 현재가                               | 대비                       | 거래량                            |
| E7U12  | <b>1.2302</b><br>E-mini Euro FX-2 | <b>▲0.0011</b><br>201209 | (0.09%)<br>63                  |
| EMDZ12 | <b>964.40</b><br>E-mini S&P Mide  | ▲1.10<br>cap-201         | (0.11%)<br>19                  |
| ESU12  | <b>1405.00</b><br>E-mini S&P500-  | <b>▲1.75</b><br>201209   | <mark>(0.12%)</mark><br>15,442 |
| GCQ12  | <b>1604.6</b><br>Gold-201208      | 0.0                      | (0.00%)<br>0                   |
| GEQ12  | Eurodollar-2012                   | 208                      | (0.00%)<br>0                   |
| GFQ12  | 142.175<br>Feeder Cattle-20       | <b>▼0.725</b><br>01208   | (-0.51%)<br>9                  |
| HEQ12  | Lean Hogs-2012                    | 208                      | (0.00%)<br>0                   |
|        |                                   |                          | ●●●<br>F1日 71                  |

#### 1 관심종목 선택

변경하고자 하는 관심종목을 길게 누르는 하는 경우, 종목의 월물이 표시됩니다.

2 선택(관심종목 월물변경)

변경하고자 하는 월물을 선택 하는 경우, 월물이 변경됩니다.

#### 4.2 관심종목 4.2.4 관심종목 추가

| 종목    | 현재가                                | 대비                | 거리랑                             |
|-------|------------------------------------|-------------------|---------------------------------|
| 6AM13 | <b>1.0282</b><br>Australian Dollar | 0.0000<br>-201306 | (0.00%,<br>0                    |
| 6AH13 | <b>1.0141</b><br>Australian Dollar | 0.0000<br>-201303 | (0.00%)<br>0                    |
| 6MU12 | 7.5825<br>Mexican PESO-2           | ▲0.0100<br>01209  | (0.13%)<br>671                  |
| NKU12 | <b>8840</b><br>OSAKA NIKKEI22      | 0<br>25-201       | (0.00%)<br>0                    |
| EH13  | <b>1.2329</b><br>Euro FX-201303    | 0.0000            | (0.00%)<br>0                    |
| EU12  | 1.2361<br>Euro FX-201209           | ▲0.0026           | ( <mark>0.21%)</mark><br>13,569 |
| 6JZ12 | <b>12783</b><br>Japanese Yen-20    | 0                 | (0.00%)<br>0                    |

관심종목 시세/주문 계 좌 투자/공지 더보기

| <b>R R</b> | *                               | H all 💈                  | 오후 2:18                         |
|------------|---------------------------------|--------------------------|---------------------------------|
| 이전         | 아                               |                          | 완료                              |
| 2          | 삭제                              |                          | •                               |
| 종목         | 현재가                             | 대비                       | 거래량                             |
| 6JZ12      | <b>12554</b><br>Japanese Yen-2  | <b>▼12</b><br>01212      | <mark>(-0.09%)</mark><br>11,808 |
| 6MZ12      | 7.6450<br>Mexican PESO-         | <b>▼0.0075</b><br>201212 | <mark>(-0.10%)</mark><br>1,035  |
| 6NU12      | NewZealand Do                   | ollars-20                | (0.00%)<br>0                    |
| 6NH13      | NewZealand Do                   | 0.0000<br>ollars-20      | (0.00%)<br>0                    |
| 6NH13      | NewZealand Do                   | 0.0000<br>ollars-20      | (0.00%)<br>0                    |
| 6EH13      | <b>1.2944</b><br>Euro FX-201303 | <b>▼0.0008</b>           | (-0.06%)<br>4                   |
|            | <u>íi</u> 🗟                     | W                        | •••                             |
| 관심종목       | 시세/주문 계좌                        | 투자/공지                    | 더보기                             |

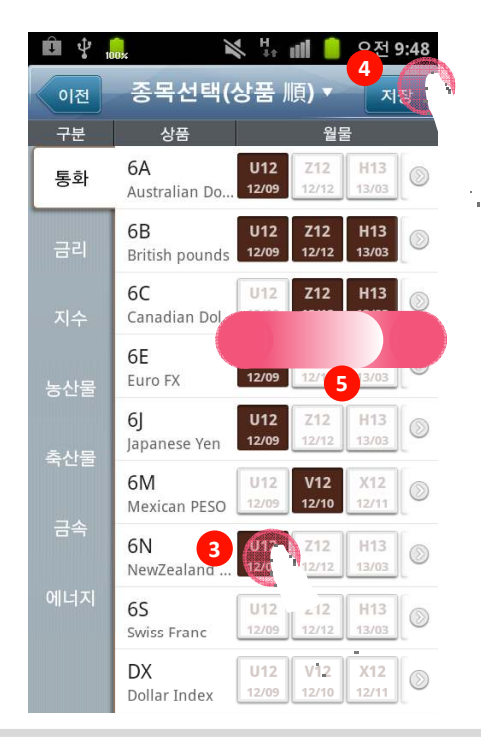

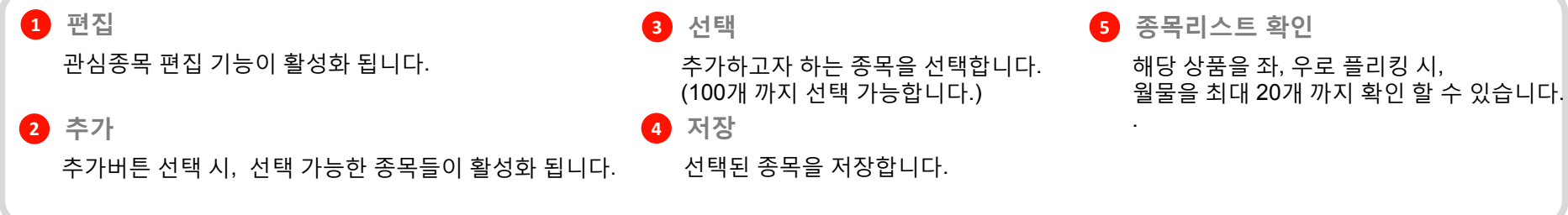

4.2 관심종목 4.2.5 관심종목 삭제

|        |                   | <u> </u> |         |
|--------|-------------------|----------|---------|
| 종목     | 현재가               | 대비       | 거리림     |
| 6AM13  | 1.0282            | 0.0000   | (0.00%, |
|        | Australian Dolla  | r-201306 | 0       |
| 6AH13  | 1.0141            | 0.0000   | (0.00%) |
|        | Australian Dollar | r-201303 | 0       |
| 6MU12  | 7.5825            | ▲0.0100  | (0.13%) |
|        | Mexican PESO-2    | 01209    | 671     |
| ONKU12 | 8840              | 0        | (0.00%) |
|        | OSAKA NIKKEI2     | 25-201   | 0       |
| 6EH13  | 1.2329            | 0.0000   | (0.00%) |
|        | Euro FX-201303    |          | 0       |
| 6EU12  | 1.2361            | ▲0.0026  | (0.21%) |
|        | Euro FX-201209    |          | 13,569  |
| 6JZ12  | 12783             | 0        | (0.00%) |
| -      | Japanese Yen-20   | 1212     | 0       |

| <u></u> | *                              | 5 all 💈                   | 오후 2:19                         |
|---------|--------------------------------|---------------------------|---------------------------------|
| 이전      | 아                              |                           | 완료                              |
| 추가      | 3 <sub>47</sub>                |                           | •                               |
| 종목      | 현재가                            | 대비                        | 거래량                             |
| 6JZ12   | <b>12554</b><br>Japanese Yen-2 | <b>▼12</b><br>201212      | <mark>(-0.09%)</mark><br>11,808 |
| 6MZ12   | 7.6450<br>Mexican PESO         | <b>▼0.0075</b><br>-201212 | <mark>(-0.10%)</mark><br>1,035  |
| 6NU12   | 2<br>NewZeala                  | ollars-20                 | (0.00%)<br>0                    |
| 6NH13   | NewZealand D                   | 0.0000<br>ollars-20       | (0.00%)<br>0                    |
| 6NH13   | NewZealand D                   | 0.0000<br>ollars-20       | (0.00%)<br>0                    |
| 6EH13   | <b>1.2944</b><br>Euro FX-20130 | <b>▼0.0008</b>            | (-0.06%)<br>4                   |
| 관심종목    | 시세/주문 계 좌                      |                           | •••                             |

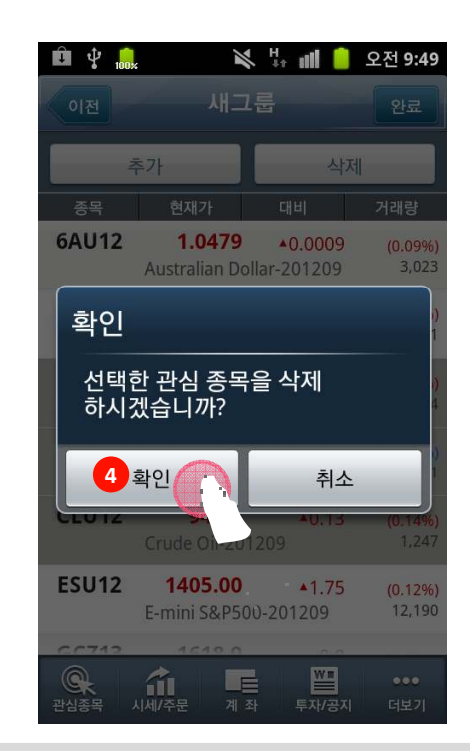

 

 • 편집 관심종목 편집 기능이 활성화 됩니다.
 3 서제 삭제버튼을 선택합니다.

 • 전택 삭제하고자 하는 종목을 선택합니다.
 4 저장 선택된 종목에 대해, 삭제여부를 확인하여, 삭제를 진행합니다.

#### 4.2 관심종목 4.2.5 관심종목 이동

| ΨΨ     | 1                | Ve nil 🔽       | 오후 2:42                |
|--------|------------------|----------------|------------------------|
| 이전     | test             | 1              | 편집                     |
| 종목     | 현재가              | 대비             | 거리랑                    |
| 6AM13  | <b>1.0282</b>    | 0.0000         | (0.00%,                |
|        | Australian Dolla | ar-201306      | 0                      |
| 6AH13  | <b>1.0141</b>    | 0.0000         | (0.00%)                |
|        | Australian Doll  | ar-201303      | 0                      |
| 6MU12  | 7.5825           | <b>▲0.0100</b> | ( <mark>0.13%</mark> ) |
|        | Mexican PESO     | 201209         | 671                    |
| ONKU12 | <b>8840</b>      | 0              | (0.00%)                |
|        | OSAKA NIKKEI     | 225-201        | C                      |
| 6EH13  | <b>1.2329</b>    | 0.0000         | (0.00%)                |
|        | Euro FX-20130    | 3              | C                      |
| 6EU12  | <b>1.2361</b>    | ▲0.0026        | (0.21%)                |
|        | Euro FX-20120    | 9              | 13,569                 |
| 6JZ12  | <b>12783</b>     | 0              | (0.00%)                |
|        | Japanese Yen-2   | 01212          | C                      |
| 관심종목   |                  | 투자/공지          | •••                    |

관심종목 편집 기능이 활성화 됩니다.

이동하고자 하는 종목을 선택합니다.

| 🧕 🖻 🖞 | × 5 🖬 💈                                 | 오후 2:19                           |
|-------|-----------------------------------------|-----------------------------------|
| 이전    | 아                                       | 완료                                |
| 추가    | 4제 3                                    | •                                 |
| 종목    | 현재가 대리                                  | 거래량                               |
| 6JZ12 | <b>12554</b> •12<br>Japanese Yen-201212 | <mark>(-0.09%)</mark><br>_ 11,808 |
| 6MZ12 | 7.6450 ▼0.0075<br>Mexican PESO-201212   | <mark>(-0.10%)</mark><br>1,035    |
| 6NU12 | 2<br>NewZeala ollars-20                 | (0.00%)<br>0                      |
| 6NH13 | 0.0000<br>NewZealand Dollars-20         | (0.00%)<br>0                      |
| 6NH13 | 0.0000<br>NewZealand Dollars-20         | (0.00%)<br>0                      |
| 6EH13 | <b>1.2944</b> ▼0.0008<br>Euro FX-201303 | (-0.06%)<br>4                     |
|       |                                         |                                   |

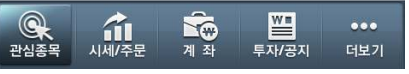

| <u>)</u> 🖻 🖞 | × H                                    | ull 🙆 .              | 오후 <b>2:21</b>                  |
|--------------|----------------------------------------|----------------------|---------------------------------|
| 이전           | 아                                      | 4                    | 22                              |
| 추가           | 삭제                                     |                      | •                               |
| 종목           | 현재가 대비                                 | II II                | 거래량                             |
| 6NH13        | 0<br>NewZealand Dollars                | .0000<br>-20         | (0.00%)<br>0                    |
| 6NH13        | 0<br>NewZealand Dollars                | .0000<br>-20         | (0.00%)<br>0                    |
| 6JZ12        | <b>12554</b><br>Japanese Yen-2012      | <b>▼12</b><br>12     | <mark>(-0.09%)</mark><br>11,808 |
| 6MZ12        | <b>7.6450 ▼</b> 0<br>Mexican PESO-2012 | . <b>0075</b><br>212 | <mark>(-0.10%)</mark><br>1,035  |
| 6NU12        | NewZealand Dollars                     | -20                  | (0.00%)<br>0                    |
| 6EH13        | 1.2944 ▼0<br>Euro FX-201303            | .0008                | (-0.06%)<br>4                   |
| Q<br>관심종목    | 시세/주문 계좌 및                             | ₩ <b>■</b><br>투자/공지  | •••<br>더보기                      |

#### 3 이동

위, 아래 버튼을 이용하여, 원하는 위치로 종목을 이동시킵니다.

#### 4 완료

원하는 위치로 종목이 이동되면, 완료버튼을 통해, 서버에 저장합니다.

1 편집

**2** 선택

4.2 관심종목 4.2.6 현재가 이동

| 이전     | tes                              | t                         | 편집                |
|--------|----------------------------------|---------------------------|-------------------|
| 종목     | 현재가                              | 대비                        | 거래량               |
| 6AM13  | <b>1.0282</b><br>Australian Doll | 0.0000<br>ar-201306       | (0.00%)<br>0      |
| 6AH13  | <b>1.0141</b><br>Australian Doll | 0.0000<br>ar-201303       | (0.00%)<br>0      |
| 6MU    | Me. 5925                         | <b>▲0.0100</b><br>-201209 | (0.13%)<br>671    |
| ONKU12 | <b>8Ն++υ</b><br>OSAKA NIKKEI     | 0<br>225-201              | (0.00%)<br>0      |
| 6EH13  | <b>1.2329</b><br>Euro FX-20130   | 0.0000                    | (0.00%)<br>0      |
| 6EU12  | <b>1.2361</b><br>Euro FX-20120   | ▲0.0026                   | (0.21%)<br>13,569 |
| 6JZ12  | <b>12783</b><br>Japanese Yen-2   | 0<br>201212               | (0.00%)<br>0      |

| Ŷ                       |                            | 📔 🕗 오후 2:28                |
|-------------------------|----------------------------|----------------------------|
| 이전 추이                   | 현재가 ᄎ                      | 트 옵션종합                     |
| GEX12 >                 | Eurodollar-2012<br>99.7050 | 11<br>•0.0001 (0.01%)<br>2 |
| 매도잔량                    | 13:58:04                   | 매수잔량                       |
| 125                     | 99.7125                    |                            |
| 25                      | 99.7100                    | 시가 99.7000<br>고가 99.7050   |
| 60                      | 99.7075                    | 저가 99.7000                 |
| 10                      | 99.7050                    | 전일 99.6950<br>정산 99.6950   |
| 300                     | 99.7025                    |                            |
| 통화 USD                  | 99.6950                    | 51                         |
| 증거금 439<br>틱Size 0.0050 | 99.6925                    | 353                        |
| 틱가치 12.5<br>곀제 혀금곀제     | 99.6900                    | 469                        |
| FND 12/11/19            | 99.6875                    | 25                         |
| LTD 12/11/19            | 99.6850                    | 1                          |
| 520                     | 379                        | 899                        |
| 라매수                     | Quick                      | 也 매도                       |

| Ŷ                       | K H H           | 📔 💈 오후 2:28                |
|-------------------------|-----------------|----------------------------|
| 이전 추이                   | 현재가 👎           | 읍션종합                       |
| GEX12 >                 | Eurodollar-2012 | 11<br>•0.0001 (0.01%)<br>2 |
| 매도잔량                    | 13:58:04        | 매수잔량                       |
| 125                     | 99.7125         |                            |
| 25                      | 99.7100         | 시가 99.7000<br>고가 99.7050   |
| 60                      | 99.7075         | 저가 99.7000                 |
| 10                      | 99.7050         | 전일 99.6950<br>정산 99.6950   |
| 300                     | 99.7025         |                            |
| 통화 USD                  | 99.6950         | 51                         |
| 증거금 439<br>틱Size 0.0050 | 99.6925         | 353                        |
| 틱가치 12.5<br>경제 혀그경제     | 99.6900         | 469                        |
| FND 12/11/19            | 99.6875         | 25                         |
| LTD 12/11/19            | 99.6850         | 1                          |
| 520                     | 379             | 899                        |
| <b>라</b> 매수             | Ouick           | 3 出 🕵                      |

1 종목 선택하기

관심종목 화면에서 종목 선택 시, 선택한 종목의 현재가 화면으로 이동합니다. 3 Quick / 주문 메뉴 선택 하단의 매수, 매도 선택 시, 주문화면으로 이동합니다.

Quick 메뉴 선택 시, 계좌 화면으로 이동할 수 있습니다.

#### 2 타이틀 탭 선택하기

현재가 화면에서, 상단 탭의 체결추이, 차트, 옵션종합시세화면으로 이동 됩니다.

- 4.3 현재가 (시세) 조회하기
  - 4.3.1 현재가

| ţ                       | 🖞 🛛 🔌 👯 📶 💈 오후 2:28        |                            |  |  |  |
|-------------------------|----------------------------|----------------------------|--|--|--|
| 이전 1 추이                 | 현재가 치                      | 트 옵션종합                     |  |  |  |
| 1-1 GEX12 >             | Eurodollar-2012<br>99.7050 | 11<br>•0.0001 (0.01%)<br>2 |  |  |  |
| 매도잔량                    | 13:58:04                   | 매수잔량                       |  |  |  |
| 125                     | 99.7125                    |                            |  |  |  |
| 25                      | 99.7100                    | 시가 3,7000<br>고가 9,7050     |  |  |  |
| 60                      | 99.7075                    | 저가 99.7000                 |  |  |  |
| 10                      | 99.7050                    | 전일 99.6950<br>정산 99.6950   |  |  |  |
| 300                     | 99.7025                    |                            |  |  |  |
| 통화 USD                  | 99.6950                    | 51                         |  |  |  |
| 증거금 439<br>틱Size 0.0050 | 99.6925                    | 353                        |  |  |  |
| 틱가치 12.5<br>경제 혀그경제     | 99.6900                    | 469                        |  |  |  |
| FND 12/11/19            | 99.6875                    | 25                         |  |  |  |
| LTD 12/11/19            | 99.6850                    | 1                          |  |  |  |
| 520                     | 379                        | 899                        |  |  |  |
| 2 🛃 🗤 수                 | Quick                      | <u>친)</u> 매도               |  |  |  |

| 1   | <b>[이전] 버튼</b><br>[이전] 버튼을 누르시면, 이전에 이용하셨던 관심종목 화면으로 이동합니다.                                     |
|-----|-------------------------------------------------------------------------------------------------|
| 11  | <b>종목변경</b><br>종목 버튼을 선택 시, 종목 변경이 가능한 화면으로 전환됩니다.<br>전환화면에서, 변경하고자 하는 종목을 선택 할 수 있습니다.         |
| 1-2 | <b>호가 상세정보</b><br>매도/매수 호가, 총 잔량, 기본 정보를 볼 수 있습니다.                                              |
| 1-3 | <b>현재가 표시 박스</b><br>선택된 종목의 현재가격을 표시하며, 호가가 변동 되더라도 해당 위치에 고정되어 제공됩니다.                          |
| 2   | <b>주문 버튼</b><br>선택 시, 해당 종목의 매수, 매도가 가능한 주문화면으로 변경됩니다.<br>Quick 메뉴 선택 시에는 계좌 관련 메뉴를 선택할 수 있습니다. |
| 3   | <b>추가정보 버튼</b><br>옵션종목을 선택한 경우 옵션의 시간가치, 내재가치 및 각종 추가정보를 확인 할 수 있습니다.                           |

#### 초기화면으로 정렬합니다.

2 이전버튼

옵션 종합시세 화면으로 전환됩니다.

### 대비와 거래량 데이터로 전환됩니다.

3 대비/거래량 전환

| 86.5 | 2.12 | 0.00  |
|------|------|-------|
| 86.0 | 2.39 | ▲0.02 |
| 85.5 | 2.65 | 0.00  |
| 85.0 | 2.88 | 0.00  |
| 84.5 | 3.15 | 0.00  |
| 84.0 | 3.54 | 0.00  |

🖻 🔏 🖞 🔒

OCLZ12>

콜 옵션

0.00

0.00

이전

💸 👫 📶 🥚 오후 2:14

+0.34 (0.40%)

3 년

3.85

3.50

3.04

2.53

2.38

2.15

2.02

1.70

1.65

5,829

6

0

0

1

0

2

0

1

0

옵션종합시세

CLZ12 / Crude Oil

85.99

대비 현재가 14:13:03 현재가 거래를

87.0

1.71 87.5

1.89

0.00 14.86 83.5

#### 4.3 현재가 (시세) 조회하기 4.3.2 옵션 종합시세

💸 🎼 📶 💈 오후 2:28

+0.0001 (0.01%)

매수잔량

시가 99.7000

고가 99.7050 저가 99.7000

정산 99.6950

51

353

469

25

1

899

**키**기 매도

99.6950

전일

4. 사용 방법

이전 추이 현재가 차트 1 급성종

99.7050

99.7125

99.7100

99.7075

99.7050

99.7025

99.6950

99.6925

99.6900

99.6875

99.6850

Quick

1 옵션 종합선택

Eurodollar-201211

Ŷ

GEX12 >

매도잔량

125

25

60

10

300

결제 현금결제

LTD 12/11/19

520

라 매수

USD

439

12.5

0.0050

12/11/19

통화

증거금

틱Size

틱가치

FND

|   | Ê 🏹 🌵        | 100*                | ¥‡                   | ग <b>।।</b> 📒 र | 2후 2:13                          |
|---|--------------|---------------------|----------------------|-----------------|----------------------------------|
|   | 이전           |                     | 옵션종협                 | 나세              |                                  |
|   | OCLZ12       | 2 > CL              | Z12 / Crude<br>85.97 | • Oil<br>•0.3   | <mark>32 (0.37%)</mark><br>5,813 |
|   | 콜 옵·<br>대비 🖌 | <sup>년</sup><br>현재가 | 4:1 13               | 풋 옵·<br>현재가     | 션<br>대비 🥖                        |
| _ | 0.00         | 1.71                | 87.2                 | 3.85            | 0.00                             |
|   | 0.00         | 1.89                | 87.0                 | 3.50            | 0.00                             |
|   | 0.00         | 2.12                | 86.5                 | 3.04            | 0.00                             |
|   | ▲0.02        | 2.39                | 86.0                 | 2.53            | ▼0.03                            |
|   | 0.00         | 2.65                | 85.5                 | 2.38            | 0.00                             |
|   | 0.00         | 2.88                | 85.0                 | 2.15            | ▼0.07                            |
|   | 0.00         | 3.15                | 84.5                 | 2.02            | 0.00                             |
|   | 0.00         | 3.54                | 84.0                 | 1.70            | ₹0.13                            |
|   | 0.00         | 14.86               | 83.5                 | 1.65            | 0.00                             |

4.3 현재가 (시세) 조회하기

4.3.3 체결

| <u></u>                 | N 11 1                  | 📗 🕗 오후 2:28                |
|-------------------------|-------------------------|----------------------------|
| 이전 1.                   | 현재가 치                   | 트 옵션종합                     |
| GEX12 >                 | odollar-2012<br>99.7050 | 11<br>•0.0001 (0.01%)<br>2 |
| 매도잔량                    | 13:58:04                | 매수잔량                       |
| 125                     | 99.7125                 |                            |
| 25                      | 99.7100                 | 시가 99.7000<br>고가 99.7050   |
| 60                      | 99.7075                 | 저가 99.7000                 |
| 10                      | 99.7050                 | 전일 99.6950<br>정산 99.6950   |
| 300                     | 99.7025                 |                            |
| 통화 USD                  | 99.6950                 | 51                         |
| 증거금 439<br>틱Size 0.0050 | 99.6925                 | 353                        |
| 틱가치 12.5<br>결제 현금결제     | 99.6900                 | 469                        |
| FND 12/11/19            | 99.6875                 | 25                         |
| LTD 12/11/19            | 99.6850                 | 1                          |
| 520                     | 379                     | 899                        |
| 과 매수                    | Quick                   | <mark>친</mark> 매도          |

| Û 4              |                  | × #                          | ک 🚺 آلار                | 2후 2:43                 |
|------------------|------------------|------------------------------|-------------------------|-------------------------|
| 이전               | <mark>2</mark> 처 | 결추이 <u>`</u>                 |                         |                         |
| 6MU <sup>2</sup> | 12 > Me          | exican PESO<br><b>7.5825</b> | -201209<br><b>+0.01</b> | <b>00(0.13%)</b><br>671 |
| 튁                | 1분 3 분           | 10분 30                       | )분 60분                  | 일별                      |
| 일자               | 시간               | 체결가격                         | 대비                      | 거래량                     |
| 08/14            | 14:33:18         | 7.5825                       | ▲0.0100                 | 1                       |
| 08/14            | 14:11:08         | 7.5825                       | ▲0.0100                 | 1                       |
| 08/14            | 14:11:08         | 7.5850                       | •0.0125                 | 1                       |
| 08/14            | 14:09:58         | 7.5825                       | ▲0.0100                 | 3                       |
| 08/14            | 14:09:38         | 7.5850                       | •0.0125                 | 1                       |
| 08/14            | 14:08:58         | 7.5825                       | ▲0.0100                 | 3                       |
| 08/14            | 14:08:58         | 7.5850                       | ▲0.0125                 | 1                       |
| 08/14            | 14:08:20         | 7.5850                       | ▲0.0125                 | 1                       |

1 체결추이 선택

현재가 ▼ 버튼 선택 후, 체결추이 선택 시, 체결추이로 전환됩니다.

#### 2 이전버튼

이전 버튼 선택 시, 현재가 호가화면으로 이동합니다.

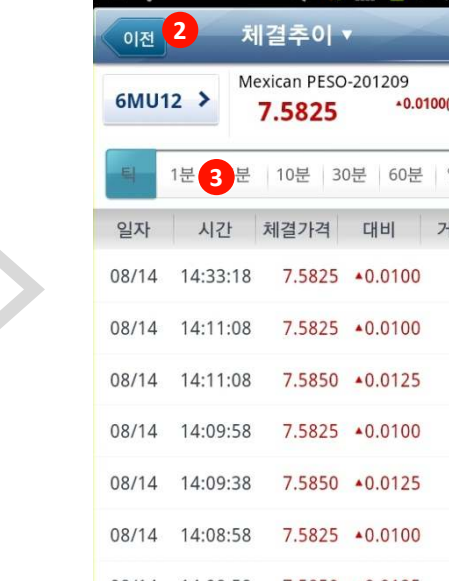

3 체결추이

기간별 선택이 가능합니다.

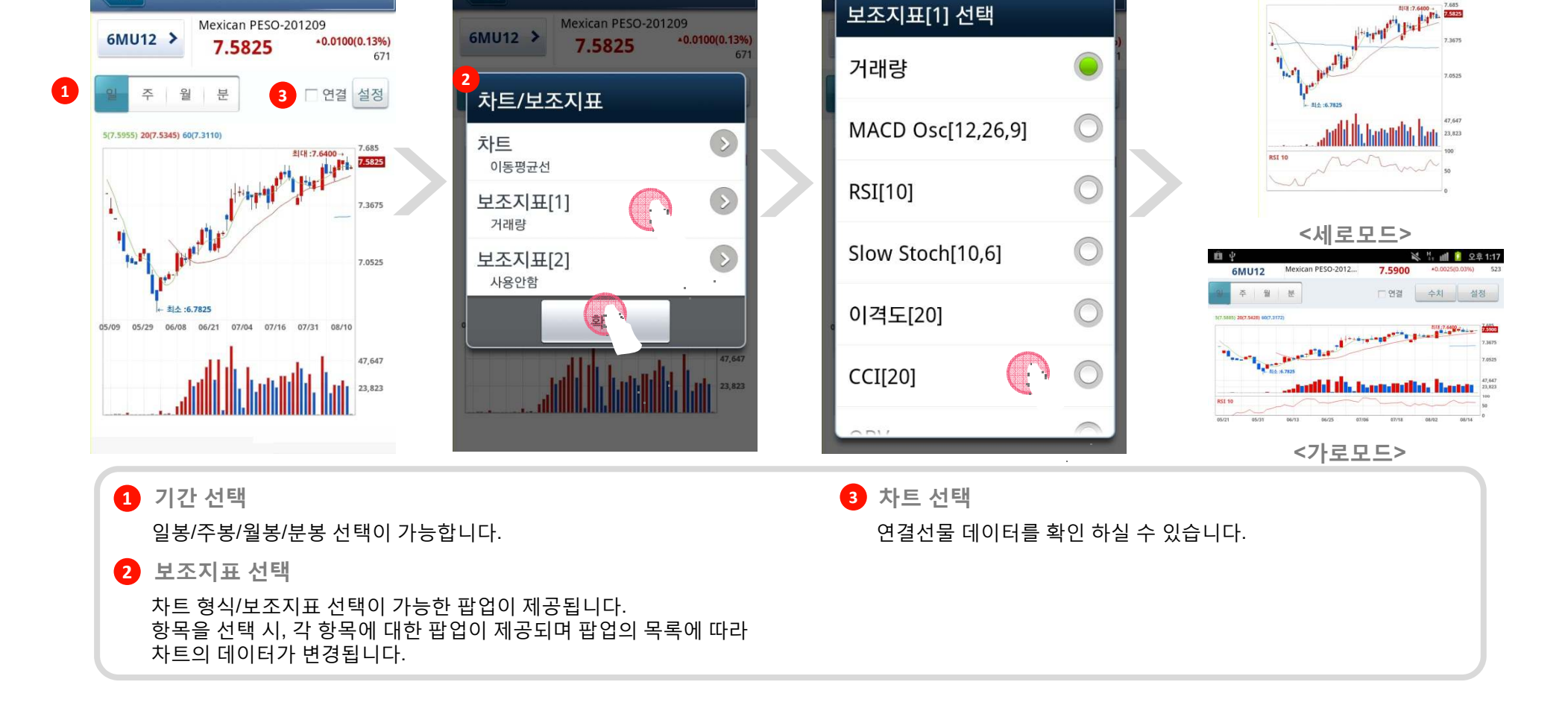

ÛΨ

💸 🎼 📶 💈 오후 2:43

😽 🏭 🚺 💈 오후 2:43

차트▼

🙀 🏪 📶 🚺 오후 2:44

+0.0100(0.13%)

□ 연결 설정

차트ㆍ

7.5825

월 분

Mexican PESO-201209

Û V

6MU12 >

4.3 현재가 (시세) 조회하기 4.3.4 차트

💸 🥼 📶 🚺 오후 2:43

Ê 🖓

4. 사용 방법

차 트 •

ÛŶ

이전

4.4 주문 4.4.1 매수 / 매도

| Ŷ                          | × ÷                        | 📔 💈 오후 2:28                |
|----------------------------|----------------------------|----------------------------|
| 이전 추이                      | 현재가 치                      | 트 옵션종합                     |
| GEX12 >                    | Eurodollar-2012<br>99.7050 | 11<br>•0.0001 (0.01%)<br>2 |
| 매도잔량                       | 13:58:04                   | 매수잔량                       |
| 125                        | 99.7125                    |                            |
| 25                         | 99.7100                    | 시가 99.7000<br>고가 99.7050   |
| 60                         | 99.7075                    | 저가 99.7000                 |
| 10                         | 99.7050                    | 전일 99.6950<br>정산 99.6950   |
| 300                        | 99.7025                    |                            |
| 통화 USD                     | 99.6950                    | 51                         |
| 증거금 439<br>틱Size 0.0050    | 99.6925                    | 353                        |
| 틱가치 12.5<br>곀제 혀금곀제        | 99.6900                    | 469                        |
| FND 12/11/19               | 99.6875                    | 25                         |
| LTD 12/11/19               | 99.6850                    | 1                          |
| 520                        | 379                        | 899                        |
| <b>1</b> ) <sub>1</sub> แ+ | Quick                      | 한 매도                       |

| i i i   |        | 📉 🏪 📶 길 오후 2:48                                |
|---------|--------|------------------------------------------------|
| 이전      | 71444  | 주 문<br>901-08[일반] 계좌                           |
| 6MU12   | > Mexi | can PESO-201209<br>.5825 *0.0100(0.13%)<br>671 |
| 호가      | 잔량     |                                                |
| 7.5950  | 75     | S/L 💙 GTD 💙                                    |
| 7.5925  | 120    | 수량 가 청 С                                       |
| 7.5900  | 156    | - 7 +                                          |
| 7.5875  | 105    | 주문가격 P                                         |
| 7.5850  | 2      |                                                |
| 7.5825  | 23     | <b>-</b> 7.5823 <b>+</b>                       |
| 7.5800  | 34     | 조건가격 Р                                         |
| 7.5775  | 119    | <b>-</b> 7.5825 <b>+</b>                       |
| 7.5750  | 127    |                                                |
| 7.5725  | 103    | 매수주문                                           |
| 2 🛃 H 🔶 |        | Oulck 긴 매도                                     |

| Ŷ                       | × + •                      | 👖 💈 오후 2:28                |
|-------------------------|----------------------------|----------------------------|
| 이전 추이                   | 현재가 초                      | · - 옵션종합                   |
| GEX12 >                 | Eurodollar-2012<br>99.7050 | 11<br>▲0.0001 (0.01%)<br>2 |
| 매도잔량                    | 13:58:04                   | 매수잔량                       |
| 125                     | 99.7125                    |                            |
| 25                      | 99.7100                    | 시가 99.7000                 |
| 60                      | 99.7075                    | 저가 99.7000                 |
| 10                      | 99.7050                    | 전일 99.6950                 |
| 300                     | 99.7025                    | 82 99.0990                 |
| 통화 USD                  | 99.6950                    | 51                         |
| 증거금 439<br>티Size 0.0050 | 99.6925                    | 353                        |
| 틱가치 12.5<br>경제 청그경제     | 99.6900                    | 469                        |
| 실제 연음실제<br>FND 12/11/19 | 99.6875                    | 25                         |
| LTD 12/11/19            | 99.6850                    | 1                          |
| 520                     | 379                        | 899                        |
| ট<br>고 매수               | Quick                      | ᆲ매도                        |

1. T

 1
 주문선택(매수/매도)
 2
 매수 / 매도 버튼선택

4. <sup>1</sup>

하단 메뉴 중 매수, 매도 버튼을 선택합니다. 선택된 매수, 매도 버튼을 재 선택 하면, 현재가 화면으로 전환됩니다.

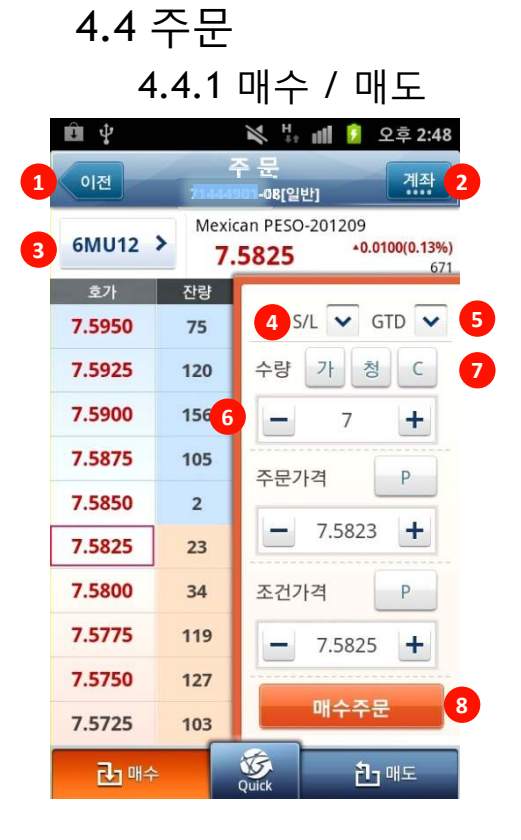

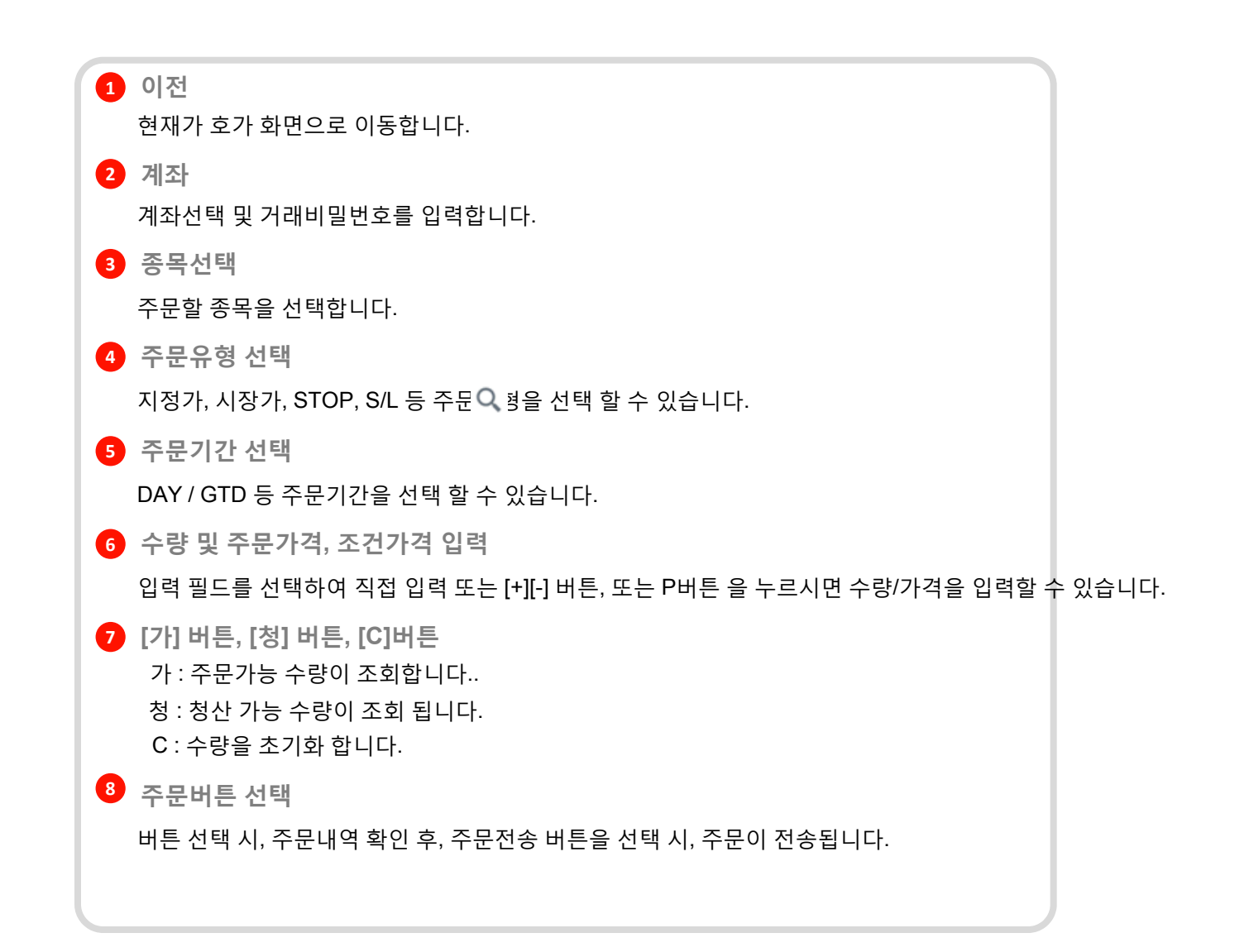

4.4 주문

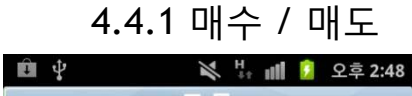

| 이전     |             | 주문 1 계좌                  |
|--------|-------------|--------------------------|
| 6MU12  | > Mexi<br>7 | can PESO-201209<br>.5825 |
| 호가     | 잔량          |                          |
| 7.5950 | 75          | 2 🗸 GTD 🗙 3              |
| 7.5925 | 120         | 수량 가 청 C                 |
| 7.5900 | 156         | <b>—</b> 7 <b>+</b>      |
| 7.5875 | 105         | 주문가격 P                   |
| 7.5850 | 2           |                          |
| 7.5825 | 23          | <b>-</b> 7.5823 <b>+</b> |
| 7.5800 | 34          | 조건가격 Р                   |
| 7.5775 | 119         | - 7.5825 +               |
| 7.5750 | 127         |                          |
| 7.5725 | 103         | 매수주문                     |
| 라매수    | -           | Vick 친매도                 |

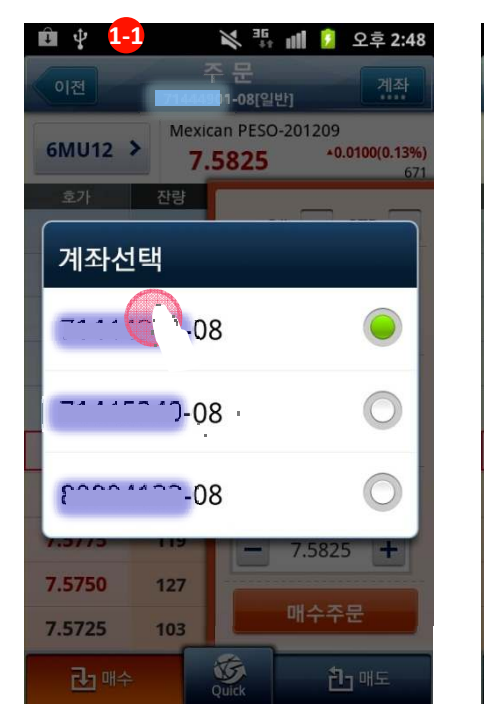

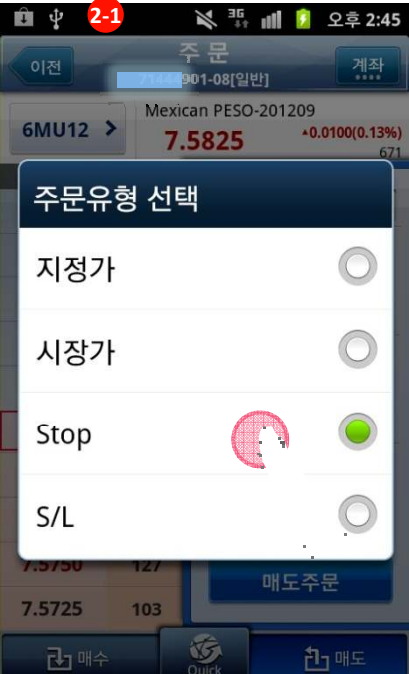

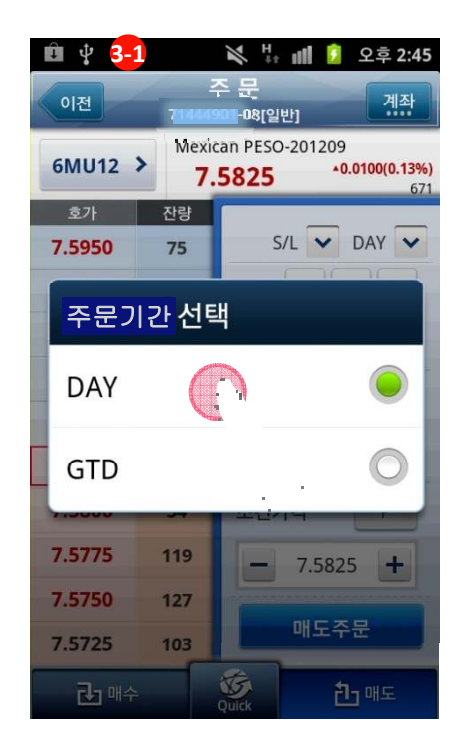

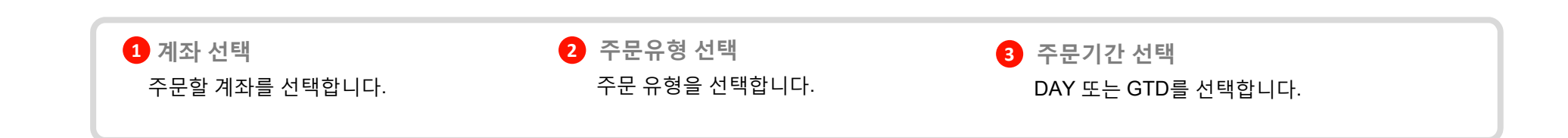

4.4 주문 4.4.1 매수 / 매도

| <u> </u> |        | 💐 🦌 📶 💈 오후 2:47                               |
|----------|--------|-----------------------------------------------|
| 이전       | 21444  | 주 문<br>201-08[일반] 계좌                          |
| 1 6MU12  | > Mexi | can PESO-201209<br>5825 *0.0100(0.13%)<br>671 |
| 호가       | 잔량     |                                               |
| 7.5950   | 75     | S/L 💙 GTD 💙                                   |
| 7.5925   | 120    | 수량 가 청 C                                      |
| 7.5900   | 156    | <b>—</b> 7 <b>+</b>                           |
| 7.5875   | 105    | 주문가격 P                                        |
| 7.5850   | 2      | 2                                             |
| 7.5825   | 23     | - 7583.2000 +                                 |
| 7.5800   | 34     | 조건가격 P 3                                      |
| 7.5775   | 119    | <b>—</b> 7.5825 <b>+</b>                      |
| 7.5750   | 127    |                                               |
| 7.5725   | 103    | 매도주문                                          |
| 라매수      |        | <sup>()</sup> Quick <sup>()</sup> 한 매도        |

| Û ¥ | 1-1                         | <b>₩</b>     | uli 🚺        | 오후           | 2:48 |
|-----|-----------------------------|--------------|--------------|--------------|------|
| 이전  | 종목선택(                       | 상품ㅣ          | 順) ▼         | 1            |      |
| 구분  | 상품                          |              | 월들           | 률            |      |
| 통화  | <b>6A</b><br>Australian Do  | U12<br>12/09 | Z12<br>12/12 | H13<br>13/03 | >    |
| 금리  | <b>6B</b><br>British pounds | U12<br>12/09 | Z12<br>12/12 | H13<br>13/03 | >    |
| 지수  | <b>6C</b><br>Canadian Dol   | U12<br>12/09 | Z12<br>12/12 | H13<br>13/03 | >    |
| 농산물 | 6E<br>Euro FX               | 012          | Z12<br>12/12 | H13<br>13/03 | >    |
| 초사모 | <b>6J</b><br>Japanese Yen   | U12<br>12/09 | _12<br>12/12 | H13<br>13/03 | >    |
| 702 | 6M<br>Mexican PESO          | U12<br>12/09 | V12<br>12/10 | X12<br>12/11 | >    |
| 금속  | 6N<br>NewZealand            | U12<br>12/09 | Z12<br>12/12 | H13<br>13/03 | >    |
| 에너지 | <b>6S</b><br>Swiss Franc    | U12<br>12/09 | Z12<br>12/12 | H13<br>13/03 | >    |
|     | DX<br>Dollar Index          | U12<br>12/09 | V12<br>12/10 | X12<br>12/11 | >    |

| Ûţ        | 2-1                                                         |        | 🔌 ♯ 📶 💈 오후 2:47                                               |  |  |
|-----------|-------------------------------------------------------------|--------|---------------------------------------------------------------|--|--|
| 이전        |                                                             |        | [901_08[일반] 계좌                                                |  |  |
| 6MU       | 6MU12 > Mexican PESO-201209<br>7.5825 *0.0100(0.13%)<br>671 |        |                                                               |  |  |
|           | j                                                           | 75837. | S/L ♥ GTD ♥       수량 가 청 C                                    |  |  |
| 1         | 2                                                           | 3      | <b>-</b> 7 <b>+</b>                                           |  |  |
| 4         | 5                                                           | 6      | 주문가격 Р                                                        |  |  |
| 7         | 8                                                           | 9      | - ((****                                                      |  |  |
|           | 0                                                           |        | 조건가격 P                                                        |  |  |
| <b>()</b> | 완료                                                          | 닫기     | -         7.5825         +           매도주문         -         - |  |  |
| 2         | ] 매수                                                        |        | () 에도 () 에도                                                   |  |  |

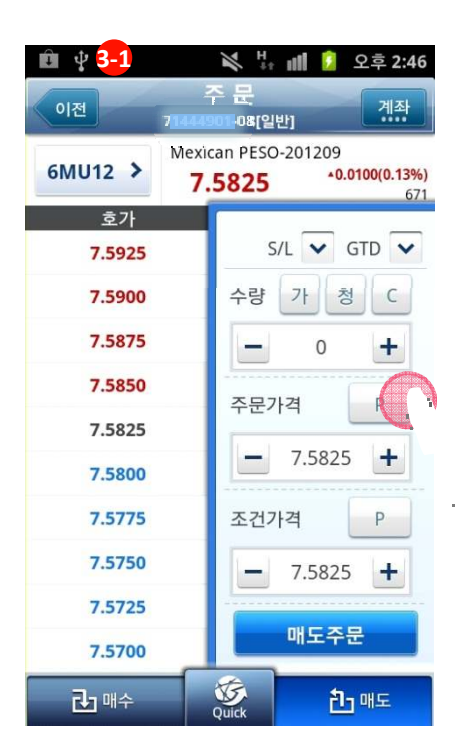

 1 종목 선택
 2 수량, 가격 입력

 주문할 종목을 변경 할 수 있습니다.
 주문할 수량, 가격

 기패드를 이용하여

주당, 가격 입덕 주문할 수량, 가격 영역을 선택 시, 키패드를 이용하여 입력할 수 있습니다. 3 P버튼 100틱 표시 현재가 기준으로, 매수50, 매도 50 틱 표현 됩니다.

4.4 주문 4.4.1 매수 / 매도

| ● ↓<br>이전 | 71 444   | ※ 박 폐 2 오후 2:48 주 문 계좌                         |
|-----------|----------|------------------------------------------------|
| 6MU12     | > Mexi 7 | can PESO-201209<br>.5825 *0.0100(0.13%)<br>671 |
| 호가        | 잔량       |                                                |
| 7.5950    | 75       | S/L 💙 GTD 💙                                    |
| 7.5925    | 120      | 수량 가 청 C                                       |
| 7.5900    | 156      | - 7 +                                          |
| 7.5875    | 105      | 주문가격 P                                         |
| 7.:1      | 2        | 7 5922                                         |
| 7.5825    | 23       | - 7.3023 <b>T</b>                              |
| 7.5800    | 34       | 조건가격 P                                         |
| 7.5775    | 119      | <b>-</b> 7.5825 <b>+</b>                       |
| 7.5750    | 127      |                                                |
| 7.5725    | 103      |                                                |
| 라매수       |          | Ouick 친 매도                                     |

| û 😲    |             | 💥 👫 📶 길 오후 2:                      | 49                      |
|--------|-------------|------------------------------------|-------------------------|
| 이전     | 주<br>714449 | · 문<br>데-08[일반] 계조                 |                         |
| 6MU12  | > Mexica    | an PESO-201209<br>5850 *0.0125(0.1 | <mark>7%)</mark><br>673 |
| 호가     | 잔량          |                                    | _                       |
| 7.59   | 매수주·        | 문 확인 창                             |                         |
| 7.59   | C N         | C                                  | j.                      |
| 7.59   | 010         | +                                  |                         |
| 7.59   | 주문수량        | 6                                  |                         |
| 7.58   | 주문가격        | 7.5850                             |                         |
| 7.58   | 주문구분        | 지정가 🕇                              |                         |
| 7.58   | 주문전송        | 취소                                 |                         |
| 7.5800 | 125         |                                    |                         |
| 7.5775 | 102         | 매스즈무                               |                         |
| 7.5750 | 153         |                                    |                         |
| 라매     | <u>ج</u>    | (Juck 한 매도                         |                         |

| Û Ŷ           |              | 💸 👯 脯 🔋 오후 2:48                                |
|---------------|--------------|------------------------------------------------|
| 이전            | 71444        | 주 문 계좌                                         |
| 6MU12         | > Mexi<br>7. | can PESO-201209<br>.5825 *0.0100(0.13%)<br>671 |
| 호가            | 잔량           |                                                |
| 7.5950        | 75           | S/L 🗸 GTD 🗸                                    |
| 7.5925        | 120          | 수량 가 청 C                                       |
| 7.5900        | 156          | - 7 +                                          |
| 7.5875        | 105          | 주문가격 P                                         |
| 7.5850        | 2            |                                                |
| 7.5825        | 23           | <b>-</b> 7.5823 <b>+</b>                       |
| 7.5800        | 34           | 조건가격 P                                         |
| 7.5775        | 119          | 7 5025                                         |
| 정정 청<br>취소 주  | 산 체결<br>문 내역 | 성산 주문 예수금<br>내역 내역                             |
| 가.5725<br>라매수 | 105          | <b>3</b><br>Quick 门 매도                         |

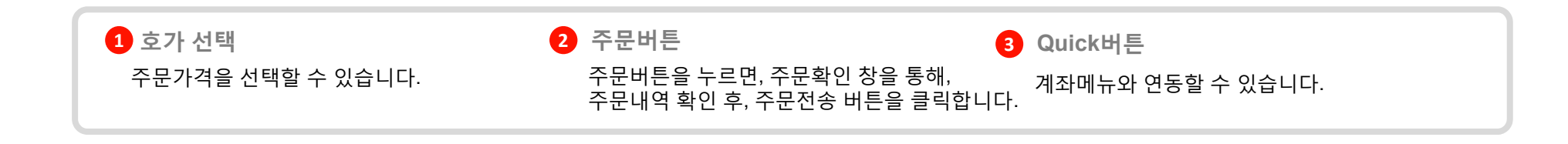

4.4 주문 4.4.1 매수 / 매도

| Û Y    |        | 🔌 🕌 📶 💈 오후 2:50<br>주 문                         |
|--------|--------|------------------------------------------------|
| 이전     | 714452 | 40-08[Hedge] 계좌                                |
| 6MU12  | > Mexi | can PESO-201209<br>.5850 *0.0125(0.17%)<br>673 |
| 호가     | 잔량     |                                                |
| 7.5975 | 104    | 지정가 💙 DAY 💙                                    |
| 7.5950 | 152    | 수량                                             |
| 7.5925 | 122    | - 1 +                                          |
| 7.5900 | 6      | 주문가격 P                                         |
| 7.5875 | 2      |                                                |
| 7.5850 | 40     |                                                |
| 7.5825 | 98     | 청산조건 1                                         |
| 7.5800 | 123    |                                                |
| 7.5775 | 100    | III A THE                                      |
| 7.5750 | 155    |                                                |
| 라매수    | -      | Quick 친매도                                      |

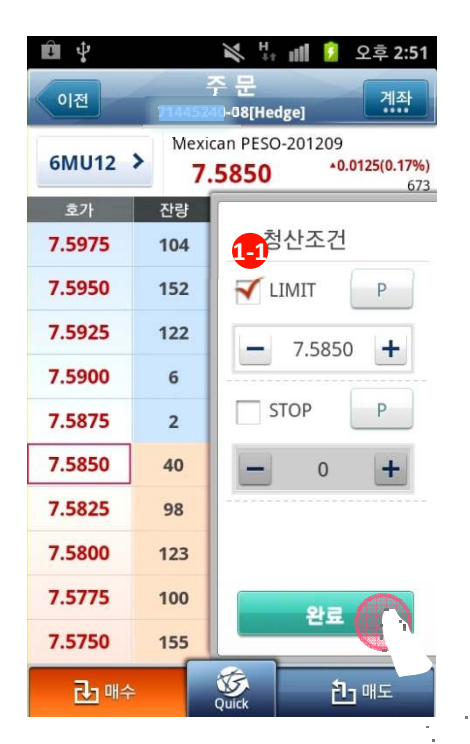

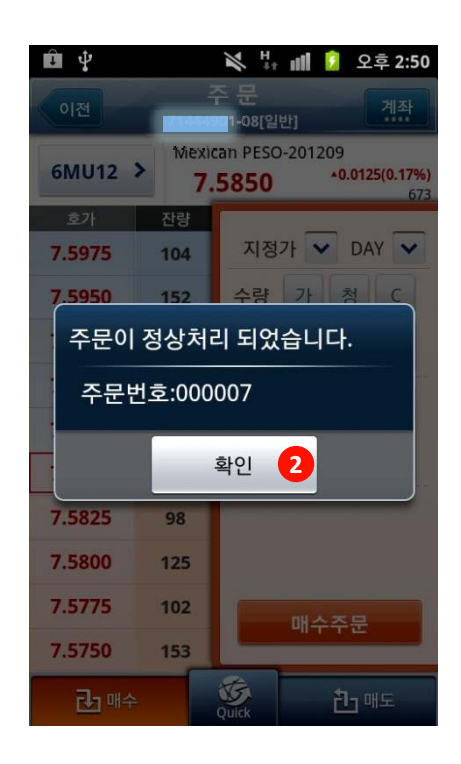

| 1 청산조건            | 1 조건 체크                                           | 2 주문 완료팝업                                                   |
|-------------------|---------------------------------------------------|-------------------------------------------------------------|
| 청산조건을 입력할 수 있습니다. | 필요한 조건을 체크 후, 값을 입력합니다.<br>완료버튼을 눌러, 입력 값을 확인합니다. | 주문이 완료되면, 주문번호가 팝업으로 보입니다.<br>주문확인 후에 반드시, 확인 창을 확인하셔야 합니다. |

#### 4.5 시세/주문 4.5.1 시세/주문

| Ê Ŷ       | 1/1                                                                                                    | <b>un 6</b>                 | 오후 5:12            |
|-----------|----------------------------------------------------------------------------------------------------|-----------------------------|--------------------|
| 이전        | 새그                                                                                                    | 3                           | 편집                 |
| 종목        | 현재가                                                                                                    | 대비                          | 거래량                |
| 6AU12     | <b>1.0451</b><br>Australian Doll                                                                                                    | <b>▼0.0019</b><br>ar-201209 | (-0.18%)<br>19,653 |
| 6BU12     | <b>1.5645</b><br>British pounds                                                                                                    | <b>▼0.0035</b><br>-201209   | (-0.22%)<br>18,651 |
| 6EU12     | <b>1.2271</b><br>Euro FX-20120                                                                                                    | ▼0.0021<br>9                | (-0.17%)<br>35,202 |
| 6JU12     | <b>12625</b><br>Japanese Yen-2                                                                                                    | <b>▼3</b> 9<br>201209       | (-0.31%)<br>25,738 |
| CLU12     | <b>94.11</b><br>Crude Oil-2012                                                                                                    | <b>•0.18</b> 209            | (-0.19%)<br>10,645 |
| ESU12     | 1404.00                                                                                                    | ▲0.75                       | (0.05%)            |
|           | E-mini S&P500                                                                                                    | )-201209                    | 70,779             |
| GCZ13     | <b>1618.9</b><br>Gold-201312                                                                                                    | 0.0                         | (0.00%)<br>0       |
| 1<br>관심종목 | ларана<br>19 ларана<br>19 ларан | ₩ <b>■</b><br>투자/공지         | ●●●<br>더보기         |

| Ŷ.                      |                            | 📔 💈 오후 2:28                |
|-------------------------|----------------------------|----------------------------|
| 2 이전 추이                 | 현재가 초                      | 트 옵션종합                     |
| GEX12 >                 | Eurodollar-2012<br>99.7050 | 11<br>▲0.0001 (0.01%)<br>2 |
| 매도잔량                    | 13:58:04                   | 매수잔량                       |
| 125                     | 99.7125                    |                            |
| 25                      | 99.7100                    | 시가 99.7000<br>고가 99.7050   |
| 60                      | 99.7075                    | 저가 99.7000                 |
| 10                      | 99.7050                    | 전일 99.6950<br>정산 99.6950   |
| 300                     | 99.7025                    |                            |
| 통화 USD                  | 99.6950                    | 51                         |
| 증거금 439<br>틱Size 0.0050 | 99.6925                    | 353                        |
| 틱가치 12.5<br>곀제 혀금곀제     | 99.6900                    | 469                        |
| FND 12/11/19            | 99.6875                    | 25                         |
| LTD 12/11/19            | 99.6850                    | 1                          |
| 520                     | 379                        | 3 899                      |
| 라매수                     | Ouick                      | 13 H                       |

Quick C

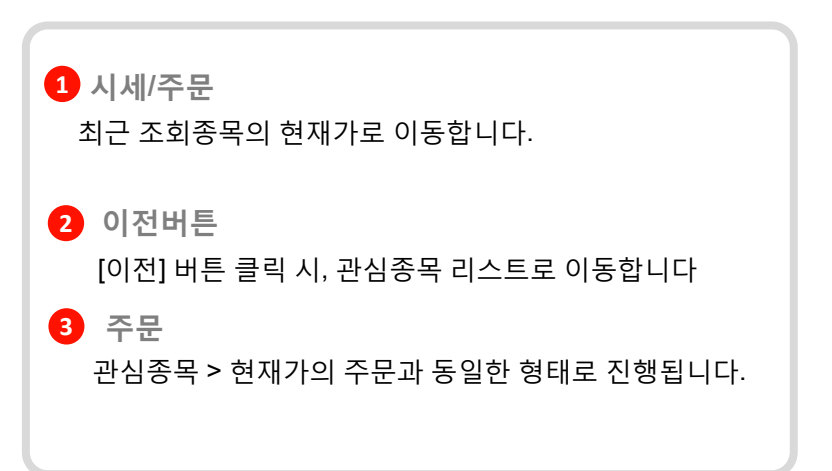

#### 4.6 계좌

#### 4.6.1 미체결내역(정정취소)

| Ê ţ          | 🕅 🗄 🕴 🖉   | 오전 <b>9:57</b> |
|--------------|-----------|----------------|
| 7            | 비 좌       |                |
| 1 체결내역(정정취소) |           | >              |
| 미결제잔고(청산주문)  |           | >              |
| 체결내역         | · · · · · | >              |
| 청산내역         |           | >              |
| 주문내역         |           | >              |
| 예수금현황        |           | >              |
| 기간별 매매손익     |           | >              |
|              |           |                |

 ○
 ▲
 ▲
 ▲
 ▲
 ▲
 ▲
 ▲
 ▲
 ▲
 ▲
 ▲
 ▲
 ▲
 ▲
 ▲
 ▲
 ↓
 ↓
 ↓
 ↓
 ↓
 ↓
 ↓
 ↓
 ↓
 ↓
 ↓
 ↓
 ↓
 ↓
 ↓
 ↓
 ↓
 ↓
 ↓
 ↓
 ↓
 ↓
 ↓
 ↓
 ↓
 ↓
 ↓
 ↓
 ↓
 ↓
 ↓
 ↓
 ↓
 ↓
 ↓
 ↓
 ↓
 ↓
 ↓
 ↓
 ↓
 ↓
 ↓
 ↓
 ↓
 ↓
 ↓
 ↓
 ↓
 ↓
 ↓
 ↓
 ↓
 ↓
 ↓
 ↓
 ↓
 ↓
 ↓
 ↓
 ↓
 ↓
 ↓
 ↓
 ↓
 ↓
 ↓
 ↓
 ↓
 ↓
 ↓
 ↓
 ↓
 ↓
 ↓
 ↓
 ↓
 ↓
 ↓
 ↓
 ↓
 ↓
 ↓
 ↓
 ↓
 ↓
 ↓
 ↓
 ↓
 ↓

| Î     | 100       |                           | M H           | all 📋        | 오전 9:07           |
|-------|-----------|---------------------------|---------------|--------------|-------------------|
| 이전    | 1         | 미체<br>144524              | 결내9<br>-08[He | 격<br>dge]    | 계좌                |
| 종목    | 구분<br>조건  | 유형<br>체결                  | 주문<br>잔량      | 주문가격<br>조건가격 | 청산Limit<br>청산Stop |
| 6AU12 | 매도<br>DAY | STOP<br><mark>0계</mark> 약 | 1계약           | 1.0362       |                   |
| 6AU 2 |           | 지정가<br>비약                 | 1계약           | 1.0422       |                   |
| 6AU12 | 매수<br>DAY | ·<br>0계약                  | 1계약           | 1.0443       |                   |
| 6AU12 | 매수<br>DAY | 지정가<br>0계약                | 1계약           | 1.0352       |                   |
| 6AU12 | 매도<br>GTD | 지정가<br>0계약                | 1계약           | 1.0423       |                   |

 응답
 ▲
 ▲
 ▲
 ▲
 ▲
 ▲
 ▲
 ▲
 ▲
 ▲
 ▲
 ▲
 ▲
 ▲
 ▲
 ▲
 ▲
 ▲
 ▲
 ▲
 ▲
 ▲
 ▲
 ▲
 ▲
 ▲
 ▲
 ▲
 ▲
 ▲
 ▲
 ▲
 ▲
 ▲
 ▲
 ▲
 ▲
 ▲
 ▲
 ▲
 ▲
 ▲
 ▲
 ▲
 ▲
 ▲
 ▲
 ▲
 ▲
 ▲
 ▲
 ▲
 ▲
 ▲
 ▲
 ▲
 ▲
 ▲
 ▲
 ▲
 ▲
 ▲
 ▲
 ▲
 ▲
 ▲
 ▲
 ▲
 ▲
 ▲
 ▲
 ▲
 ▲
 ▲
 ▲
 ▲
 ▲
 ▲
 ▲
 ▲
 ▲
 ▲
 ▲
 ▲
 ▲
 ▲
 ▲
 ▲
 ▲
 ▲
 ▲
 ▲
 ▲
 ▲
 ▲
 ▲
 ▲
 ▲
 ▲
 ▲
 ▲
 ▲
 ▲
 ▲
 ▲
 ▲</th

| Ûţ           | ג ם              | 🔌 🐫 📶 💈 오후 3:37<br>결내역   |
|--------------|------------------|--------------------------|
| 이전           | 714452           | 10-08[Hedge]             |
| 6AU12 D      | I도 시성기<br>AY 0계약 | 1계약 1.0559               |
| 로가<br>1.0491 | 산랑<br>107        | 지정가 DAY                  |
| 1.0490       | 131              | 수량 1                     |
| 1.0489       | 127              |                          |
| 1.0488       | 90               |                          |
| 1.0487       | 3                | <b>-</b> 1.0559 <b>+</b> |
| 1.0486       | 19               | LIMIT                    |
| 1.0485       | 88               | STOP 0 >                 |
| 1.0484       | 104              |                          |
| 1.0483       | 123              | 정정주문 취소주문                |
| 미체결          |                  | 신규<br>주문                 |

| ÛŶ                  |                                            | × # 1               | oli 🧾  | 오후 3:37 |
|---------------------|--------------------------------------------|---------------------|--------|---------|
| 이전                  | Dļž<br>714452                              | 결 내 역<br>40-08[Hedg | e]     | 계좌      |
| 6AU12 D             | <mark>I도</mark> 지정기<br>AY <mark>0계약</mark> | H 1계약               | 1.0559 | )       |
| 호가<br><b>1.0491</b> | 잔량<br>107                                  |                     | S/L    |         |
| 1.0490              | 131                                        | LIMIT               |        | Р       |
| 1.0489              | 127                                        |                     | 0      | +       |
| 1.0488              | 90                                         |                     |        |         |
| 1.0487              | 3                                          | STOP                |        | Р       |
| 1.0486              | 19                                         |                     | 0      | +       |
| 1.0485              | 88                                         |                     |        |         |
| 1.0484              | 104                                        |                     |        |         |
| 1.0483              | 111                                        | 4                   | 완료     |         |
| 1.0482              | 123                                        |                     |        |         |
| 미체결                 |                                            | 신규<br>주문            |        |         |

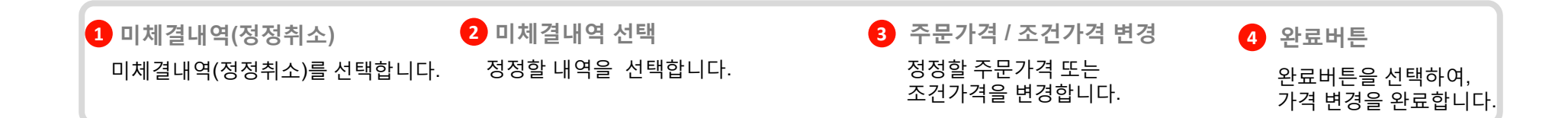

더보기

#### 4.6 계좌

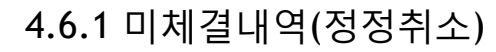

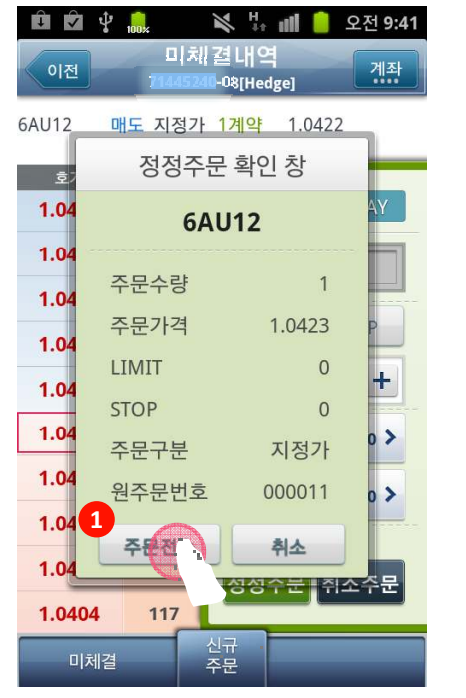

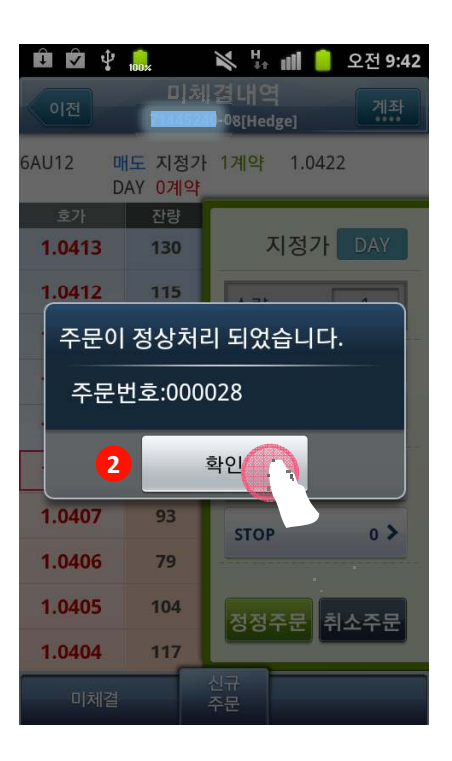

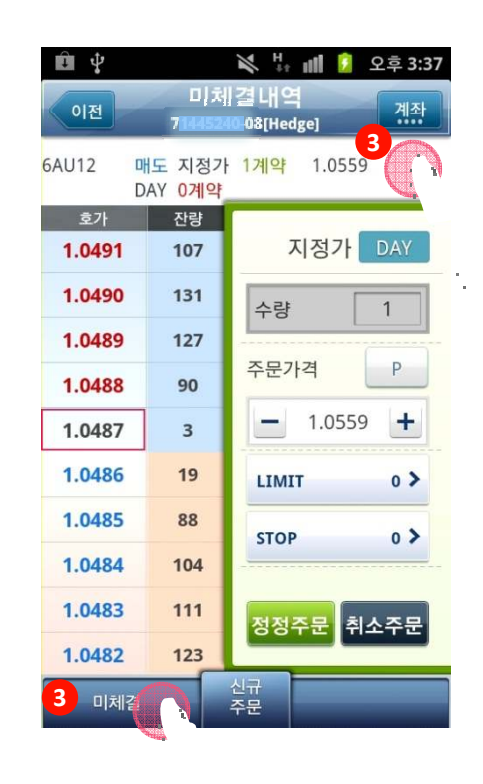

с.

# 1 주문전송 2 주문번호 확인 3 미체결내역 전환 주문확인 후, 주문 전송 버튼을 선택합니다. 주문 전송 후, 주문 번호 팝업을 확인합니다. 상단의 미체결내역 또는 하단의 미체결버튼을 통해 최신 미체결내역을 다시 확인 할 수 있습니다.

### 4.6 계좌

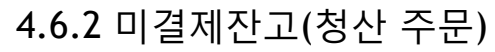

| 미체격내역(정정취소) | 세 좌 |   | > |
|-------------|-----|---|---|
| 미결제잔고(청산주문) |     |   | > |
| 체결내역        |     |   | > |
| 청산내역        |     | · | > |
| 주문내역        |     |   | > |
| 예수금현황       |     |   | > |
| 기간별 매매손익    |     |   | > |
|             |     |   |   |

| V     | t) 💼                   | 8                 | н ""ң 🧰             | 0 = 2.02          |
|-------|------------------------|-------------------|---------------------|-------------------|
| 이전    | 1 100                  | 미결제<br>80110133-0 | 잔고<br>8[Hedge]      | <u> </u>          |
| 종목    | 구분<br>수량               | 체결가격<br>현재가격      | 선물평가손익<br>옵션평가대금    | 청산Limit<br>청산Stop |
| 6AH13 | <mark>매도</mark><br>1계약 | 1.0194<br>1.0248  | -540.00             |                   |
| 6AH12 | 매수<br>1계약              | 1.7.95<br>1.8     | 530.00              |                   |
| 6AZ12 | <mark>매수</mark><br>2계약 | 1.6J<br>1.0320    | 1,000.00            |                   |
| 6AZ12 | <mark>매수</mark><br>1계약 | 1.0228<br>1.0320  | 920.00              |                   |
| 6AZ12 | <mark>매수</mark><br>1계약 | 1.0228<br>1.0320  | 920.00              |                   |
| 6AZ12 | <mark>매수</mark><br>1계약 | 1.0228<br>1.0320  | 920.00              |                   |
| 6AZ12 | <mark>매수</mark><br>3계약 | 1.0234<br>1.0320  | 2,580.00            |                   |
| 6AZ12 | 매수                     | 1.0234            | 860.00              |                   |
| 관심종목  | 시세/3                   | -<br>주문 계 조       | ₩ <b>■</b><br>투자/공지 | ●●●<br>더보기        |

| û 🗹 🖞               | 100*                  | 💸 🥼 📶 🧯 오전 9:58                                                 |
|---------------------|-----------------------|-----------------------------------------------------------------|
| 이전                  | 미[길<br>7 <u>14452</u> | 결제산고<br>40-08[Hedge] 곘좘                                         |
| 6AU12 매도<br>1계      | . 1.03<br>약 1.04      | 394         -170.00         1.0352           111         1.0443 |
| 호가<br><b>1.0416</b> | 잔량<br>107             |                                                                 |
| 1.0415              | 94                    | 수량 1                                                            |
| 1.0414              | 91                    | LIMIT P                                                         |
| 1.0413              | 81                    | - 1.0352 +                                                      |
| 1.0412              | 1                     |                                                                 |
| 1.0411              | 23                    | STOP P                                                          |
| 1.0410              | 107                   | <b>—</b> 1.0443 <b>+</b>                                        |
| 1.0409              | 102                   |                                                                 |
| 1.0408              | 98                    | 천산 시장가 청산<br>3 제 청산 치소                                          |
| 1.0407              | 119                   |                                                                 |
|                     |                       | 신규<br>주문                                                        |

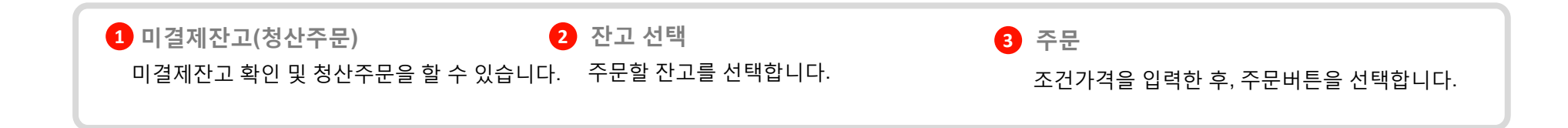

4.6 계좌

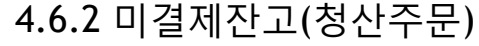

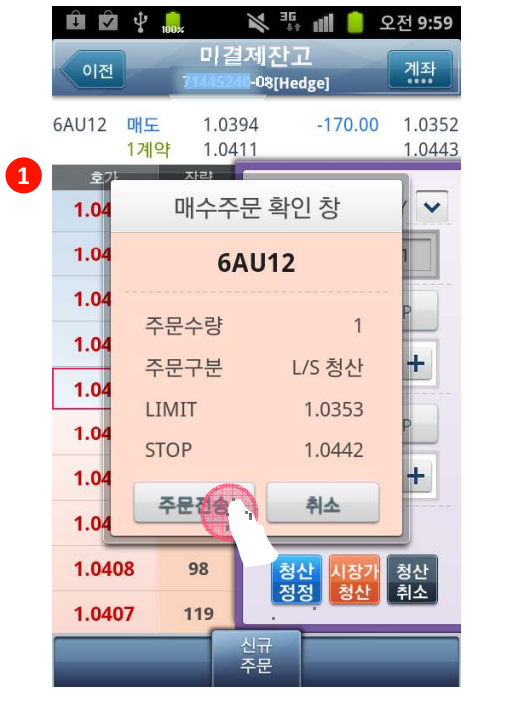

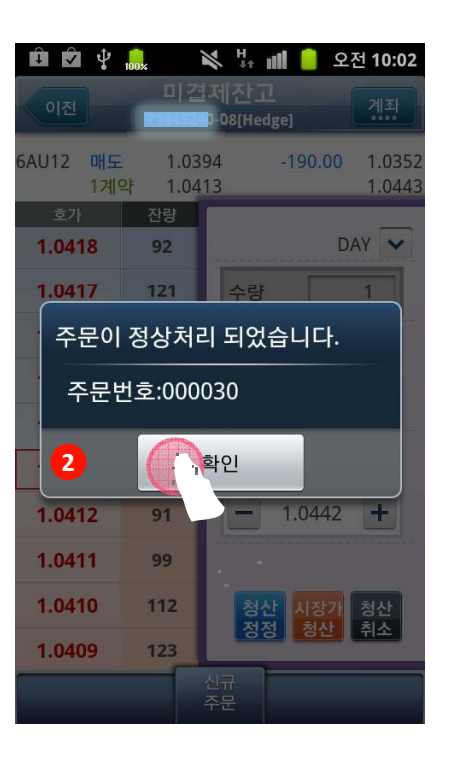

| Û Ø \$              | 100%           | 💸 👯 📶 📋 오전 9:58                                                 |
|---------------------|----------------|-----------------------------------------------------------------|
| 이전                  | 미 같<br>714452  | 결제 잔고<br>예-08[Hedge] 계좌                                         |
| 6AU13 매도<br>1계9     | 1.03<br>약 1.04 | 394         -170.00         1.0352           411         1.0443 |
| 호가<br><b>1.0416</b> | 잔량<br>107      | DAY                                                             |
| 1.0415              | 94             | 수량 1                                                            |
| 1.0414              | 91             |                                                                 |
| 1.0413              | 81             | - 1.0352 +                                                      |
| 1.0412              | 1              |                                                                 |
| 1.0411              | 23             | STOP P                                                          |
| 1.0410              | 107            | <b>—</b> 1.0443 <b>+</b>                                        |
| 1.0409              | 102            |                                                                 |
| 1.0408              | 98             | 청산 시장가 청산                                                       |
| 1.0407              | 119            | 성경 경신 위소                                                        |
|                     |                | 신규<br>주문                                                        |

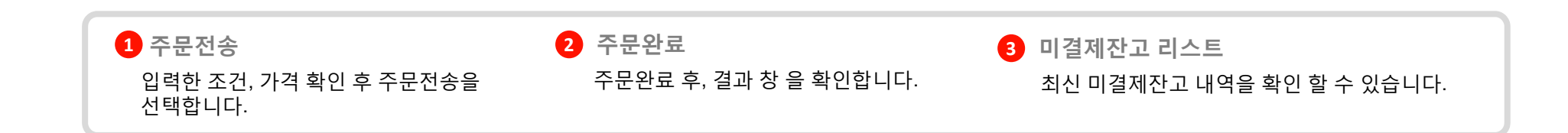

4.6 계좌

|                                                     | 100%         | 🕅 🏗 📶 📒 오전 9:58          |  |  |
|-----------------------------------------------------|--------------|--------------------------|--|--|
| 이전                                                  | 미길<br>714452 | 립제 잔고<br>₩-08[Hedge] 계좌  |  |  |
| 5AU12 매도 1.0394 -170.00 1.0352<br>1계약 1.0411 1.0443 |              |                          |  |  |
| 호가<br><b>1.0416</b>                                 | 잔량<br>107    | DAY 🗸                    |  |  |
| 1.0415                                              | 94           | 수량 1                     |  |  |
| 1.0414                                              | 91           |                          |  |  |
| 1.0413                                              | 81           | - 1.0352 +               |  |  |
| 1.0412                                              | 1            |                          |  |  |
| 1.0411                                              | 23           | STOP P                   |  |  |
| 1.0410                                              | 107          | <b>—</b> 1.0443 <b>+</b> |  |  |
| 1.0409                                              | 102          |                          |  |  |
| 1.0408                                              | 98           | 청산 시장가 청산                |  |  |
| 1.0407                                              | 119          | 정칭 정신 취소                 |  |  |
|                                                     |              |                          |  |  |

 $\sim 10$ 

| 티 🖸 🐓<br>이전    | 100×<br>미[결<br>7 <u>14452</u> | ¥ 뷰 페                                 |
|----------------|-------------------------------|---------------------------------------|
| 5AU12 매수<br>1계 | = 1.03<br>약 1.04              | 99 <b>110.00</b> 1.0423<br>10         |
| 호가<br>1 0414   | 진량<br>115                     |                                       |
| 1.0413         | 105                           | 수량 1                                  |
| 1.0412         | 93                            |                                       |
| 1.0411         | 74                            | - 1.0423 +                            |
| 1.0410         | 12                            |                                       |
| 1.0409         | 14                            | STOP P                                |
| 1.0408         | 44                            | <b>—</b> 0 <b>+</b>                   |
| 1.0407         | 86                            |                                       |
| 1.0406         | 112                           | · · · · · · · · · · · · · · · · · · · |
| 1.2            |                               | 친 매도 🔊                                |
|                |                               | 신규<br>주문                              |
|                |                               | -                                     |

| 이전<br>이전                                                  | 100×<br>7 <u>14452</u> | ≫ 방 대 ● 오전 9:52<br>주 문<br><sup>-</sup> -08[Hedge] |  |  |  |
|-----------------------------------------------------------|------------------------|---------------------------------------------------|--|--|--|
| 6AU12 > Australian Dollar-201209<br>1.0415 40.0016(0.15%) |                        |                                                   |  |  |  |
| 호가                                                        | 잔량                     |                                                   |  |  |  |
| 1.0420                                                    | 153                    | 지정가 💙 DAY 💙                                       |  |  |  |
| 1.0419                                                    | 118                    | 수량                                                |  |  |  |
| 1.0418                                                    | 93                     | <b>—</b> 0 <b>+</b>                               |  |  |  |
| 1.0417                                                    | 81                     |                                                   |  |  |  |
| 1.0416                                                    | 27                     |                                                   |  |  |  |
| 1.0414                                                    | 15                     |                                                   |  |  |  |
| 1.0413                                                    | 70                     | 청산조건                                              |  |  |  |
| 1.0412                                                    | 75                     | LIMIT 0 ><br>STOP 0                               |  |  |  |
| 1.0411                                                    | 98                     | 3 mida -                                          |  |  |  |
| 1.0410                                                    | 99                     |                                                   |  |  |  |
| 라매수                                                       |                        | Quick 친매도                                         |  |  |  |

## 1 신규주문 2 매수, 매도 선택 3 주문 신규 매수, 매도 주문이 가능합니다. 매수, 매도 주문 화면으로 이동합니다. 신규 매수, 매도 주문을 수행합니다.

4.6 계좌 4.6.3 체결내역

| û∳ ≷♯⊯<br>계좌 | 🖻 오전 9:57 |
|--------------|-----------|
| 미체결내역(정정취소)  | >         |
| 미결제잔고(청산주문)  | >         |
| 체결내역 1       | >         |
| 청산내역         | >         |
| 주문내역 .       | · >       |
| 예수금현황        | >         |
| 기간별 매매손익     | >         |
|              |           |

| Î V   | ∲ <mark>100</mark> × | //            | 、 🎶 📶 🥚         | 오전 10:26             |
|-------|----------------------|---------------|-----------------|----------------------|
| 이전    |                      | 체결<br>1445240 | 내역<br>08[Hedge] | 계좌                   |
| 종목    | 구분                   | 수량            | 체결가격<br>옵션대금    | 체결일시                 |
| 6AU12 | 매도                   | 1계약           | 1.0394          | 12/08/20<br>08:05:23 |
| 6AU12 | 매수                   | 1계약           | 1.0399          | 12/08/20<br>07:58:11 |
| 6AU12 | 매수                   | 1계약           | 1.0393          | 12/08/20<br>08:08:13 |
| 6AU12 | 매수                   | 1계약           | 1.0393          | 12/08/20<br>08:08:13 |

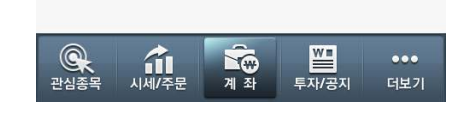

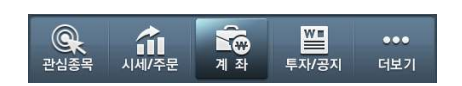

 체결내역 체결내역을 선택합니다.

2 체결내역 확인 체결된 내역을 확인합니다.

4.6 계좌 4.6.4 청산내역

| ê \$ \$ ₩ ili | 오전 9:57 |
|---------------|---------|
| 계 좌           |         |
| 미체결내역(정정취소)   | >       |
| 미결제잔고(청산주문)   | >       |
| 체결내역          | >       |
| 청산내역 1        | >       |
| 주문내역          | >       |
| 예수금현황 .       | ` >     |
| 기간별 매매손익      | >       |
|               |         |

| $\downarrow$ $\checkmark$ | ¥ 100×                 | M H                                |              | 오전 10:32        |
|---------------------------|------------------------|------------------------------------|--------------|-----------------|
| 이전                        |                        | 청산 <mark>내</mark> 9<br>004133-08[1 | 년<br>일반]     | 계좌              |
| 종목                        | 구분<br>수량               | 체결가격<br>진입가격                       | 선물손익<br>옵션손익 | 통화<br>체결시간      |
| 6BU12                     | <mark>매도</mark><br>1계약 | 1.5682<br>1.5682                   | 0.00         | USD<br>09:41:28 |
| 6AU12                     | <mark>매도</mark><br>1계약 | 1.0409<br>1.0401                   | 80.00        | USD<br>09:35:01 |
| 6AU12                     | <mark>매도</mark><br>1계약 | 1.0409<br>1.0403                   | 60.00        | USD<br>09:35:01 |
| 6AU12                     | <mark>매도</mark><br>1계약 | 1.0409<br>1.0402                   | 70.00        | USD<br>09:35:01 |

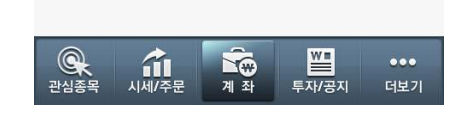

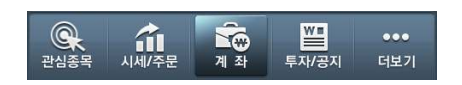

1 청산내역 청산내역을 선택합니다. 2 청산내역 확인 청산된 내역을 확인합니다.

#### 4.6 계좌 4.6.5 주문내역

| Ê \$ \$ \$ \$ <b>1</b> €             | 오전 <b>9:57</b> |
|--------------------------------------|----------------|
| 계 좌                                  |                |
| 미체결내역(정정취소)                          | >              |
| 미결제잔고(청산주문)                          | >              |
| 체결내역                                 | >              |
| 청산내역                                 | >              |
| 주문내역 1                               | >              |
| 예수금현황                                | >              |
| 기간별 매매손익                             | >              |
|                                      |                |
|                                      |                |
|                                      |                |
| ···································· | •••<br>더보기     |

| Ť V         | Ŷ 100×                           | ×                              | - ull 📋 -        | 오전 10:33 |
|-------------|----------------------------------|--------------------------------|------------------|----------|
| 이전          | 주<br>8000                        | <sup>도</sup> 문 내 9<br>4135-08  | <b>역</b><br>[일반] | 계좌       |
| 조모          | 접수                               | 주문                             | 주문가격             | 체결가격     |
| 54          | 구분                               | 잔량                             | 조건가격             | 청산Limit  |
| 상태          | 유형                               | 체결                             | 주문시간             | 청산Stop   |
| 6AU12       | 신규<br>매수 DAY                     | 1계약<br>1계약                     | 1.0409           | 1.0409   |
| 정상          | 지정가                              | 1계약                            | 10:16:13         |          |
| 6BU12       | 신규<br><mark>매도</mark> DAY        | 1계약<br>1계약                     | 1.5682           | 1.5682   |
| 정상          | 지정가                              | 1계약                            | 09:35:08         |          |
| 6AU12<br>정상 | 신규<br><mark>매도</mark> FOK<br>시장가 | 3계약<br>3계약<br><mark>3계약</mark> | 09:35:00         | 1.0409   |
| 6BU12       | 취소<br><mark>매수</mark> DAY        | 1계약<br>1계약                     | 00.24.40         |          |
| 성상          | 시성가                              | 0계약                            | 09:34:49         |          |
| 6BU12       | 신규<br><mark>매수</mark> FOK        | 1계약<br>1계약                     | 00.01.45         | 1.5682   |
|             |                                  |                                | WE               |          |
|             |                                  |                                |                  | EIH 7I   |
| 신임공속        | 지제/우군                            | 게 쫘                            | 두자/공시            | 너모기      |

주문내역
 주문내역을 선택합니다.

2 주문내역 확인 주문/체결 된 내역을 확인합니다.

4.6 계좌4.6.6 예수금 현황

| 🏛 🌵 🛛 🔌 🀫 📶 🗹<br>계 좌 | 오전 <b>9:57</b> |
|----------------------|----------------|
| 미체결내역(정정취소)          | >              |
| 미결제잔고(청산주문)          | >              |
| 체결내역                 | >              |
| 청산내역                 | >              |
| 주문내역                 | >              |
| 예수금현황 1              | >              |
| 기간별 매매손익             | >              |
| •                    |                |
|                      |                |
|                      | •••            |

| û ∲<br>이전 예수<br>801101 | ¥ 및 페 한 오전 9:59<br>급현황<br>과-08[일반] |  |
|------------------------|------------------------------------|--|
| 예탁금 증                  | 거금 증거금상세                           |  |
| 2012/10/15<br>2 에타크    | ✓ 통화(TOT_KRW) ✓                    |  |
|                        |                                    |  |
| 예탁금                    | 1,119,999,996                      |  |
| 선물청산손익                 | 6,527,528                          |  |
| 옵션매매대금                 | -4,662,520                         |  |
| 수수료                    | 222,737                            |  |
| 예탁금(D+1)               | 1,121,642,267                      |  |
| 예탁자산평가액                | 1,119,874,778                      |  |
| 선물평가손익                 | -1,506,996                         |  |
| 옵션평가대금                 | -260,493                           |  |
|                        |                                    |  |
| 관심종목 시세/주문 기           | ····<br>예좌 투자/공지 더보기               |  |

| ট 🔐                        | ∳<br>  0 <br>7    | ¥ 빛  <br>수급현황<br>대의미 <mark></mark> 야[일반 | 배 이 오후 3:37<br>계좌 |
|----------------------------|-------------------|-----------------------------------------|-------------------|
| 201 <mark>2</mark><br>이 예탁 | -1 <sup>/22</sup> | ✔ 통                                     | 호ł(TOT_KRW) 🗸     |
| 6                          | ) 2012.           | 08. 22.                                 | 수요일               |
| но г                       | +                 | +                                       | + ,               |
| - 2                        | 2012              | 8                                       | 22                |
| c                          | -                 | -                                       | -                 |
|                            | 설정                |                                         | 취소                |
| 옵션평                        | 가대금               |                                         | 3,267,197         |
| 주문기<br>인축기                 | i능금액<br>i능금액      |                                         | 37,059,191        |
|                            | 예탁금               |                                         | 증거금               |

예수금현황
 예수금현황을 선택합니다.

#### 2 날짜 선택 날짜를 선택 할 수 있습니다.

4.6 계좌

| 4.6.6 | 예수금 | 현황 |
|-------|-----|----|
|-------|-----|----|

| û <b>v</b>      | 💸 🏪 📶 🖻 오전 9:59                         |
|-----------------|-----------------------------------------|
| 이전 여 수<br>40110 | -금현황<br>[311-08[일반] 곘좠                  |
| 예탁금             | 증거금 증거금상세                               |
| 2012/10/16      | ▲1<br>長幸(TOT_KRW)                       |
| ❷ 예탁금           | 위험률 0.0%                                |
| 예탁금             | 1,119,999,996                           |
| 선물청산손익          | 6,527,528                               |
| 옵션매매대금          | -4,662,520                              |
| 수수료             | 222,737                                 |
| 예탁금(D+1)        | 1,121,642,267                           |
| 예탁자산평가액         | 1,119,874,778                           |
| 선물평가손익          | -1,506,996                              |
| 옵션평가대금          | -260,493                                |
|                 |                                         |
| 관심종목 시세/주문      | ▲ ▲ ● ● ● ● ● ● ● ● ● ● ● ● ● ● ● ● ● ● |

| Ê Ê Ç L   | 으전 10:44 | Ĵ              |
|-----------|----------|----------------|
| 통화선택 1-1  |          | 0              |
| , TOT_KRW |          | 2              |
| TOT USD   | 0        | ) <del>(</del> |
|           |          | 위              |
| USD       |          | 주¦             |
|           |          |                |
| IPY       |          | 유              |
| ,, ,      |          | 선물             |
| EUR       |          | 옵·             |
|           |          | 추;             |
| НКД       | 0        |                |
| CCD       |          |                |

| û ∲ î<br>이전 에수<br>(01101 | ↓ ↓ ┃ 오전 10:00<br>금현황<br>□-08[일반]       |  |  |
|--------------------------|-----------------------------------------|--|--|
| 예탁금 2                    | 증거금상세                                   |  |  |
| 2012/10/16               | 통화(TOT_KRW)♥                            |  |  |
| ● 증거금                    | 위험률 0.0%                                |  |  |
| 위탁증거금 합계                 | 22,855,862                              |  |  |
| 주문증거금                    | 0                                       |  |  |
| 미결제증거금                   | 22,855,862                              |  |  |
| 유지증거금 합계                 | 19,611,430                              |  |  |
| 선물유지증거금                  | 14,096,010                              |  |  |
| 옵션미결제증거금                 | 5,515,420                               |  |  |
| 추가증거금                    | 0                                       |  |  |
|                          |                                         |  |  |
|                          | ▲ ··· · · · · · · · · · · · · · · · · · |  |  |

|                                                    | は Ⅲ 한 오전 10:02<br>현황<br>☞ 계좌<br>고 3 주거 중기 |
|----------------------------------------------------|-------------------------------------------|
| 2012/10/16            ③ 증거금상세         위            | · 통화(TOT_KRW)<br>험률 0.0% .                |
| 주문증거금합계                                            | 0                                         |
| 선물 주문증거금                                           | 0                                         |
| 매수옵션 주문대금                                          | 0                                         |
| 매수옵션 주문증거금                                         | 0                                         |
| 매도옵션 주문증거금                                         | 0                                         |
| 미결제증거금 합계                                          | 22,855,862                                |
| 선물 미결제증거금                                          | 17,340,442                                |
| 매수옵션 미결제증거금                                        | 0                                         |
| ्रि<br>स्रे मि मि मि मि मि मि मि मि मि मि मि मि मि | ♥■ ●●●●<br>투자/공지 더보기                      |

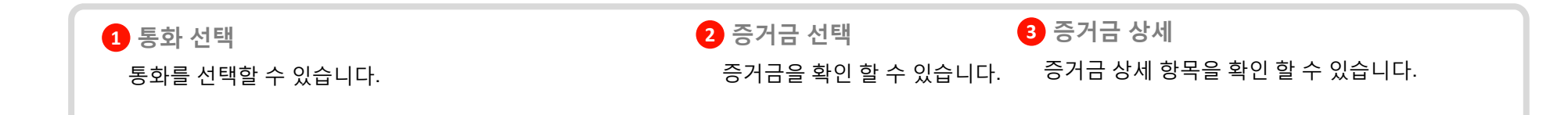

4.7 투자/공지 4.7.1 경제지표

| Ŷ    | 💸 👫 📶 💈 오후 2:02 |
|------|-----------------|
|      | 투자정보/공지사항       |
| 경제지표 | 1 ( >           |
| 초기공지 | >               |
| 긴급공지 | >               |
| 해외뉴스 | >               |

| Ŷ                  |         | 💸 抹 📶 💈 오후 2:02 |
|--------------------|---------|-----------------|
| 이전                 |         | 경제지표            |
| 기간                 | 2012/10 | )/3 2 대상국 전체 3  |
| 일자                 | 국가      | 지표명             |
| 시간                 | 기간      | 직전 예상 발표 단위     |
| 10/30              | 미국      | 컨퍼런스보드 소비자신뢰지수  |
| 23:00              | 2012/10 | 70.3 73.6 Point |
| 10/30              | 유럽연합    | 소비자기대지수         |
| 23:00              | 2012/10 | -25.6 Point     |
| 10/30              | 캐나다     | 생산자물가지수 (전월대비)  |
| 21:30              | 2012/09 | -0.1 0.2 %      |
| 10/30              | 캐나다     | 원자재가격지수 (전월대비)  |
| <mark>21:30</mark> | 2012/09 | 3.4 1.1 %       |
| 10/30              | 일본      | 산업생산 (전월대비)     |
| <mark>08:50</mark> | 2012/09 | -1.6 -3.1 %     |
| 10/30              | 일본      | 산업생산 (전년대비)     |
| <mark>08:50</mark> | 2012/09 | -4.6 -7.1 %     |
| 10/30              | 일본      | 실업률             |
| <mark>08:30</mark> | 2012/09 | 4.2 4.2 %       |
| 10/30              | 일본      | 가구당소비 (전년대비)    |

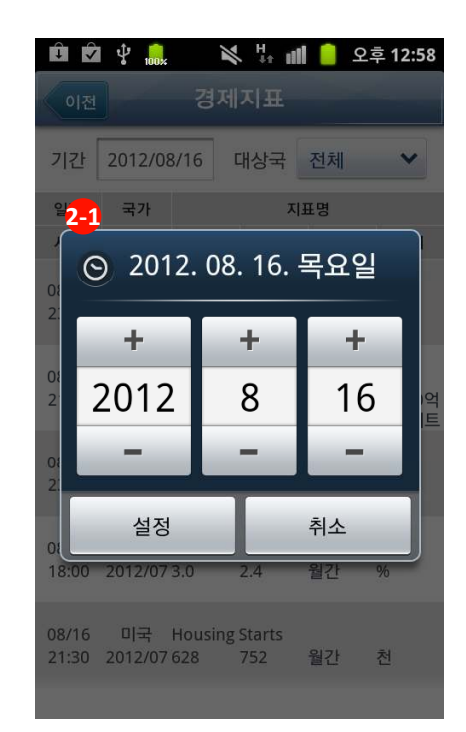

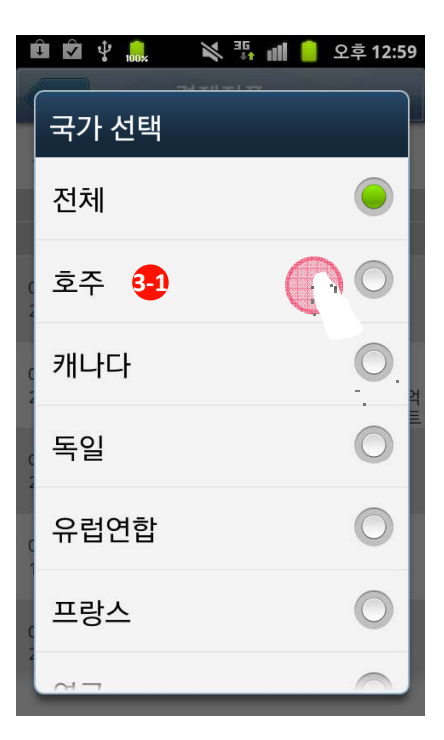

경제지표 선택
 경제지표를 선택합니다.

 ▲
 ▲

 계 좌
 투자/공지

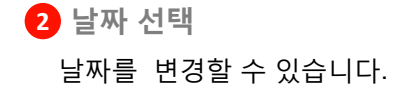

3 국가 선택 국가를 변경 할 수 있습니다.

Q 11/주문

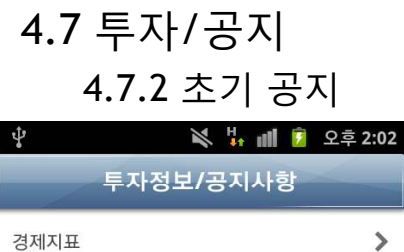

| 0    |   |   |   |
|------|---|---|---|
| 초기공지 | 1 |   | > |
| 긴급공지 |   |   | > |
| 해외뉴스 |   | - | > |

>

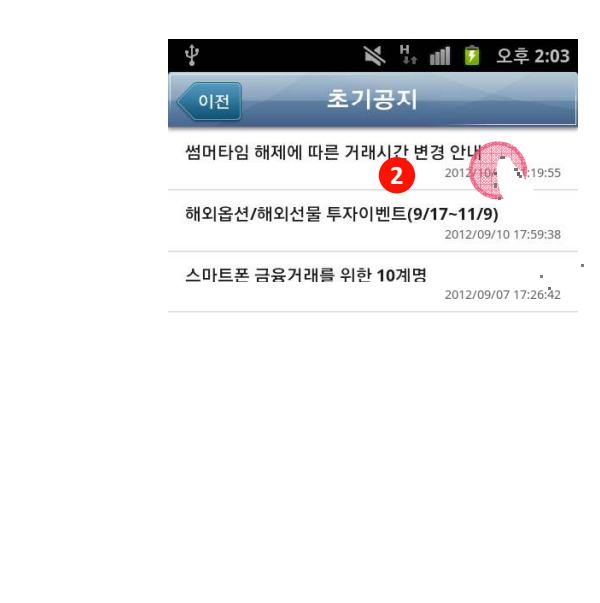

| <b>오</b> | 시세/주문 | <b>कि</b> | ₩ <b>■</b> | ●●● |
|----------|-------|-----------|------------|-----|
| 관심종목     |       | ग क       | 투자/공지      | 더보기 |

| ţ                                                                                                    | 1                                                                                                    | \$ 👫 all                                                                                                | 2:03 오후                        |
|----------------------------------------------------------------------------------------------------|----------------------------------------------------------------------------------------------------|----------------------------------------------------------------------------------------------------|--------------------------------|
| 이전                                                                                                    | 초기                                                                                                    | 공지                                                                                                    |                                |
| 썸머타임히                                                                                                    | 해제에 따른 거래                                                                                                    | 시간 변경 안<br>2012                                                                                         | L <b>H</b><br>2/10/26 11:19:55 |
| 황상 저희 한-<br>깊은 감사의 달<br>해외선물옵션<br>일일정산(마길<br>거래에 착오입<br>■ 해외선물을<br>■ 변경내용<br>썰밀정산(<br>■ 거래시간<br>• 거래시간<br>• 해외선물 | 국투자증권을 이용<br>말씀을 드립니다.<br>의 <mark>썸머타임이 해제<br/>/FX마진 거래시간</mark><br>(으시기 바랍니다.<br>옵션/FX마진 거래시<br>해제에 따른 거래시<br>마감) 시점 변경<br>변경 안내 (1시간 등<br>옵션 | 하여 주시는 고<br><mark>됨에 따라<br/>(1시간 순연) 및</mark><br>같니,<br> 간 변경 안내<br>  <b>간 및</b><br><del>\</del><br>순연) | 객 여러분께                         |
| 구분                                                                                                    | 상품                                                                                                    | 적용달                                                                                                    | 실자                             |
| EUREX                                                                                                    | 전 상품                                                                                                    | 10월 29                                                                                                  | 일 (월)                          |
|                                                                                                    |                                                                                                    |                                                                                                    |                                |
| CME                                                                                                    | 전 상품                                                                                                    | 11월 5일                                                                                                  | 일 (월)                          |

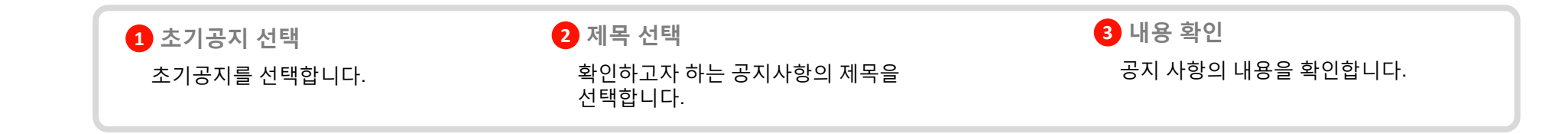

4.7 투자/공지 4.7.3 긴급 공지

| <b>*</b> |       | ±•   | 2 🚺 🛍 | 2후 2:02 |
|----------|-------|------|-------|---------|
|          | 투자정   | 보/공기 | 디사항   |         |
| 경제지표     |       |      |       | >       |
| 초기공지     |       |      |       | >       |
| 긴급공지     |       | 1    |       | >       |
| 해외뉴스     |       |      |       | >       |
|          |       |      |       | . ·     |
|          |       |      |       |         |
|          |       |      |       |         |
|          |       |      |       |         |
|          |       |      |       |         |
|          |       |      |       |         |
|          | í.    |      |       | •••     |
| 반짐송복     | 시세/주문 | 계 좌  | 투자/공지 | 더보기     |

| Ŷ                  | 🛠 🗄 📶 💈 오후 2:04                             |
|--------------------|---------------------------------------------|
| 이전 긴급              | 공지                                          |
| [긴급공지] CME 금리 상품   | 물 조기종료<br>2 2012/100 · ···20:32             |
| [공지] 야간 KOSPI 옵션 기 | 서래시간 변경<br>2012/10/29 23:26:21              |
| [긴급공지] 해외선물 CME    | <b>일부품목 등 조기종료</b> -<br>2012/10/29 21:05:56 |
| [긴급공지] 해외선물옵션      | CME 일부 품목 조기종료<br>2012/10/29 15:18:02       |
| [지표]               | 2012/10/18 23:01:46                         |
| 미국 주간실업수당 청구건      | 년 <b>수 예상 상회</b><br>2012/10/18 21:31:57     |
| 미국 주간실업수당 청구건      | 년 <b>수 예상 상회</b><br>2012/10/18 21:30:18     |
| 미국 9월 주택착공건수 예     | 상 상회<br>2012/10/17 21:31:12                 |
| 미국 9월 산업생산 예상 소    | <b>녹폭상회</b><br>2012/10/16 22:16:22          |
| 미국 9월 소비자물가지수      | (전월대비) 예상부합                                 |

| 1                                                                                                    |                                                                                                    |                                                                                                    |                                                                                                    | 오우 2.04                   |
|----------------------------------------------------------------------------------------------------|----------------------------------------------------------------------------------------------------|----------------------------------------------------------------------------------------------------|----------------------------------------------------------------------------------------------------|---------------------------|
| 이전                                                                                                    |                                                                                                    | 긴급공지                                                                                                    |                                                                                                    | -                         |
| [긴급공                                                                                                    | 지] CME 금급                                                                                                    | 리 상품 조기                                                                                                    | 종료<br>2012/10/                                                                                                    | 30 03:20:32               |
| 허리케 <sup>(1</sup><br>물/옵션<br>1:00를<br>료 : 10<br>물종목<br>CME <sup>올</sup><br>GE - CI<br>GE - CI<br>거래소 <sup>1</sup><br>(GE - CI<br>거래소 <sup>1</sup><br>- OS<br>거래소 <sup>1</sup><br>- OS<br>거래소 <sup>1</sup><br>- OS<br>거래소 <sup>1</sup><br>- OS<br>- OS<br>- OS<br>- OS<br>- OS<br>- OS<br>- OS<br>- OS | 인 '샌디'의<br>[(ZT, ZF, Z<br>기해 조기·<br>월 29일 22<br>: DD, EMI<br>(전종목 : C<br>- CME 선<br>ME 옵션종<br>P, OVX, V<br>종료 및 휴<br>이트 되고<br>진달 드리·<br>[간 데스크 | 영향으로<br>N, ZB, GE,<br>종료 되었 <sub>t</sub><br>15 (한국:<br>), ES, ND,<br>DES 10월 : Z<br>물종목 : OZN :<br>( ※ 기타 (<br>정상 거래!<br>장 품목에<br>있사오니<br>있사오니<br>(1577-12) | CME 금리<br>, OZN)이<br>습니다. 조지<br>시각) - CN<br>NQ, SP, <sup>1</sup><br>30일 01:0<br>T, ZF, ZN,<br>류장 - CB<br>T, ZF, ZN,<br>류장 - CB<br>201<br>대해 지속<br>번경사항:<br>기타 문의<br>82)로 연르 | 14 3<br>에 지종선 - 한,종타,으계항랍 |

 긴급공지 선택 긴급공지를 선택합니다. 2 제목 선택

확인하고자 하는 공지사항의 제목을 선택합니다. **3 내용 확인** 공지사항의 내용을 확인합니다.

4.7 투자/공지 4.7.4 해외뉴스

| Ŷ       |       | 1        | - ill 💈 - | 2후 <b>2:02</b> |
|---------|-------|----------|-----------|----------------|
| _/      | 투자정   | g보/공기    | 지사항       |                |
| 경제지표    |       |          |           | >              |
| 초기공지    |       |          |           | >              |
| 긴급공지    |       |          |           | >              |
| 해외뉴스    |       | 1        |           | >              |
|         |       |          |           |                |
|         |       |          |           | 5.1            |
|         |       |          |           |                |
|         |       |          |           |                |
|         |       |          |           |                |
|         |       |          |           |                |
| <u></u> | íШ    | <b>É</b> | W         | •••            |
| 관심종목    | 시세/주문 | 계 좌      | 투자/공지     | 더보기            |

| <b>∲</b><br>이전 | 💘 🎄 📶 🖻 오후 2<br>해외뉴스                                              |
|----------------|-------------------------------------------------------------------|
| 항생지수(홍콩)       | : <b>*83.50P(-0.39%), 21,427.55P</b> [<br>210/3014:1204           |
| 상해종합지수(중       | 동국) : ▲2.09P(+0.10%), 2,06<br>2012/10/30 14:01:03 [인포스            |
| [표] 미국선물지      | <b>수</b><br>2012/10/30 13:50:00 [이데일                              |
| SC은행, 9개월 4    | <b>누익 증가달러강세</b><br>2012/10/30 13:46:00 [아시아 경:                   |
| 달러, 지금은 어      | 디로 튈 지 '며느리도 몰라'<br>2012/10/30 13:44:49 [파이낸                      |
| 중국 인민은행, 역     | 역RP 발행으로 3950억 위안 유동<br>2012/10/30 13:37:59 [이투데                  |
| 比, 佛초계함정 :     | 5척 남중국해 배치키로<br>2012/10/30 13:37:11 [연합뉴.                         |
| 무디스, 현대기0      | <b>가차 신용등급 'Baa1'로 상향</b><br>2012/10/30 13:37:10 [뉴스 <sup>:</sup> |
| 中 주룽지 전 총i     | 리, 이례적 공개활동                                                       |

국제상품가격 약세 "상품시대 끝났다"

| 방생지수(홍콩) : *83.50P(-0.39%), 21,427,55P [5<br>2012/10/30 14:02:04 [인포스토<br>항생지수(홍콩) : *83.50P(-0.39%), 21,42 3 P [오후장를<br>발]<br>[이슈&섹디 스케줄 활용, 주식투지 따리히기]<br>                                                                                                    | 항생지수(홍콩) : <b>*83.50</b> (-(<br>발]<br>[ <u>이슈&amp;섹디 스개줄 활용, 주</u> -(<br>                    | (10.33%), 21,427.55P [<br>2012/10/30 14:02:04 [인포스<br>0.39%), 21,42<br>3<br>P [오후장:<br>3<br> |
|----------------------------------------------------------------------------------------------------|----------------------------------------------------------------------------------------------|----------------------------------------------------------------------------------------------|
| 항생지수(홍콩): ▼83.50P(-0.39%), 21.42 3 P [오후장출<br>발]<br>[이슈&섹디 스개줄 활용, 주식투지 따리히기]<br>                                                                                                    | 항생지수(홍콩) : ▼83.50P(-(<br>발]<br>[ <u>이슈&amp;섹디 스개줄 활용, 주·</u><br>                             | 0.39%), 21,42 3 P [오후장;<br><u>식투지 따리히기]</u><br>                                              |
| [이슈&섹디 스케줄 활용, 주식투지 따리히기]<br>Copyright by www.infostock.co.kr. All rights Reserved<br>본 정보는 해당종목의 매수/매도신호가 아니며,<br>이를 근거로 행해진 거래에 대해 책임을 지지 않습니다.<br>보다 상세한 [Spot Data], [Spot Issue],[히스토리],[투자의<br>견] 등이<br>필요하시면 당사 홈페이지(www.infostock.co.kr)에서<br>확인하시기 바랍니다. | [이슈&섹디 스개줄 활용, 주석<br>                                                                        | <u>식투자 따리히기]</u><br><br>ck.co.kr. All rights Reserved<br>매도신호가 아니며,                          |
| Copyright by www.infostock.co.kr. All rights Reserved<br>본 정보는 해당종목의 매수/매도신호가 아니며,<br>이를 근거로 행해진 거래에 대해 책임을 지지 않습니다.<br>보다 상세한 [Spot Data], [Spot Issue],[히스토리],[투자의<br>견] 등이<br>필요하시면 당사 홈페이지( <u>www.infostock.co.kr</u> )에서<br>확인하시기 바랍니다.                     | Copyright by www.infostoo<br>본 정보는 해당종목의 매수/I<br>이를 근거로 행해진 거래에 I<br>보다 상세한 [Spot Data]. [St | ck.co.kr. All rights Reserved<br>매도신호가 아니며,                                                  |
| 본 정보는 해당종목의 매수/매도신호가 아니며,<br>이를 근거로 행해진 거래에 대해 책임을 지지 않습니다.<br>보다 상세한 [Spot Data], [Spot Issue],[히스토리],[투자의<br>견] 등이<br>필요하시면 당사 홈페이지( <u>www.infostock.co.kr</u> )에서<br>확인하시기 바랍니다.                                                                              | 본 정보는 해당종목의 매수/[<br>이를 근거로 행해진 거래에 [<br>보다 상세한 [Spot Data]. [St                              | 매도신호가 아니며,                                                                                   |
| 이를 근거도 당해한 거대에 대에 적답을 지지 않습니다.<br>보다 상세한 [Spot Data], [Spot Issue],[히스토리],[투자의<br>견] 등이<br>필요하시면 당사 홈페이지( <u>www.infostock.co.kr</u> )에서<br>확인하시기 바랍니다.                                                                                                    | 되는 상세한 [Spot Data]. [St                                                                      | 대해 채이은 지지 아스니다                                                                               |
| 필요하시면 당사 홈페이지( <u>www.infostock.co.kr</u> )에서<br>확인하시기 바랍니다.<br>                                                                                                    | 견] 등이                                                                                        | 데에 직접을 지지 않습니다.<br>pot Issue],[히스토리],[투자의                                                    |
|                                                                                                    | 필요하시면 당사 홈페이지( <u>w</u><br>확인하시기 바랍니다.                                                       | <u>ww.infostock.co.kr</u> )에서                                                                |
|                                                                                                    |                                                                                              |                                                                                              |

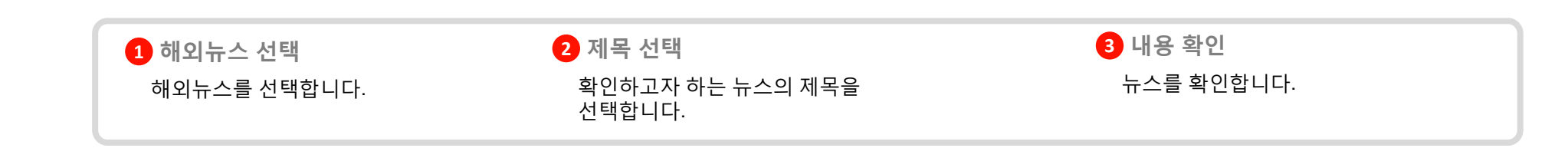

4.8 뱅킹 4.8.1 이체출금

| Û Ŷ        | 💸 👯 📶 🕑 오전 10:03                  | Ê \$ \$ \$                                                                                                    | 🖬 🗊 오전 10:06              | <u> </u>          | 💲 🖏 📶 🕑 오전 10:06       | Û <b>V</b>        | 🔀 👯 📶 🖸 오전 10:07   |
|------------|-----------------------------------|----------------------------------------------------------------------------------------------------|---------------------------|-------------------|------------------------|-------------------|--------------------|
|            | 뱅 킹                               | 뱅 킹                                                                                                    |                           | 방                 | 1 2                    |                   |                    |
| 이체출금       | >                                 | 이체출금                                                                                                    | >                         | 이체출금              | >                      | eFriend           | Smart              |
| BanKIS입금   | >                                 | BanKIS입금                                                                                                    | >                         | BanKIS입금          | >                      |                   |                    |
| 거래내역       | >                                 | 거래내역                                                                                                    |                           | 거래내역              | >                      | Log-in            | 3.3.5R [031]       |
| 환전예약       | >                                 | 알림                                                                                                    |                           | 환전예약              | >                      |                   |                    |
|            |                                   | 이체출금업무는<br>eFriendSmart+에서<br>실해 하시겠습니까?                                                                                                    | 기능합니다.                    | eFriends<br>잠시만 기 | imart+ 실행중<br> 다려 주세요. | 비밀번호              | 로그인                |
|            |                                   |                                                                                                    |                           |                   |                        | 공인인증비밀번           | - <u>-</u>         |
|            |                                   | 확인                                                                                                    | <u>취소</u>                 |                   |                        | 🗹 아이디 저징          | : 🚩 시세조회 전용        |
| (          | 1 I I 전화주문 설정                     | <b>말</b> 공                                                                                                    | <u>्र</u><br><u>⊅</u> ಖ∓문 |                   | 토 <b>(</b> 전화주문 삼 정    | 공인인증         이용안내 | 고객센터 모바일웹          |
| 오          | · 계좌 투자/공지 더보기                    | 값         값         %         %         %         %         %         %         %         %         %         %         %         %         %         %         %         % | ▶<br>투자/공지 더보기            | ·관심종목 시세/주문 기     | ····<br>제 좌 투자/공지 더보기  | true              | 한국투자 <sup>종현</sup> |
|            |                                   |                                                                                                    |                           |                   |                        |                   |                    |
| 1 뱅킹신      | 선택                                | . 2 이체클                                                                                                    | 출금                        |                   |                        |                   |                    |
| 더보기<br>이체출 | 누른 후, 뱅킹선택 후<br><sup>:</sup> 금 선택 | eFrien                                                                                                    | dSmart+와 연동됩니다.           |                   |                        |                   |                    |
|            |                                   |                                                                                                    |                           |                   |                        |                   |                    |
|            |                                   |                                                                                                    |                           |                   |                        |                   |                    |

4.8 뱅킹 4.8.1 BanKIS입금

| Ûţ                                      | 📉 🐫 📶 🖻 오전 10:03          | Ê † 🕅 🐈                                                                                      | 배 🖸 오전 10:06                                                                                                    | °t ¥ ™ ∎                         | 오전 10:06                              | Û Ŷ         | 🖁 👯 📶 🖸 오전 10:07   |
|-----------------------------------------|---------------------------|----------------------------------------------------------------------------------------------|----------------------------------------------------------------------------------------------------|----------------------------------|---------------------------------------|-------------|--------------------|
|                                         | 뱅 킹                       | 뱅 킹                                                                                          |                                                                                                    |                                  |                                       |             | _                  |
| 이체출금                                    | >                         | 이체출금                                                                                         | >                                                                                                    | 이체출금                             | >                                     | eFriend     | Smart              |
| BanKIS입금                                | >                         | BanKIS입금                                                                                     | >                                                                                                    | BanKIS입금                         | >                                     |             |                    |
| 거래내역                                    | >                         | 거래내역                                                                                         |                                                                                                    | 거래내역                             | >                                     | Log-in      | 3.3.5R [031]       |
| 환전예약                                    | >                         | 알림                                                                                           |                                                                                                    | 환전예약                             | >                                     | 아이디         |                    |
|                                         |                           | 이체출금업무는<br>eFriendSmart+에서<br>식행 하시겠습니까?                                                     | 가능합니다.                                                                                                    | eFriendSmart+ 실행:<br>잠시만 기다려 주세요 | 중<br>2.                               | 비밀번호        | 로그인                |
|                                         |                           |                                                                                              |                                                                                                    |                                  |                                       | 공인인증비밀번호    |                    |
|                                         |                           | 확인                                                                                           | <u></u>                                                                                                    |                                  |                                       | 📝 아이디 저장    | 🚩 시세조회 전용          |
| (                                       | 1 📑 📞 🄅<br>뱅킹 전화주문 설정     | 병킹                                                                                           | 《     》     《     》     》     》     》     》     》     》     》     》     》     》     》     》     》     》     》     》     》     》     》     》     》     》     》     》     》     》     》     》     》     》     》     》     》     》     》     》     》     》     》     》     》     》     》     》     》     》     》     》     》     》     》     》     》     》     》     》     》     》     》     》     》     》     》     》     》     》     》     》     》     》     》     》     》     》     》     》     》     》     》     》     》     》     》     》     》     》     》     》     》     》     》     》     》     》     》     》     》     》     》     》     》     》     》     》     》     》     》     》     》     》     》     》     》     》     》     》     》     》     》     》     》     》     》     》     》     》     》     》     》     》     》     》     》     》     》     》     》     》     》     》     》     》     》     》     》     》     》     》     》     》     》     》     》     》     》     》     》     》     》     》     》     》     》     》     》     》     》     》     》     》     》     》     》     》     》     》     》     》     》     》     》     》     》     》     》     》     》     》     》     》     》     》     》     》     》     》     》     》     》     》     》     》     》     》     》     》     》     》     》     》     》     》     》     》     》     》     》     》     》     》     》     》     》     》     》     》     》     》     》     》     》     》     》     》     》     》     》     》     》     》     》     》     》     》     》     》     》     》     》     》     》     》     》     》     》     》     》     》     》     》     》     》     》     》     》     》     》     》     》     》     》     》     》     》     》     》     》     》     》     》     》     》     》     》     》     》     》     》     》     》     》     》     》     》     》     》     》     》     》     》     》     》     》     》     》     》     》     》     》     》     》     》     》     》     》     》     》     》     》     》     》     》     》     》     》     》     》     》     》     》     》     》     》     》     》     》 | 방 강 전화                           | · · · · · · · · · · · · · · · · · · · |             | 고객센터 모바임웹          |
| 역 기 · · · · · · · · · · · · · · · · · · | Х                         | से         क           स्थेङँड         1/1/72         1/1/1/1/1/1/1/1/1/1/1/1/1/1/1/1/1/1/1/ | 투자/공지         더보기                                                                                                    | 오 👔 🏹 🕰 🔐 관심종목 시세/주문 계 좌 투자/     | ••••           (영지           더보기      | true triend | 한국투자 <sup>종권</sup> |
| <ol> <li>뱅킹신</li> </ol>                 | ᅼ택                        | . 2 BanKl                                                                                    | S입금                                                                                                    |                                  |                                       |             |                    |
| 더보기<br>BanKI                            | ·<br>누른 후, 뱅킹선택 후<br>S 선택 | eFriend                                                                                      | Smart+와 연동됩니다.                                                                                                    |                                  |                                       |             |                    |
|                                         |                           |                                                                                              |                                                                                                    |                                  |                                       |             |                    |
|                                         |                           |                                                                                              |                                                                                                    |                                  |                                       |             |                    |

4.8 뱅킹 4.8.3 거래내역

| Û \$           | N 🗄 🛍 🖸 | 오전 10:03 |
|----------------|---------|----------|
|                | 뱅 킹     |          |
| 이체출금           |         | >        |
| BanKIS입금       |         | >        |
| <b>1-1</b> 래내역 |         | >        |
| 환전예약           |         | >        |

1 📑

 ●
 ▲
 ▲
 ▲
 ▲
 ▲
 ▲
 ■
 ■
 ■
 ■
 ■
 ■
 ■
 ■
 ■
 ■
 ■
 ■
 ■
 ■
 ■
 ■
 ■
 ■
 ■
 ■
 ■
 ■
 ■
 ■
 ■
 ■
 ■
 ■
 ■
 ■
 ■
 ■
 ■
 ■
 ■
 ■
 ■
 ■
 ■
 ■
 ■
 ■
 ■
 ■
 ■
 ■
 ■
 ■
 ■
 ■
 ■
 ■
 ■
 ■
 ■
 ■
 ■
 ■
 ■
 ■
 ■
 ■
 ■
 ■
 ■
 ■
 ■
 ■
 ■
 ■
 ■
 ■
 ■
 ■
 ■
 ■
 ■
 ■
 ■
 ■
 ■
 ■
 ■
 ■
 ■
 ■
 ■
 ■
 ■
 ■
 ■
 ■
 ■
 ■
 ■
 ■
 ■
 ■
 ■
 ■

**☆** 설 정

 전화주문

|   | û 🗹 🖞 鶁                  | ×≒∎                                    | 📔 🔒 오전 9:01       |   |
|---|--------------------------|----------------------------------------|-------------------|---|
|   | 이전                       | 거래내역<br>1445 <mark>240-08[Hedge</mark> | 계좌                |   |
| 2 | 기간 2012/05               | 5/21 ~ 2012/0                          | 8/21 조회           | A |
|   | 거래얼치                     | 통화                                     | 거래항목              |   |
|   | 예탁전잔                     | 금액                                     | 예탁금잔              |   |
|   | 2012/08/20<br>99,990.00  | USD<br>-15.00                          | 수수료<br>99,975.00  | • |
|   | 2012/08/20<br>100,000.00 | USD<br>-10.00                          | 청산손익<br>99,990.00 |   |

| Î<br>( | 2 2 10x        | ▶ ╬╻<br>거래내역<br>15240-08[Hedge | 배 🥛 오전 9<br>리 | 9:02<br>좌 |
|--------|----------------|--------------------------------|---------------|-----------|
| 기간     | 난 2012/05/21   | 1 - 2012/0                     | 8/21 조호       |           |
|        | 거래일자           | 통화                             | 거래항목          |           |
|        | <b>⊙</b> 2012. | 05. 21. <sup>-</sup>           | 월요일           | 00        |
| L      | +              | +                              | +             | 00        |
| L      | 2012           | 5                              | 21            |           |
| L      | -              | -                              | -             |           |
|        | 설정             |                                | 취소            |           |
|        |                |                                |               |           |
|        |                |                                |               |           |
|        |                |                                |               |           |

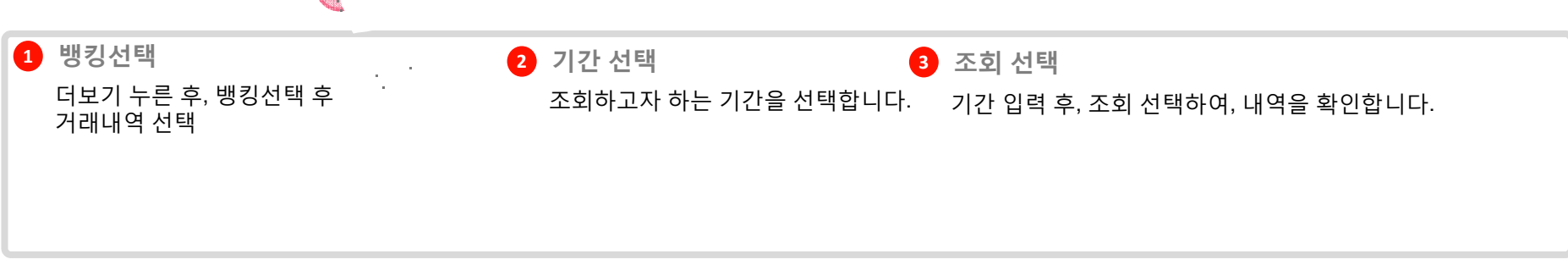

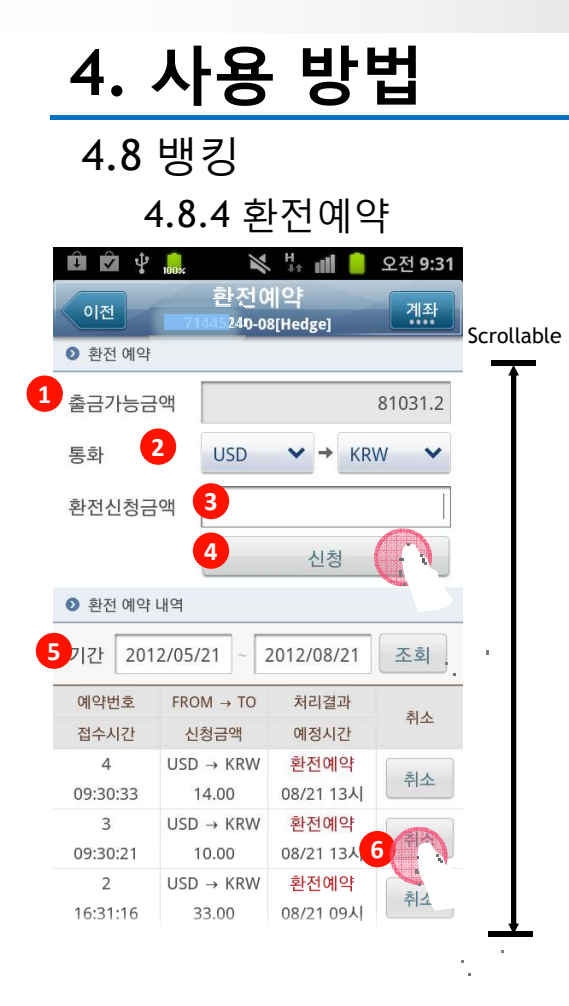

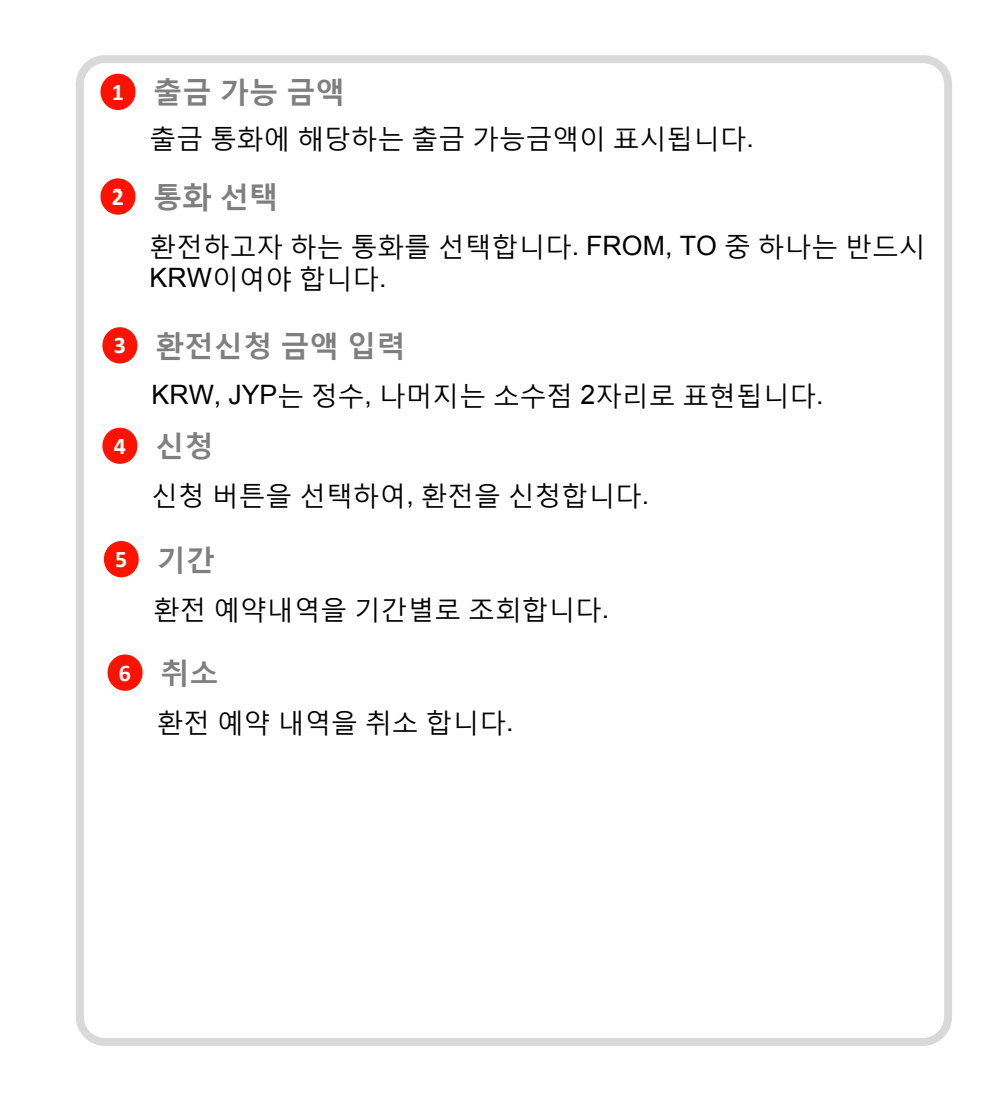

**4.8** 뱅킹 **4.8.4** 환전예약

|   | 印 🔽 😲<br>이전 | ioox<br>환전(<br><u>71445</u> 240-0 | , <mark>바 네 </mark><br>계약<br>98[Hedge] | 오전 9:31<br>계좌 | Corollable |
|---|-------------|-----------------------------------|----------------------------------------|---------------|------------|
|   | ● 환전 예약     |                                   |                                        |               |            |
| 1 | 출금가능금       | ·액                                |                                        | 81031.2       | Ĩ          |
|   | 통화          | USD                               | ► → KR                                 | w 🗸           |            |
|   | 환전신청금       | Heil 🔒                            |                                        |               |            |
|   |             | 4                                 | 신청                                     |               |            |
|   | ● 환전 예약     | 내역                                |                                        |               |            |
| 6 | 기간 201      | 2/05/21 ~                         | 2012/08/21                             | 조회 .          |            |
|   | 예약번호        | FROM → TO                         | 처리결과                                   | <b>ŽI</b> A   | -          |
|   | 접수시간        | 신청금액                              | 예정시간                                   | 위소            |            |
|   | 4           | $USD \to KRW$                     | 환전예약                                   | 치ㅅ            |            |
|   | 09:30:33    | 14.00                             | 08/21 13시                              |               |            |
|   | 3           | $USD \rightarrow KRW$             | 환전예약                                   |               |            |
|   | 09:30:21    | 10.00                             | 08/21 13시                              |               | _          |
|   | 2           | $USD \rightarrow KRW$             | 환전예약                                   | 취소            |            |
|   | 16:31:16    | 33.00                             | 08/21 09시                              |               |            |
|   |             |                                   |                                        |               |            |

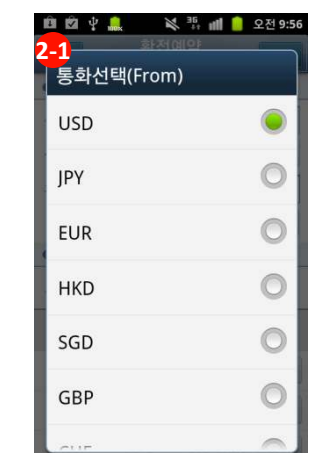

| 🖻 🖄 🖞 🔔                      | 💸 🍀 📶 🥚 오전 9:57 |
|------------------------------|-----------------|
| <mark>2-1</mark><br>  통화선택(T | o)              |
| 500                          | ~               |
| GBP                          | 0               |
| CHF                          | 0               |
| CAD                          | 0               |
| AUD                          | 0               |
| KRW                          | ۲               |
| MYR                          | 0               |

| Ê 🖄 🖞             | 100x 🖌                                 | H. all                   | 📋 오전 10:0  |
|-------------------|----------------------------------------|--------------------------|------------|
| <mark>4-1</mark>  | 환전0<br>71445240-0                      | <b>[[으</b> ]<br>8[Hedge] |            |
| ● 환천 예약           |                                        |                          |            |
| 출금가능금             | <u>भ</u>                               |                          | 81008.7    |
| 통화                |                                        | ~ →                      | KRW 🗸      |
| 환전(               | 예약 신청                                  | 확인                       | Ì          |
| USD<br>환전(<br>신청: | 10.00을 KR<br>계약을<br>하시겠습니 <sup>7</sup> | W로<br>까?                 |            |
|                   | 확인                                     | Ť                        | 소          |
| 4<br>09:30:33     | USD → KRW<br>14.00                     | 환전에<br>08/21 1           | 약<br>3시 취소 |
| 3<br>09:30:21     | USD → KRW<br>10.00                     | 환전에<br>08/21 1           | 약<br>3시 취소 |
| 2<br>16:31:16     | USD → KRW<br>33.00                     | 환전에<br>08/21 0           | 약<br>9시 취소 |

| <ul> <li>● ● ●</li> <li>● 환전 예약</li> <li>출금가능금</li> </ul> | ink 확전0<br>환전0<br>71445240-0<br>액                                   | 강: 네비 :<br>쉐오루<br>s[Hedge]                             | 오전 10:02<br>개좌<br>81008.7 |
|-----------------------------------------------------------|---------------------------------------------------------------------|--------------------------------------------------------|---------------------------|
| 동와                                                        |                                                                     |                                                        | N Y                       |
| 확인<br>환전여<br>완료도                                          | 약 신청이<br> 었습니다.                                                     |                                                        |                           |
|                                                           |                                                                     |                                                        |                           |
|                                                           | 확인                                                                  | 1                                                      | -                         |
| 접수시간                                                      | 확인<br>신청금액                                                          | ]<br>예정시간                                              |                           |
| 집수시간<br>4                                                 | 확인<br>신청급액<br>USD → KRW                                             | 1<br>예정시간<br>환전예약                                      |                           |
| 접수시간<br>4<br>09:30:33                                     | 확인<br>신청금액<br>USD → KRW<br>14.00                                    | 에정시간<br>환전예약<br>08/21 13시                              | 취소                        |
| 철수시간<br>4<br>09:30:33<br>3                                | 확인<br>신청금액<br>USD → KRW<br>14.00<br>USD → KRW                       | 예정시간<br>환전예약<br>08/21 13시<br>환전예약                      | 취소                        |
| 철수시간<br>4<br>09:30:33<br>3<br>09:30:21                    | 확인<br>신청금액<br>USD → KRW<br>14.00<br>USD → KRW<br>10.00              | · · · · · · · · · · · · · · · · · · ·                  | 취소<br>취소                  |
| 철수시간<br>4<br>09:30:33<br>3<br>09:30:21<br>2               | 확연<br>신청금액<br>USD → KRW<br>14.00<br>USD → KRW<br>10.00<br>USD → KRW | 예정시간<br>환전예약<br>08/21 13시<br>환전예약<br>08/21 13시<br>환전예약 | 위스<br>위스<br>위스            |

|               | ···· 환전            | 다.<br>예약      | 오전 10       | 0:02 |
|---------------|--------------------|---------------|-------------|------|
|               | 71445240-          | 08[Hedg       | el 🔛        |      |
| 출금가능금         | રુષ 🗌              |               | 80976       | 5.2  |
| 0             | 2012. 05.          | 21.           | 월요일         |      |
|               |                    | +             | +           | ľ    |
| 20            | 12                 | 5             | 21          |      |
| -             | -                  | -             | -           |      |
|               | 설정                 |               | 취소          |      |
| 10:01:47      | 10.00              | 08/2          | 13시 취       |      |
| 4<br>09:30:33 | USD → KRW<br>14.00 | 환전<br>08/21   | 예약<br>13시 취 |      |
| 3             | USD → KRW          | · 환전<br>08/21 | 예약          |      |

| M 4               | 100%  | -   | 41 B                  | <u> </u> | 2선 10: | 03 |
|-------------------|-------|-----|-----------------------|----------|--------|----|
| 1 환전<br>71445240- |       |     | 웨 <b>잌</b><br>8[Hedge |          |        |    |
| 환전 예약             |       |     |                       |          |        |    |
| 금가능금              | 액 [   |     |                       |          | 80976. | 2  |
| ⊙ 2012.08         |       | 08. | 21. 3                 | 화요旨      | 겔      |    |
|                   |       |     |                       |          |        |    |
| +                 |       | -   | F                     | +        |        |    |
| 2012              |       |     |                       | 2.       | 1      | 4  |
| 2012              |       | ð   |                       | 2        | 1      |    |
| -                 |       | -   |                       | -        |        |    |
|                   |       | -   |                       | -        |        |    |
| 설정                |       |     |                       | 취소       |        |    |
| 0:01:47           | 10.   | 00  | 08/21                 | 13시      | 利本     |    |
| 4                 |       | KRW | 환전                    | 예약       | ( SHU  |    |
| 9:30:33           | 14.   | 00  | 08/21                 | 13시      |        |    |
| 3                 | USD - | KRW | 환전                    | 예약       | 제소     |    |
| 9:30:21           | 10.   | 00  | 08/21                 | 1341     |        |    |

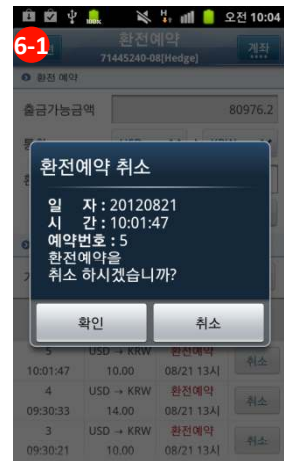

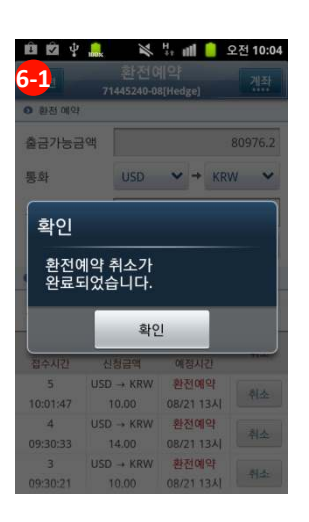

**4.9** 전화주문

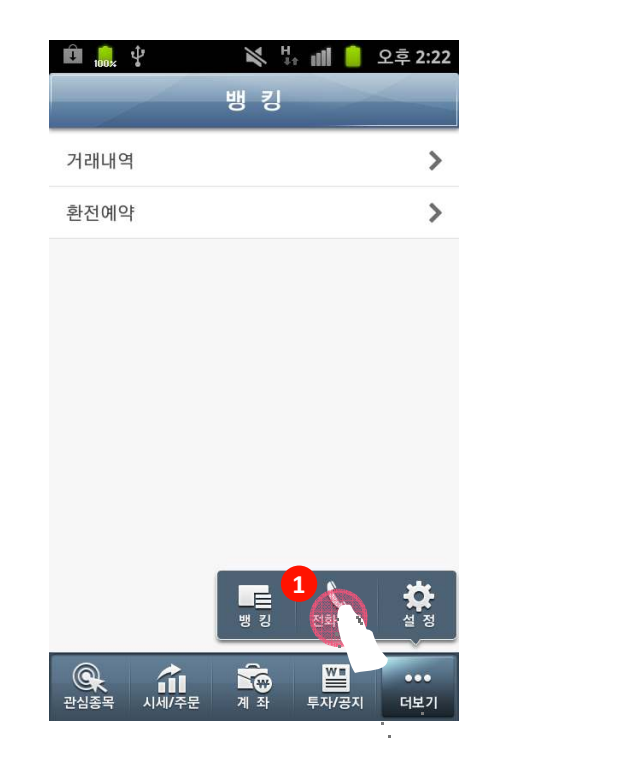

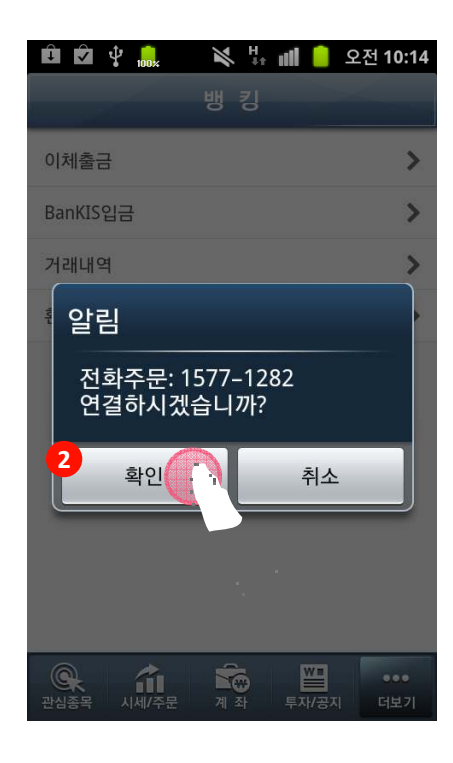

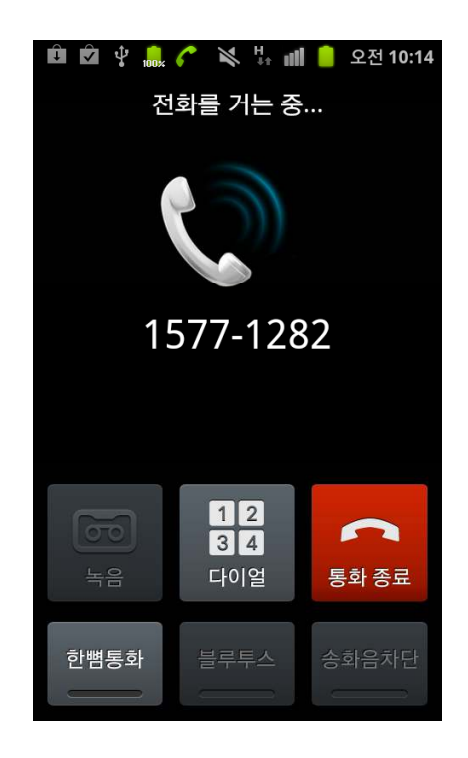

# 1 전화주문 선택 2 연결 팝업 더보기 누른 후, 전화주문을 확인 버튼을 선택하면, 전화가 연결됩니다. 선택합니다. 확인 버튼을 선택하면, 전화가 연결됩니다.

4.10 설정 4.10.1 기본설정

| û 🔐 🖞 | ¥-  | + ull 📋 :  | 오후 2:22 |
|-------|-----|------------|---------|
|       | 뱅 킹 |            |         |
| 거래내역  |     |            | >       |
| 환전예약  |     |            | >       |
|       |     |            |         |
|       |     |            |         |
|       |     |            |         |
|       |     |            |         |
|       |     |            |         |
|       |     |            |         |
|       |     | <u>(</u> 1 | *       |
|       | 뱅킹  | 전화주문       |         |
|       |     | W=         | •••     |

| û (*<br>    | 隊 🖞 📶 🗹<br>정/안내 | 오전 10:27 |
|-------------|-----------------|----------|
| 기본설정 2      |                 | >        |
| 공인인증서 발급    |                 | >        |
| 로그인/종료 설정   |                 | `>       |
| 계좌 비밀번호 설정  |                 | >        |
| 스마트폰 이용신청/히 | 바지              | >        |
| 악성코드 검사     |                 | >        |
| 동일ID동시접속 설정 |                 | >        |
|             |                 |          |
| 관심종목 시세/주문  |                 | •••      |

| <ul> <li>□ □ ♀</li> <li>○ ♀</li> <li>○ ○ ○</li> <li>○ ○</li> <li>○ ○</li></ul> | 배 🥚 오전 10:19<br>5 |
|----------------------------------------------------------------------------------------------------|-------------------|
| 화면 자동 꺼짐 방지                                                                                                    | ON                |
| 실시간 시세 설정                                                                                                    |                   |
| 실시간 체결 통보 설정                                                                                                    | ON                |
|                                                                                                    |                   |
|                                                                                                    |                   |
|                                                                                                    |                   |
|                                                                                                    |                   |
|                                                                                                    |                   |

| 더보기 누른 후, 설성버튼을 기본 실정을 전택합니다. 스위지 머튼을 좌우도 조정하여, ON/OFF도<br>선택합니다. 표시합니다. 기본값은 ON으로 설정되어 있습니다. | 1 설정 선택     2 기본 설정       더보기 누른 후, 설정버튼을     기본 설정을 선택합니다.       선택합니다.     1 | 기등 실정<br>스위치 버튼을 좌우로 조정하여, ON/OFF로<br>표시합니다.<br>기본값은 ON으로 설정되어 있습니다. |
|-----------------------------------------------------------------------------------------------|--------------------------------------------------------------------------------|----------------------------------------------------------------------|
|-----------------------------------------------------------------------------------------------|--------------------------------------------------------------------------------|----------------------------------------------------------------------|

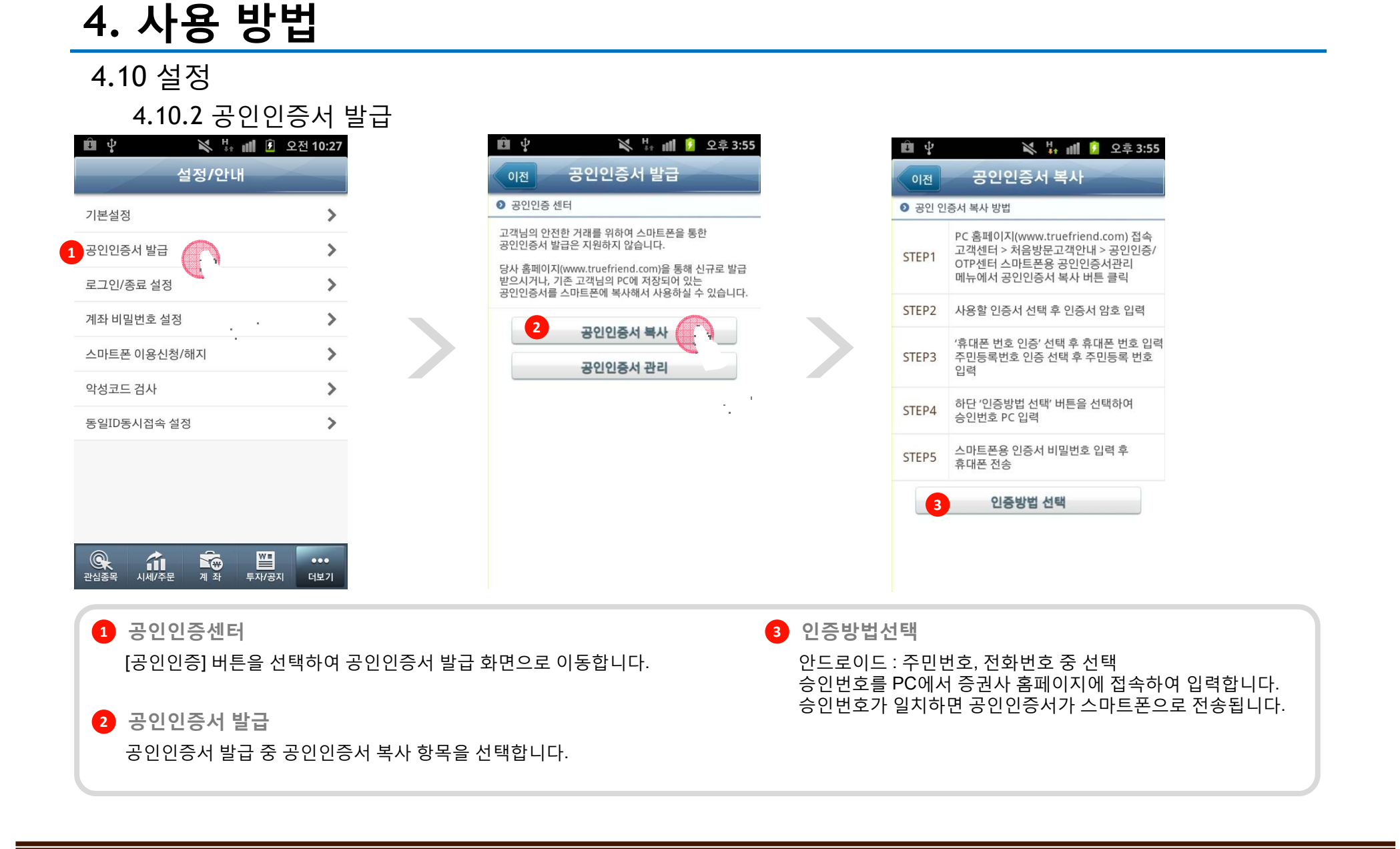

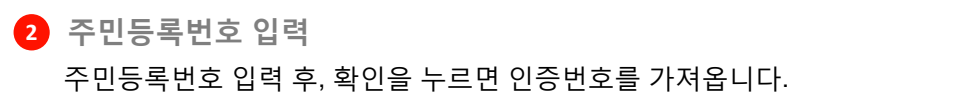

[주민등록번호] 버튼을 선택하면 주민등록번호 입력 팝업이 뜹니다.

1 인증방법선택

3 인증서 복사

인증번호를 PC에서 증권사 홈페이지에 접속하여 입력합니다. 인증번호가 일치하면 공인인증서가 스마트폰으로 전송됩니다.

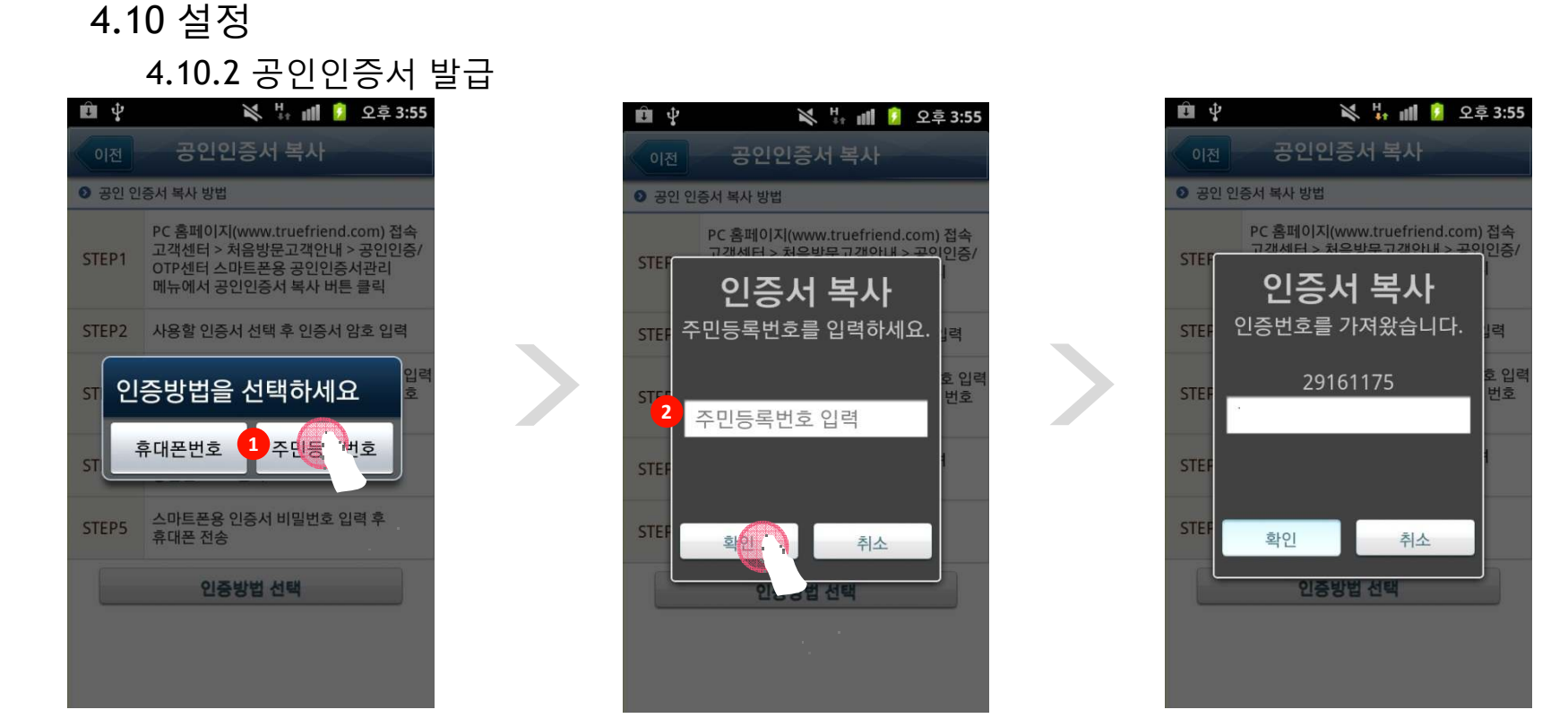

#### 4.10 설정 4.10.2 공인인증서 발급

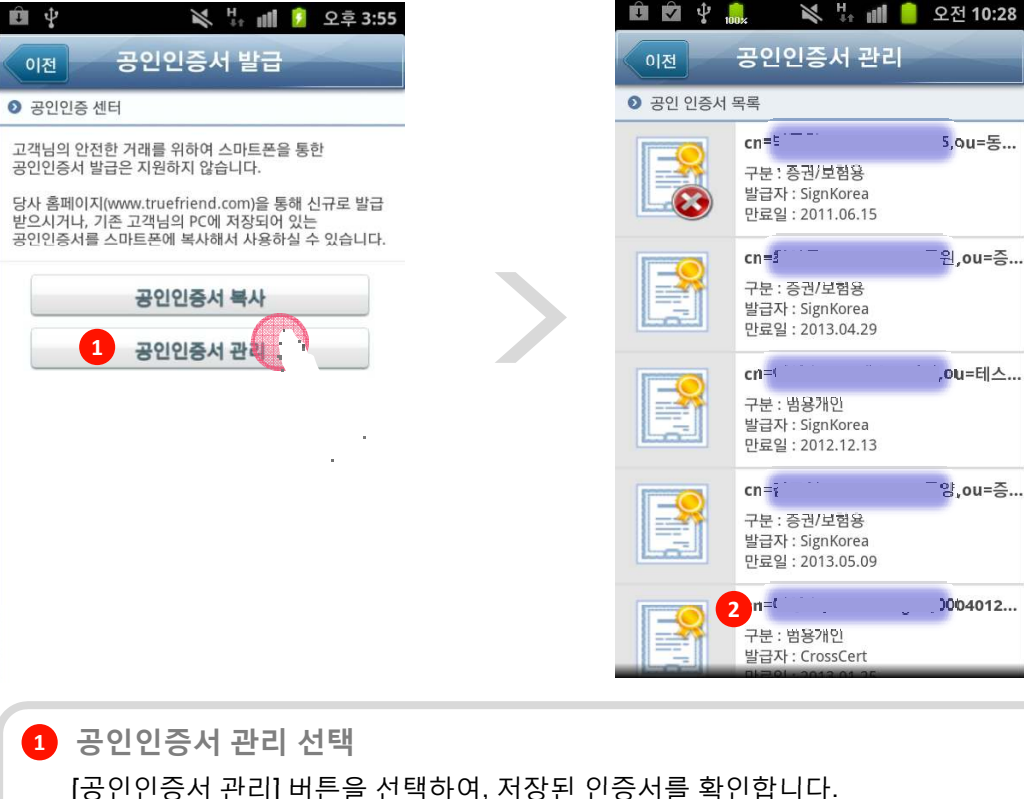

|             | 🗙 🏗 📶 📒 오전 10:45                                     |  |
|-------------|------------------------------------------------------|--|
| 이전 공연       | 민인증서 보기                                              |  |
| ● 공인 인증서 상세 |                                                      |  |
| 비전          | V3                                                   |  |
| 일련번호        | 3e ef 57                                             |  |
| 알고리즘        | sha256RSA                                            |  |
| 발급자         | cn=CrossCertCA2,ou=Accredite<br>dCA,o=CrossCert,c=KR |  |
| 주체          | c<br>5 J18105,ou<br>o=CrossCert,c=KR                 |  |
| 유효기간 (시작)   | 2012년 01월 02일17시23분00초                               |  |
| 유효기간 (끝)    | 2013년 01월 25일23시59분59초                               |  |
|             |                                                      |  |
|             | 인증서 삭제                                               |  |
| ł           | 비밀번호 변경                                              |  |
|             | 비밀번호 확인                                              |  |

3 기능 선택

인증서 정보를 확인 후, 실행하고자 하는 기능의 버튼을 선택합니다.

2 인증서 선택

변경하고자 하는 인증서를 선택합니다.

5,ou=동...

.ou=테스...

- 양, ou=증...

#### 4.10 설정 4.10.2 공인인증서 발급

| 응인 인증서 상세 |                                                      | ● 공인 인증서 상 | [세]<br>                               | 공인 인증서 비밀번호 변경 | 공인인증서 비밀번호 확인 |
|-----------|------------------------------------------------------|------------|---------------------------------------|----------------|---------------|
|           | V3                                                   | 비전         | V3                                    | 현재 비밀번호        | 현재 비밀번호       |
| 번호        | 3e ef 57                                             | 일련번호       | 3e ef 57                              | 변경한 비미번 중      |               |
| 리즘        | sha256RSA                                            | 알고리즘       | sha256RSA                             |                | 확인 취소         |
| 4         | cn=CrossCertCA2,ou=Accredite<br>dCA,o=CrossCert,c=KR | 인증서        | 삭제                                    | 비밀번호 확인        |               |
|           | )018105,ou                                           | = 인증서를     | 를 삭제하시겠습니까?                           | 확인 취소          |               |
| 기간 (시작)   | 2012년 01월 02일17시23분00초                               | 수 사자       | ····································· |                |               |
| 기간 (끝)    | 2013년 01월 25일23시59분59초                               | 유요기진(官)    | 2013년 01월 23월23시39군37초                |                |               |
|           |                                                      |            |                                       |                |               |
|           | 인증서 삭제                                               |            | 인증서 삭제                                |                |               |
|           | 비밀번호 변경                                              |            | 비밀번호 변경                               |                |               |
|           | 비미버중 하이                                              |            |                                       |                |               |
|           | 비율진도 먹진                                              |            | 미월인호 확인                               |                |               |
|           | 17 EN                                                |            |                                       |                |               |
| 기중심       | 신낵                                                   |            |                                       |                |               |
| 실행히       | ·고자 하는 기능을 선택합니[                                     | -}.        |                                       |                |               |
|           |                                                      |            |                                       |                |               |
|           |                                                      |            |                                       |                |               |

4.10 설정

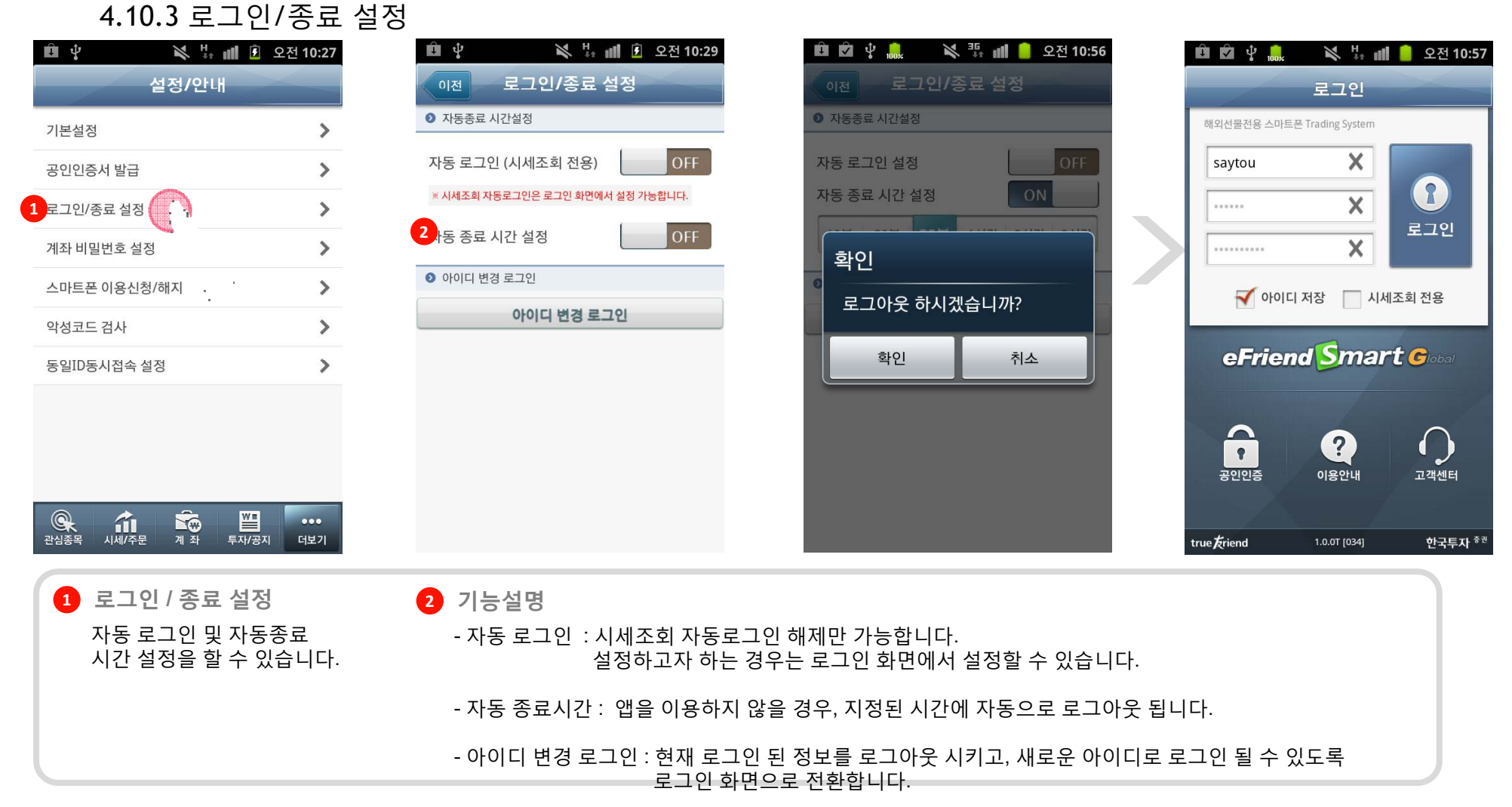

#### 4.10 설정

4.10.4 계좌 비밀번호 설정 🗙 🕌 📶 🖸 오전 10:27 📉 🐺 📶 📒 오전 11:03 ÛÝ 🛍 🖄 🖞 🔔 계좌 비밀번호 설정 설정/안내 이전 기본설정 > 계좌 비밀번호 저장 🙎 ON 공인인증서 발급 > 로그인/종료 설정 > 1 계좌 비밀번호 설정 > 스마트폰 이용신청/해지 > 악성코드 검사 . . . . . > 동일ID동시접속 설정 > 1 계좌 비밀번호 설정 2 계좌 비밀번호 저장 계좌 비밀번호 설정에 이용됩니다. 계좌 비밀번호 유지상태를 적용합니다. ON인 경우, 앱이 실행되는 동안, 계좌 비밀번호가 유지됩니다.

#### 4.10 설정

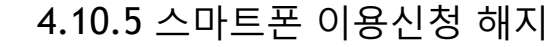

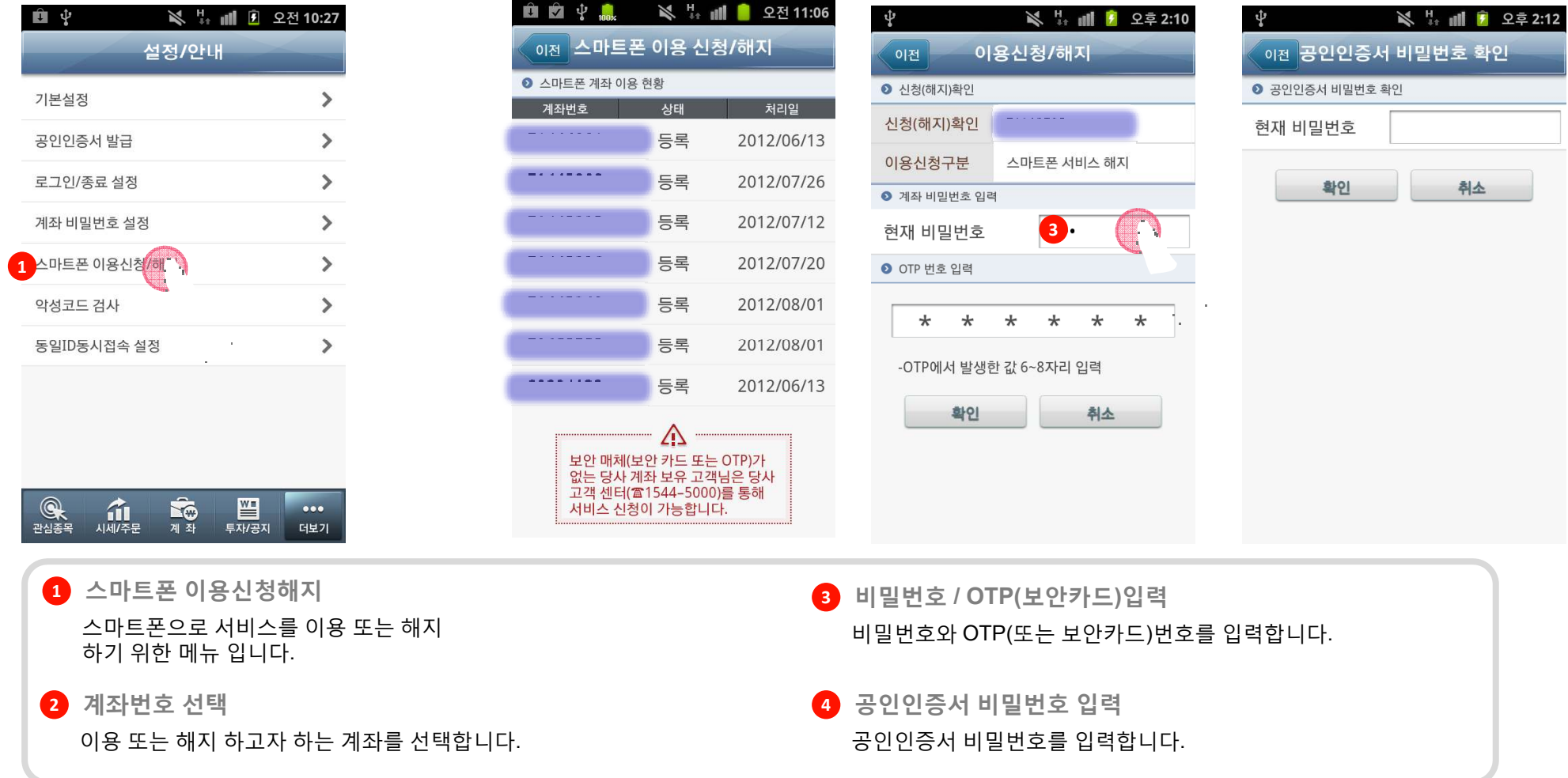

4.10 설정

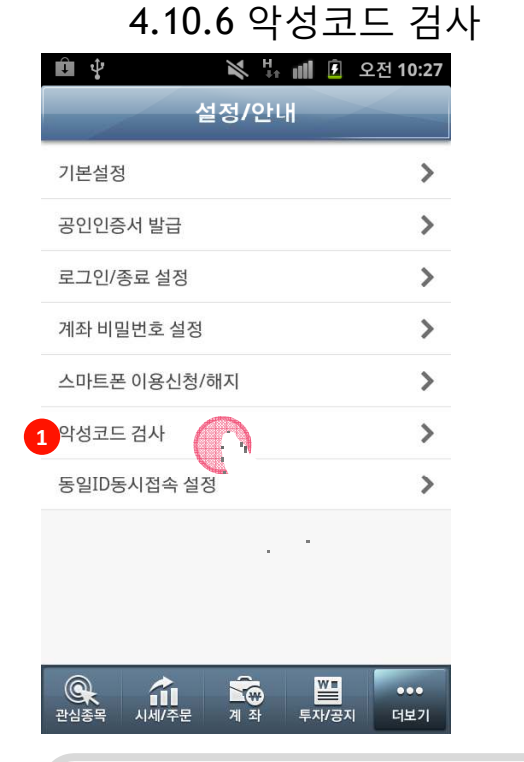

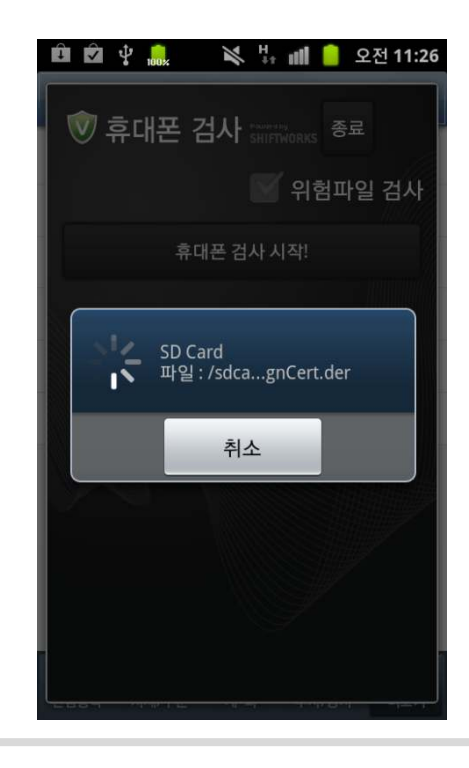

1 악성코드 검사

악성코드를 검사할 수 있습니다. ※ 안드로이드 버전만 존재합니다.

#### 4.10 설정

4.10.6 동일아이디 동시접속 설정

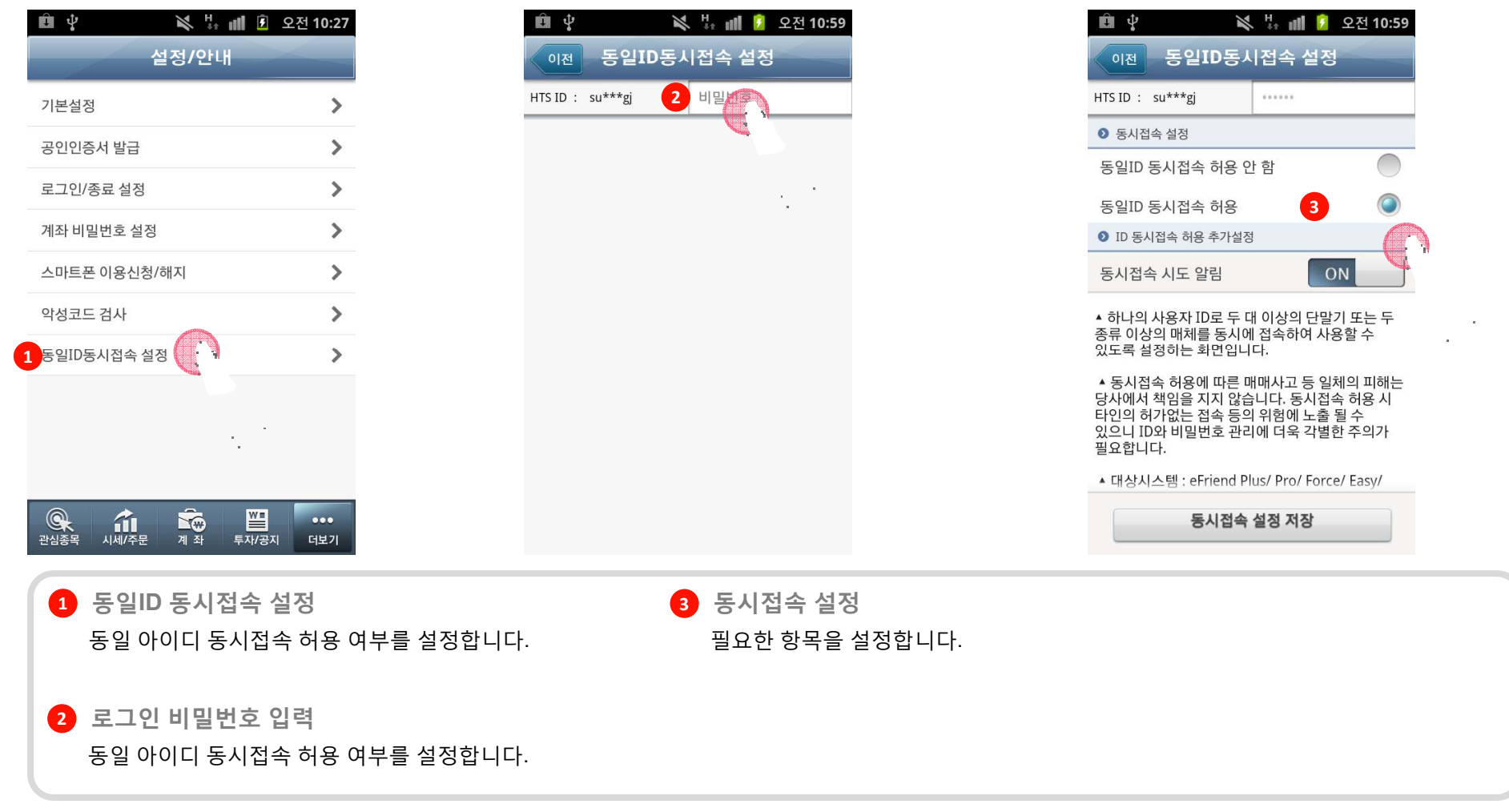

#### 4.10 설정

4.10.6 동일아이디 동시접속 설정

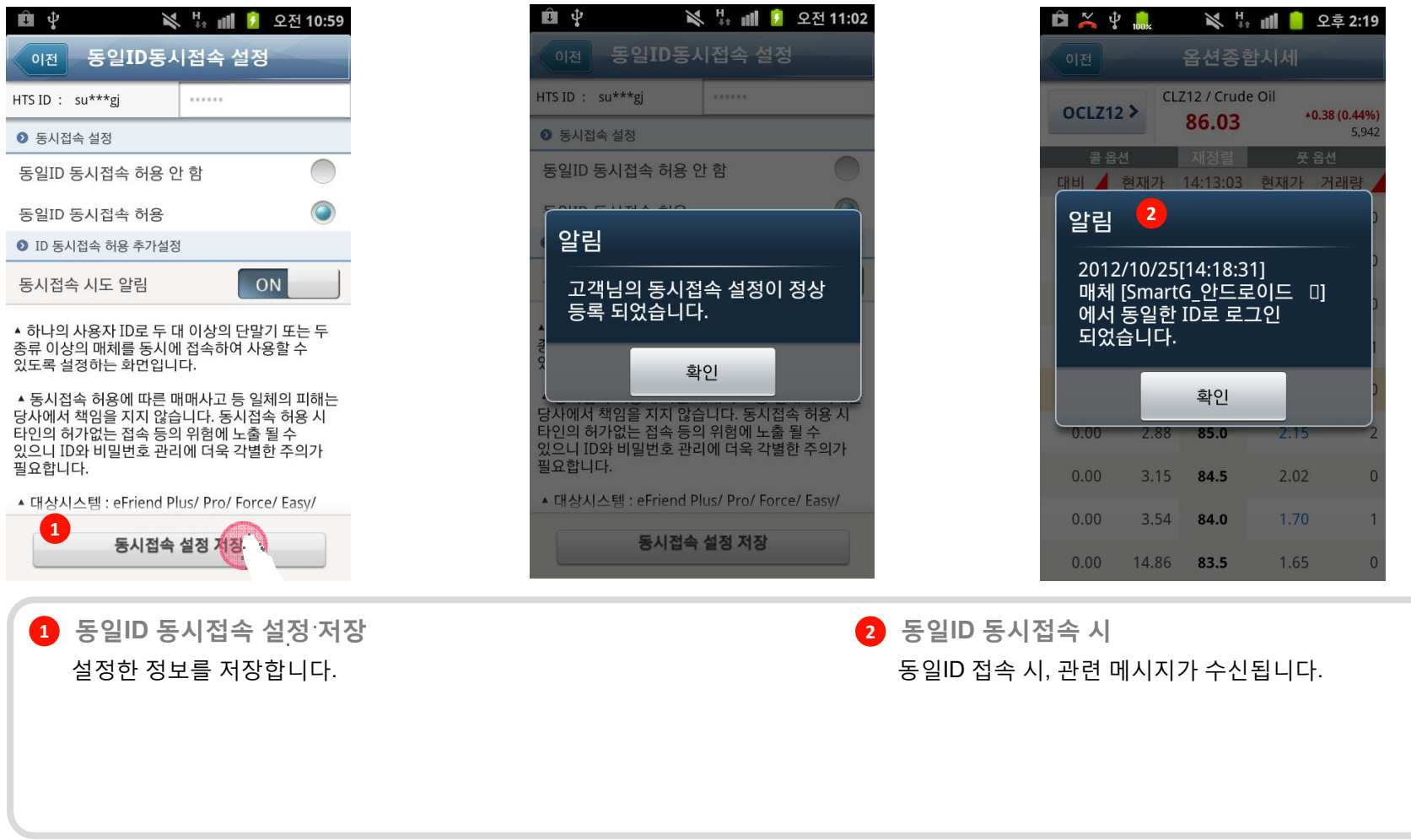

#### true友riend 한국투자 <sup>중권</sup>

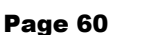

📉 👯 📶 📒 오전 11:15

🖻 🗹 🖞 🛄

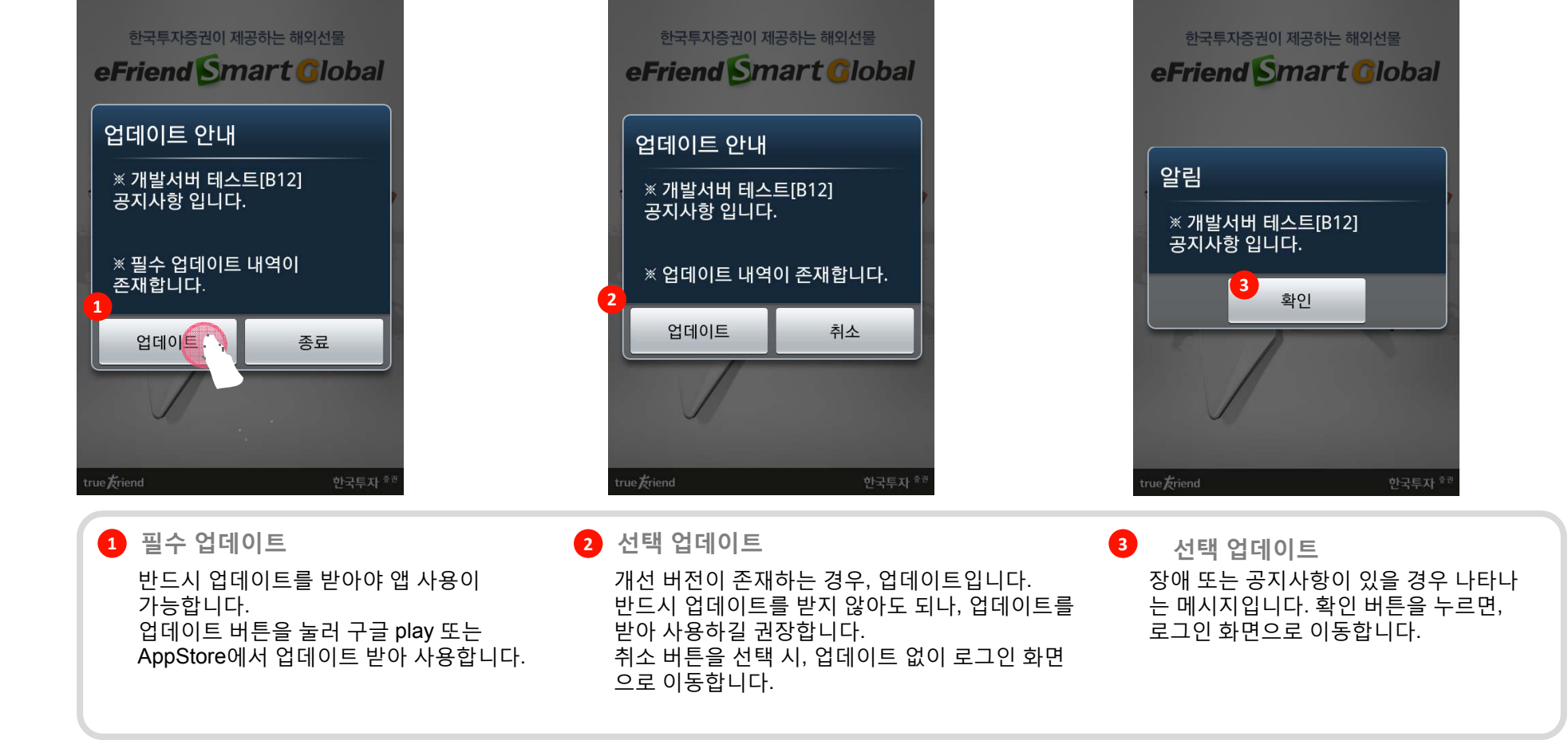

💸 🎄 📶 📒 오전 11:14

🛍 🗹 🖞 🔒

### 5. 업데이트 / 공지 5.1 업데이트 / 공지

û 🗹 🖞 🔒

🔌 🖧 📶 📒 오전 11:11

### 6. 실시간 통보

### 6.1 체결내역 / 주문 내역 통보

|              | 2전 11:28 |
|--------------|----------|
| 실정/인내        |          |
| 기본설정         | >        |
| 공인인증서 발급     | >        |
| 로그인/종료 설정    | >        |
| 계좌 비밀번호 설정   | >        |
| 스마트폰 이용신청/해지 | >        |
| 악성코드 검사      | >        |
| _            |          |

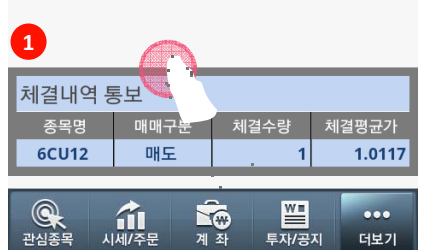

| û ý 🖞 🔜   | ∦ ‡ ∎  | 📋 오전 11:23 |
|-----------|--------|------------|
|           | 설정/안내  |            |
| 기본설정      |        | >          |
| 공인인증서 발급  | L      | >          |
| 로그인/종료 설경 | स<br>0 | >          |
| 계좌 비밀번호 실 | 헐정     | >          |
| 스마트폰 이용신  | !청/해지  | >          |
| 악성코드 검사   |        | >          |
| 2         |        |            |
| 주문내역 통보   |        |            |
| 종목명       | 접수     | 매매구분       |
| 6CU12     | 정정     | 매수         |
| 주문수량      | 주문가격   | 조건가격       |
| 1         | 1.0110 |            |
|           |        |            |

1 체결내역 통보 앱이 실행되어 있는 동안, 실시간으로

체결내역 통보가 됩니다.

배경색상에 따른 상태 설명 1.BLUE계열 : 매도 2.RED 계열 : 매수

2 주문내역 통보

앱이 실행되어 있는 동안, 실시간으로 주문내역 통보가 됩니다.

배경색상에 따른 상태 설명 1. BLUE계열:매도

2. RED 계열 : 매수

## Korea Investment & Securities Co., Ltd. *한국투자증권*